# **EXAMPLE 1111 EXAMPLE 1111 EXAMPLE 11111 EXAMPLE 11111 EXAMPLE 11111 EXAMPLE 11111 E**

Cúcuta: Centro Comercial Bolívar Local B-16 y B-21 Tels.: (7) 5829010

Versión 2023. Fecha de Revisión, Julio 25 de 2023.

TNS SAS. Registro de Derechos de Autor Libro-Tomo-Partida 13-16-245 de 06-Jul-2006. Todos los derechos están reservados. Impreso en Cúcuta Colombia.

La información de este documento no puede ser alterada o cambiada sin la autorización escrita de TNS Ltda.

Este manual es suministrado exclusivamente con efectos informativos. Toda información contenida en el mismo está sujeta a cambios sin previo aviso. TNS SAS no es responsable de daño alguno, directo o indirecto, resultante del uso de este manual.

# Contenido

| pay |
|-----|
|-----|

| CAPITULO 1                                                                              | 5        |
|-----------------------------------------------------------------------------------------|----------|
| CARACTERÍSTICAS Y BENEFICIOS                                                            | 5        |
| CAPITULO 2                                                                              | 6        |
| ENTRADAS Y SALIDAS DEL MÓDULO                                                           | 6        |
| Visión general                                                                          | 6        |
| Contenido del Programa                                                                  | 7        |
| CAPITULO 3                                                                              | 8        |
| OPERACIONES RUTINARIAS                                                                  | 8        |
| Acceso al Programa                                                                      | 8        |
| Manejo de Ventanas 1                                                                    | 0        |
| Ingreso de la Información 1                                                             | 3        |
| Cómo Crear Terceros1                                                                    | 3        |
| Cómo Crear Conceptos 1                                                                  | 7        |
| Cómo Crear Bancos 2                                                                     | 20       |
| Cómo Crear Fuentes de Recurso 2                                                         | 22       |
| Cómo Crear Prefijos de Documentos 2                                                     | 23       |
| Cómo Crear Zonas 2                                                                      | 24       |
| Cómo Crear Clasificación de Terceros 2                                                  | 24       |
| Procesos de la Información 2                                                            | 26       |
| Cómo Crear Ingreso /Recibo de Caja 2                                                    | 26       |
| Cómo Crear Comprobantes de Egreso /Pagos 3                                              | 0        |
| Cómo Crear Traslados de Fondos 3                                                        | \$4      |
| Manejo de Informes (Salidas)                                                            | \$7      |
| Cómo Imprimir Relación de Traslados 3                                                   | \$7      |
| Cómo Imprimir Relaciones de Ingresos 3                                                  | 8        |
| Cómo Imprimir Relaciones de Egresos 4                                                   | 3        |
| Cómo Imprimir Informes de Bancos 5                                                      | 0        |
| Cómo Imprimir Informes de Conceptos 5                                                   | 6        |
| Cómo Imprimir Informes de Ejecución Presupuestal /Rubros                                | 64       |
| Cómo Imprimir Informes a la Contraloría Municipal7                                      | 3        |
| Cómo Imprimir Informes Tributarios 7                                                    | '8       |
| Cómo Imprimir Informes Tributarios – Retención en la Fuente – Total Retenido por        | ŝŪ       |
| Cómo Imprimir Informes Tributarios - Retención en la Fuente - Detalle de Retenciones po | or<br>or |
| Concepto                                                                                | 31       |

|     | Cómo Imprimir Informes Tributarios – Retención en la Fuente – Listado de Terceros con Retención | . 83     |
|-----|-------------------------------------------------------------------------------------------------|----------|
|     | Cómo Imprimir Informes Tributarios – Retención en la Fuente – Certificados de Retenció          | n<br>84  |
|     | Cómo Imprimir Informes Tributarios – Retención I.C.A – Total Retenido por Concepto              | . 85     |
|     | Cómo Imprimir Informes Tributarios – Retención I.C.A – Detalle de Retenciones por<br>Concepto   | . 86     |
|     | Cómo Imprimir Informes Tributarios – Retención ICA – Certificados de Retención de ICA           | 88       |
|     | Cómo Imprimir Informes Tributarios – Retención I.V.A. – Total de Retenido por Concepto          | 90       |
|     | Cómo Imprimir Informes Tributarios – Retención I.V.A – Detalle de Retenciones por<br>Concepto   | . 91     |
|     | Cómo Imprimir Informes Tributarios – Retención de IVA – Certificados de Retención de I          | VA<br>93 |
|     | Cómo Imprimir Informes Tributarios – Otros con Base–Total por Concepto                          | . 95     |
|     | Cómo Imprimir Informes Tributarios – Otros con Base – Detalle por Concepto                      | . 97     |
|     | Cómo Imprimir Informes Tributarios - Otros con Base - Certificados de Otros con Base .          | 99       |
|     | Cómo Imprimir Movimiento de un Tercero                                                          | 100      |
|     | Cómo Imprimir Listado de Terceros                                                               | 102      |
|     | Cómo Imprimir Listado de Fuentes de Recursos                                                    | 103      |
|     | Cómo Imprimir Análisis de Consecutivos                                                          | 104      |
| CAF | PITULO 4                                                                                        | 105      |
| 0   | PERACIONES NO RUTINARIAS                                                                        | 105      |
|     | Cómo Configurar los Parámetros de Usuario                                                       | 105      |
|     | Cómo Configurar los Parámetros Generales                                                        | 105      |
|     | Cómo Bloquear Periodos                                                                          | 110      |
|     | Cómo Crear Consecutivos                                                                         | 110      |
|     | Cómo Crear Pensamientos                                                                         | 111      |
|     | Cómo Modificar Informes                                                                         | 112      |
|     | Cómo Ejecutar Comandos                                                                          | 112      |
|     | Cómo Copiar Rubros Como Conceptos                                                               | 113      |
|     | Cómo Regenerar Comprobantes a Contabilidad.                                                     | 113      |
|     | Cómo Regenerar Comprobantes a Presupuesto                                                       | 115      |
|     | Cómo Asentar documentos pendientes                                                              | 115      |
|     | Cómo Reversar documentos entre Fechas                                                           | 116      |
|     | Cómo Actualizar saldos Iníciales a Bancos                                                       | 117      |
|     | Cómo Trasladar Saldos Bancos del año Anterior                                                   | 117      |
|     | Cómo Actualizar saldos en Documentos.                                                           | 118      |
|     | Cómo Exportar a Impuestos Municipales.                                                          | 118      |

# **CAPITULO 1**

# CARACTERÍSTICAS Y BENEFICIOS

El módulo de TESORERIA es una herramienta diseñada por TNS SOFTWARE para agilizar el proceso de Ingresos, Egresos, Traslados internos entre bancos y la generación automática de los informes respectivos, orientado a los usuarios a obtener mejores resultados tanto económicos como de tiempo. Se puede alimentar independientemente o a partir del módulo de Presupuesto. Permite hacer los Comprobantes de Egreso por concepto de cancelación de órdenes de pago o cuentas. Genera comprobantes uno a uno a contabilidad por concepto ingresos, anticipos o pagos de cuentas y traslados de fondos internos. Maneja documentos tales como Comprobantes de Egresos, Recibos de Caja, Notas Crédito y Notas Débito. Trabaja en forma integrada con el módulo de Contabilidad y Presupuesto ahorrando tiempo de digitación.

# **CAPITULO 2**

# ENTRADAS Y SALIDAS DEL MÓDULO

## Visión general

A continuación, se muestra un cuadro sintético de las utilidades del Módulo de Tesorería, con sus respectivas entradas, procesos y salidas de datos.

## **ENTRADAS**

## PROCESO

## SALIDA

Relación de Traslados Plan de cuentas • Relaciones de Ingresos Terceros • • Relaciones de Egresos Conceptos • • Informes de Bancos **Bancos** . Fuentes de Recursos • Informes de Conceptos Documentos Ejecución Presupuestal Tablas • Ingresos /Recibo de Informes Contralo-Prefijos de Documento • Caja ría Municipal Zonas • Egresos/Pagos **Informes Tributarios** Clasificación . . • Traslados de Fondos Movimiento de un de Terceros • Tercero Sucursales Archivos Básicos Análisis de Consecutivos

## Contenido del Programa

A continuación, se presenta la estructura del módulo de Tesorería de Visual TNS:

## ARCHIVOS

Plan de Cuentas Terceros Conceptos Bancos Fuentes de Recurso

TABLAS

Prefijos de Documento Zonas

Clasificación de Terceros Rubros Ingresos

Rubros Egresos Sucursales

Periodo Empres Login

### CONFIGURACION

Parámetros de Usuario Generales

Bloqueo de Periodos de Egresos en Tesorería Bloqueo de Periodos de Ingresos en Tesorería Bloqueo de Periodos en Presupuesto Consecutivos Pensamientos Diseño de Informes Ejecutar

Salir

#### MOVIMIENTOS

Ingreso / Recibos de Caja Comprobantes de Egresos / Pagos Traslados de Fondos

PROGRAMACIÓNDE PAC

Egresos Ingresos ESPECIALES

Copiar Rubros como conceptos Regenerar Comprobantes

Regenerar Documentos a Presupuesto Asentar Documentos Pendientes Reversar Documentos entre Fechas Actualizar Rubros en el Ingreso Copiar Saldos Iníciales a Bancos

Trasladar Saldos Bancos del Año Anterior

#### IMPRIMIR

Relaciones de Traslados Relaciones de Ingresos Relaciones de Egresos

Conceptos

Ejecución Presupuestal / Rubros Informes Contraloría Municipal Informes Tributarios Movimientos Terceros Archivos Básicos Análisis de Consecutivos

Archivos basicos Analisis de Consecuti

## HERRAMIENTAS

Calculadora Actualizar Saldos de Documentos Importar Datos Visual TNS Exportar Recibos a Impuestos Municipales

## AYUDA

Acerca de...

# **CAPITULO 3**

# **OPERACIONES RUTINARIAS**

# Acceso al Programa

El usuario al dar clic sobre el icono de Tesorería visualizará la siguiente ventana:

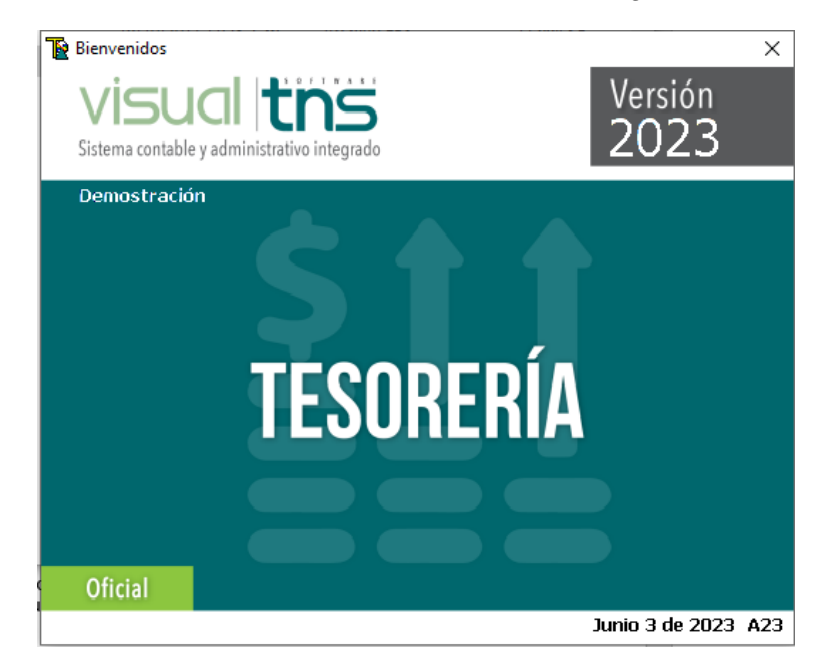

En esta ventana se muestra la fecha de actualización del programa y un pensamiento. Dando clic en el botón Continuar (Continuar (Con

| Seleccion d  | e Empresa                   | ×                                                       |  |  |  |
|--------------|-----------------------------|---------------------------------------------------------|--|--|--|
| :            | EMPRESA XYZ                 |                                                         |  |  |  |
| Nit          | 123456789                   |                                                         |  |  |  |
| Rep. Legal   |                             |                                                         |  |  |  |
| Año Fiscal   | 2023                        |                                                         |  |  |  |
| Archivo      | C:\DATOS TNS\EMPRESAXYZ.GDI | 3                                                       |  |  |  |
| Servidor     | LOCALHOST                   |                                                         |  |  |  |
|              |                             | VISUAL this sistema contable y administrativo integrado |  |  |  |
| <u>Abrir</u> | 💷 Listado de Empresas       | Salir                                                   |  |  |  |

Esta ventana muestra los datos generales de la empresa, la ruta donde está ubicada la Base de Datos y el nombre del Servidor en el cual está ubicada dicha Base de Datos. Dando clic en

el botón Abrir u oprimiendo la tecla Enter la ventana desaparecerá y se mostrará la ventana de Inicio de Sesión:

| 📔 Inicio de Sesión    | x                |
|-----------------------|------------------|
| Acceso a TNS          | ]                |
| USUARIO<br>CONTRASEÑA | <b>.</b> CI      |
| 🖌 Aceptar 🕺 Cancelar  | Ca <u>m</u> biar |

En esta ventana se debe digitar el Usuario y la contraseña la cual no se muestra para efectos de seguridad. Si la Contraseña es correcta la ventana desaparecerá y se mostrará la ventana de selección de la sucursal y el período sobre el que desea trabajar. El programa guarda siempre la última sucursal y periodo accesado. Seguidamente se mostrará la ventana Principal del programa:

| 🚡 Sucursal - Periodo 📃 |                    |  |  |  |
|------------------------|--------------------|--|--|--|
| Seleccione             | Sucursal y Periodo |  |  |  |
| Sucursal               | PRINCIPAL          |  |  |  |
| Periodo                | ENERO 🗢            |  |  |  |
|                        | Aceptar            |  |  |  |

# Manejo de Ventanas

## Ventana Principal

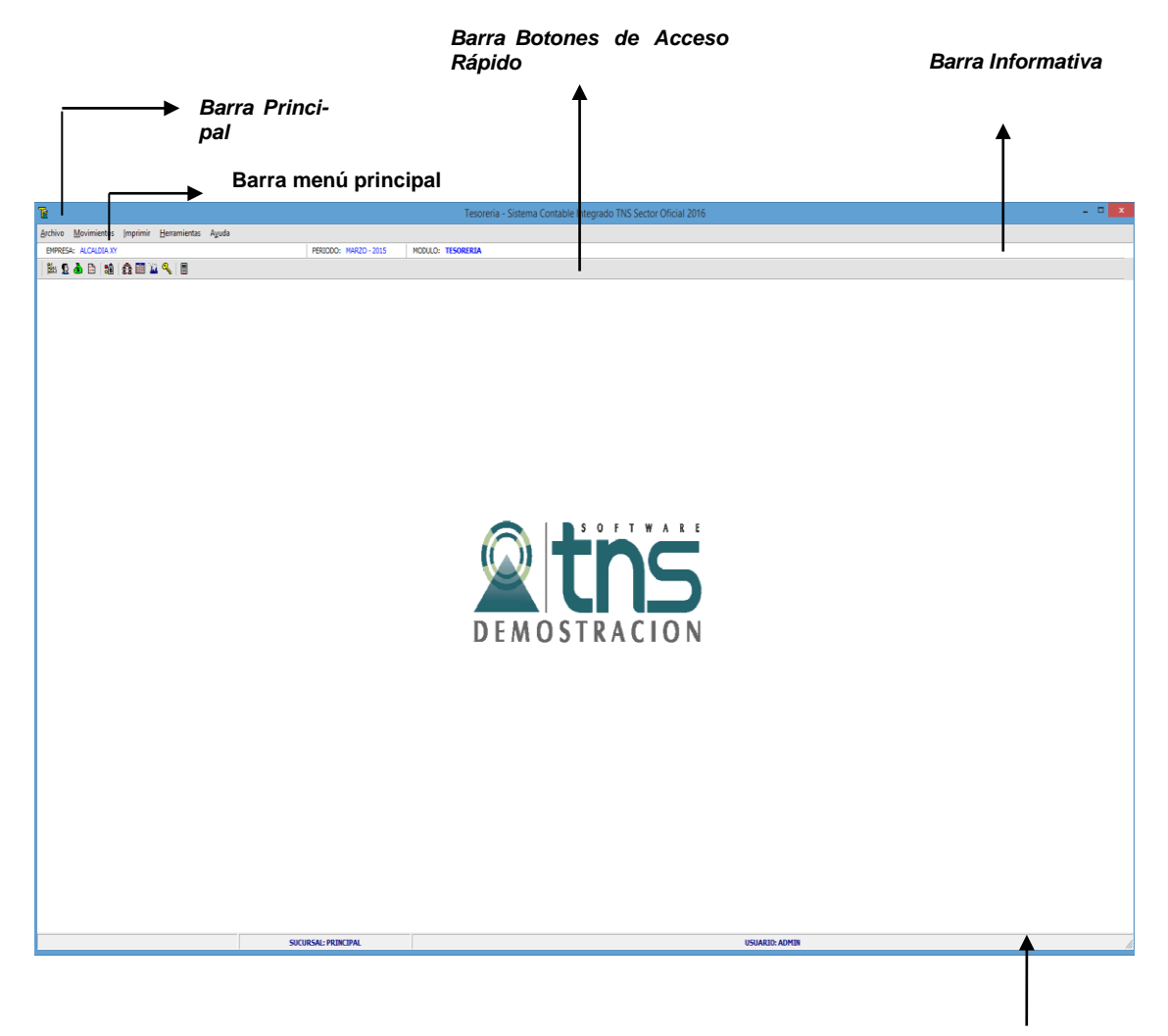

Barra de Estado

**Barra Principal**: Muestra el nombre del programa y a su vez contiene los botones de minimizar, maximizar y cerrar la ventana principal.

Barra Menú Principal: Muestra el menú general del programa.

**Barra Informativa:** Muestra el nombre de la Empresa, el mes, el año actual, y el nombre del Módulo.

**Barra de estado:** Muestra información de ayuda de las diferentes opciones del programa y muestra el Usuario que está actualmente trabajando.

**Barra Botones de Acceso Rápido:** En ella se encuentran las opciones más usadas de los menús. Estos botones son de gran ayuda porque minimizan tiempo de trabajo, ya que con solo dar un clic sobre ellos despliegan la ventana de una opción de menú.

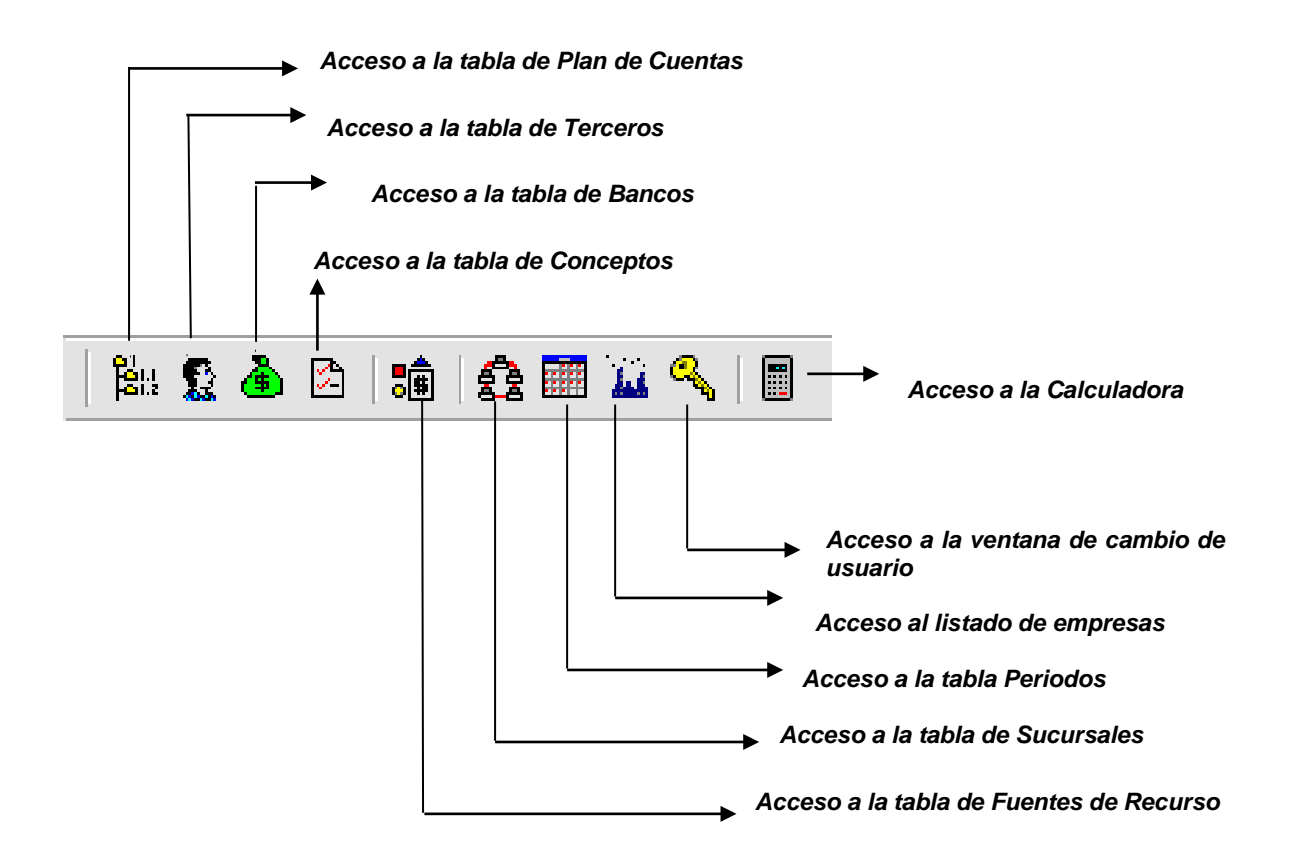

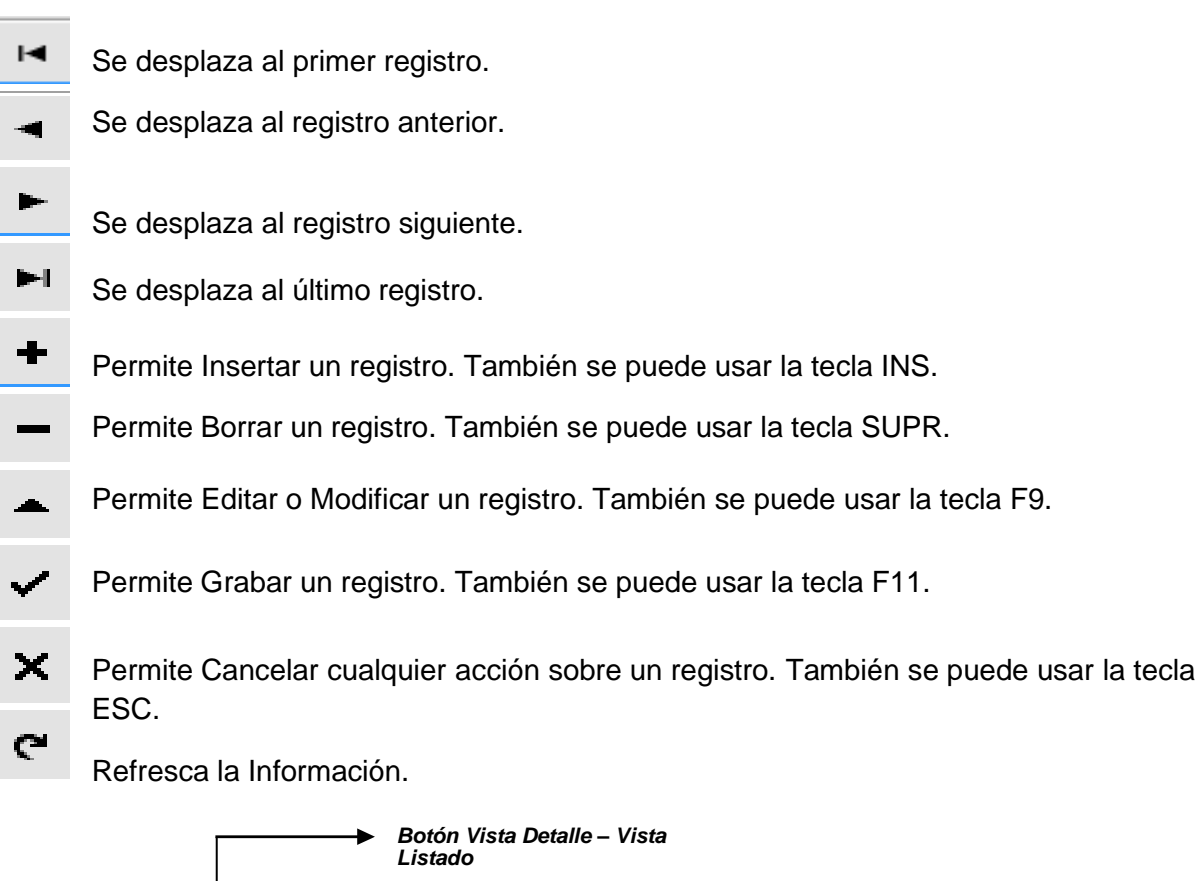

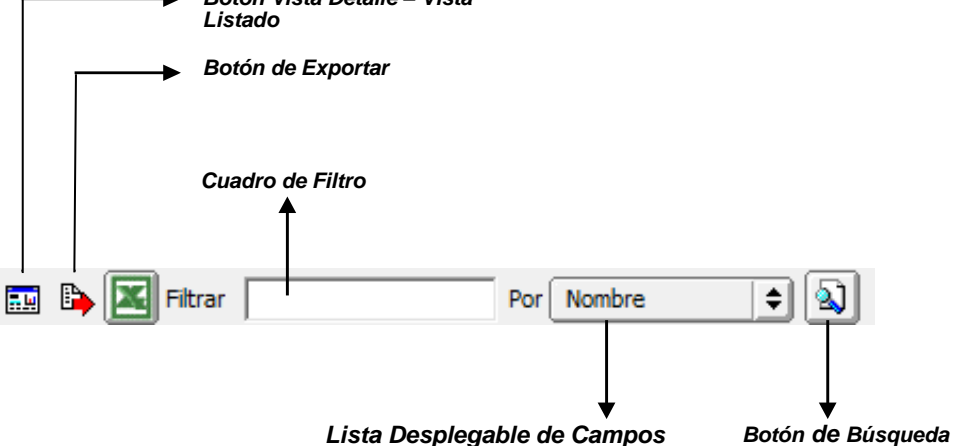

Botón Vista Detalle – Vista listado: Dando clic muestra los registros uno por uno o como un listado.

**Botón Exportar**: dando clic sobre él cierra la ventana y se trae el valor del campo que identifica el registro seleccionado.

**Cuadro de Filtro**: Muy útil para filtrar información, depende de lo que se escriba en él y del campo de la lista desplegable de campos. Oprimiendo ENTER activa la búsqueda.

Listado desplegable de Campos: Al dar clic sobre él despliega un listado de campos con los cuales se puede filtrar la información.

**Botón de Búsqueda:** Dando un clic sobre él activa la búsqueda. Filtra la información si se escribe algo en el cuadro de filtro de lo contrario ordena la información según el campo de la lista desplegable.

## Ingreso de la Información

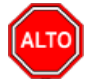

RECUERDE...

Para comenzar a manejar las diferentes opciones del módulo de *TESORERIA*, primero se deben ingresar los parámetros; cómo se explica en la parte de *OPERACIONES NO RUTI-NARIAS*.

## Cómo Crear Terceros

Esta opción le permite al usuario del sistema registrar o actualizar los datos de los Terceros que tienen una relación directa o indirecta con la empresa. Para la creación de un nuevo *Tercero* solo se digita el código de este, con todos los datos correspondientes para el registro:

- 1. Ingrese al menú <u>A</u>rchivos.
- Seleccione la opción <u>Terceros</u> con solo darle un clic en la pestaña o presionando la tecla CTRL + W. A continuación, se desplegará la siguiente ventana:

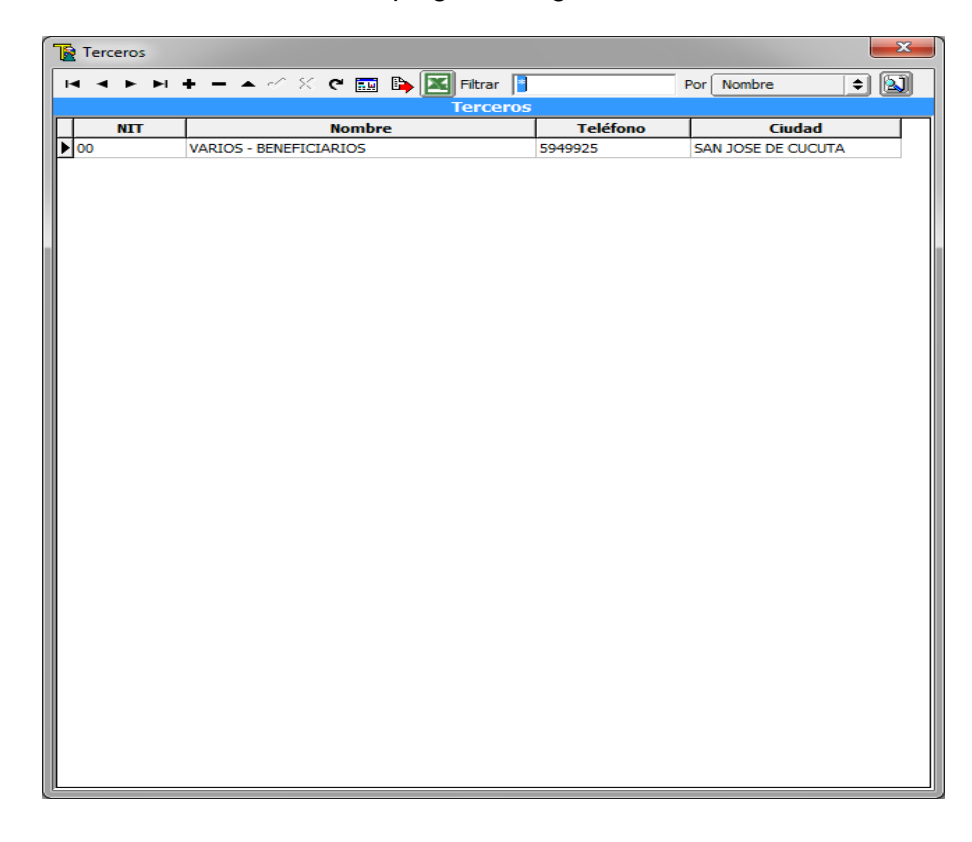

Después se presiona la tecla Insert para crear el nuevo *Tercero*, seguidamente le aparecerá las nuevas casillas en blanco para insertar la información

| Image: Second Second Secon            | Terceros                 |                                          |
|----------------------------------------------------------------------------------------------------|--------------------------|------------------------------------------|
| Terceros         Pecha Creadón       28/07/2023       Unión Temporal         No. Identificación       Expedida en       Inactivo         Tipo Documento       CEDULA       Expedida en       Inactivo         Nombre                                                                                                    |                          | - 🗸 🗸 🤁 🥅 🖡 🚺 Filtrar 🛛 Por Nombre 🔷 🖡   |
| Fecha Creación 28/07/2023 Unión Temporal   No. Identificación CEDULA Expedida en   Nombre Nombres: Inactivo     Apellidos: Datos Agicionales Contabilidad     Rep. Legal Espedida en   No. Identificación Espedida   Dirección Fo TO   Ciudad 00   Sección Sin DEPARTAMENTO   Ciudad que Labora Clasificación   Ciudad que Labora Sin Clasificación   Ciudad que Labora Sin Clasificación                                                                                                    |                          | Terceros                                 |
| No. Identificación   Datos Agicionales   Contabilidad   Rep. Legal   No. Identificación   Dirección   Departamento   00   SIN DEPARTAMENTO   Ciudad   00   Ciudad   00   Ciudad   00   Ciudad   00   Ciudad   00   Ciudad   00   Ciudad   00   Ciudad   00   Ciudad   Ciudad   00   Ciudad   00   Ciudad   Ciudad que Labora   Ciudad que Labora   Ciudad que Labora   Ciudad que Labora   Cibervaciones   Imactivo   Imactivo   Imactivo   Ciudad   Ciudad que Labora   Ciudad   Ciudad que Labora   Ciudad   Ciudad   Ciudad   Ciudad   Ciudad   Ciudad   Ciudad   Ciudad   Ciudad   Ciudad   Ciudad   Ciudad   Ciudad   Ciudad   Ciudad   Ciudad   Ciudad   Ciudad   Ciudad   Ciudad   Ciudad   Ciudad   Ciudad   Ciudad   Ciudad   Ciudad   Ciudad   Ciudad   Ciudad  <                                                                                                    | Fecha Creación           | 28/07/2023 Unión Temporal                |
| Tipo Documento CEDULA   Nombre   Apellidos:   Nombres:   Apellidos:   Datos Adjicionales   Contabilidad   Rep. Legal   No. Identificación   Dirección   Departamento   00   Ciudad   00   Ciudad   00   Cana   Clasificación   Ciudad que Labora   Observaciones     Tipo de Tercero   Cliente   Proveedor   Empleado                                                                                                    | No. Identificación       | Naturaleza Jurídica NATURAL 🔷 🗆 Inactivo |
| Nombre   Apellidos:   Nombres:   Datos Adjicionales   Contabilidad   Rep. Legal   No. Identificación   Dirección   Dirección   Departamento   00   Sin DEPARTAMENTO   Cludad   00   Ruta de Foto   Zona   Cludad que Labora   Observaciones     Tipo de Tercero   Cliente   Proveedor   Empleado                                                                                                    | Tipo Documento           | CEDULA Streetida en                      |
| Apellidos: Nombres:     Datos Agicionales Contabilidad     Rep. Legal     No. Identificación   Dirección   Dirección   Departamento   00   Sin DEPARTAMENTO   Ciudad   00   Ciudad   00   Sección   Ciudad que Labora     Observaciones     Tipo de Tercero   Cliente     Proveedor     Empleado                                                                                                    | Nombre                   |                                          |
| Datos Agicionales Contabilidad   Rep. Legal                                                                                                    | Apellidos:               | Nombres:                                 |
| Rep. Legal                                                                                                    | Da <u>t</u> os Generales | Datos Adicionales Contabilidad           |
| No. Identificación   Dirección   Departamento   00   Idudad   00   Iteléfonos     Ruta de Foto   Zona   Image: Image: Ima                                                                                                    | Rep. Legal               |                                          |
| Dirección FOTO   Departamento 00 SIN DEPARTAMENTO   Ciudad 00 SIN DEPARTAMENTO   Ciudad 00 SIN DEPARTAMENTO   Teléfonos Image: Sin departamento   Ruta de Foto Image: Sin departamento   Zona Sección   Sección Image: Sin departamento   Ciudad que Labora Image: Sin departamento   Observaciones Image: Sin departamento   Tipo de Tercero Image: Sin departamento   Image: Cliente Proveedor                                                                                                    | No. Identificación       | ESPACIO                                  |
| Departamento 00 S SIN DEPARTAMENTO   Ciudad 00 S   Teléfonos Image: Sin Departamento   Ruta de Foto Image: Sin Departamento   Zona Image: Sin Departamento   Zona Image: Sin Departamento   Sección Image: Sin Departamento   Sección Image: Sin Departamento   Cludad que Labora Image: Sin Departamento   Observaciones Image: Sin Departamento   Tipo de Tercero Image: Sin Departamento   Image: Cliente Image: Proveedor                                                                                                    | Dirección                | FOTO                                     |
| Cludad 00   Teléfonos   Ruta de Foto   Zona   Sección   Cludad que Labora   Cludad que Labora   Observaciones     Tipo de Tercero   Cliente   Proveedor   Cliente                                                                                                    | Departamento             |                                          |
| Teléfonos       Image: Clasificación       Image: Clasificación       Image: Cla                                                                                                    | Ciudad                   | 00                                       |
| Ruta de Foto       Image: Clasificación         Zona       Image: Clasificación         Sección       Image: Clasificación         Grupo Interno       Image: Clasificación         Cludad que Labora       Image: Clasificación         Observaciones       Image: Clasificación         Tipo de Tercero       Image: Cliente         Cliente       Proveedor                                                                                                    | Teléfonos                |                                          |
| Zona  Clasificación  Grupo Interno   Ciudad que Labora  Observaciones  Tipo de Tercero Cliente  Proveedor Empleado                                                                                                    | Ruta de Foto             |                                          |
| Sección  Grupo Interno Grupo Interno Grupo Interno Grupo Interno Tipo de Tercero Grupo de Tercero Grupo de T | Zona                     | Clasificación                            |
| Ciudad que Labora                                                                                                    | Sección                  | Grupo Interno                            |
| Observaciones Tipo de Tercero Cliente Proveedor Empleado                                                                                                    | Ciudad que Labora        |                                          |
| Tipo de Tercero                                                                                                    | Observaciones            |                                          |
| Tipo de Tercero       Cliente     Proveedor       Empleado                                                                                                    |                          |                                          |
|                                                                                                    | Tipo de Tercero          |                                          |
|                                                                                                    |                          |                                          |

Diligencie la siguiente información:

Fecha de Creación: Con esta opción se Indica la fecha de creación del tercero.

**No. Identificación:** Aquí se ingresa el número de documento de identificación del tercero, se recomienda que no deje espacios o puntos entre los números que identificaran al registro del *Tercero*. El DV (digito de verificación) debe estar separado por -

**Tipo Documento:** Debe seleccionar el *Tipo de Documento* correspondiente al registro que está insertando. Si desea desplegar los diferentes tipos de documentos de clic en el botón aparecerá el listado de los tipos que puede escoger. (Cédula, NIT, Tarjeta, Extranjería).

Expedida en: Aquí se indica el lugar en donde fue expedido el documento del Tercero.

**Nombre**: Introduzca aquí el nombre completo del *Tercero*, el cual es uno de los datos más importantes ya que no puede quedar vacío. Recuerde que, para el informe de Exógenas de la DIAN, si el tercero es persona natural el nombre se debe diligenciar de la siguiente forma: Primer apellido, Segundo apellido, Primer nombre y Segundo nombre, si el tercero es una persona jurídica se debe diligenciar la razón social de la empresa.

**Nombre Tributario:** Digite en este campo el nombre como aparece registrado el tercero en el Formulario del Registro único Tributario de la DIAN. Recuerde que si es persona natural deberá digitar apellidos y nombres, si es persona jurídica deberá digitar la razón social de la empresa. Esta información es importante para el Informe anual que exige la DIAN, si este campo no se diligencia el sistema por defecto tomará de base el *Nombre* del tercero.

## Datos Generales:

**Rep. Legal:** Introduzca aquí el nombre completo de la persona que representa legalmente a la empresa o tercero, el cual es uno de los datos más importantes.

**Dirección:** Digite aquí la dirección completa del *Tercero* o empresa, el cual es uno de los datos importantes del registro, campo obligatorio para el informe de exógenas de la DIAN.

**Ciudad:** Introduzca la *Ciudad* en la cual está ubicado el **O** presione la BARRA ESPACIA-DORA y aparecerá la ventana de ciudades. Ver *Cómo crear Ciudades.* 

**Teléfonos:** Aquí debe introducir los números telefónicos donde puede ubicar al Tercero y manejar mejor la información relacionada con este.

Ruta de Foto: Digite la ruta correspondiente donde se encuentra ubicado el archivo de la foto del Tercero. Si no la sabe, la puede registrar con solo dar clic en el botón by explorando el sistema hasta dar con la ubicación.

**Zona:** Introduzca el código correspondiente a la Zona de ubicación del *Tercero*. Si desea desplegar las diferentes Zonas de clic en el botón solo presione la BARRA ESPACIADORA y aparecerá la ventana de Zonas. Ver *Cómo crear Zonas*.

**Clasificación:** Digite el código correspondiente a la Clasificación del Tercero. Si desea desplegar las diferentes Clasificaciones de clic en el botón **D** presione la BARRA ESPACIADORA y aparecerá la ventana de Clasificación de Terceros. Ver *Cómo crear Clasificación de Terceros*.

**Observaciones:** Aquí puede introducir los demás datos que tenga sobre información relacionada con el Tercero o detalles a tener en cuenta en este registro.

## Datos Adicionales:

| Terceros 🧰                                                | 3 |
|-----------------------------------------------------------|---|
| H I I I I I I I I I I I I I I I I I I I                   | ) |
| Terceros                                                  |   |
| Fecha Creación 04/07/2017 Unión Temporal                  |   |
| No. Identificación Naturaleza Jurídica NATURAL 🖨 Inactivo |   |
| Tipo Documento CEDULA 🔶 Expedida en                       |   |
| Nombre                                                    | _ |
| Apellidos: Nombres:                                       |   |
|                                                           |   |
| Datos Generales Datos Adicionales Contabilidad            |   |
| Dirección 2                                               |   |
| Teléfono 2 Cta Bancaria                                   |   |
| Fecha Ingreso                                             |   |
| E-Mail                                                    |   |
| Celular Celular 2                                         |   |
| Tercero con embargo Embargos                              |   |
| Tercero con libranza                                      |   |
| Vinculation SIA                                           |   |
| Inductor de Costo                                         |   |
| Información para CGN2                                     |   |
| Código Entidad Recíproca                                  |   |
| Porcentaje Participación Tipo Cta Bancaria                |   |
| Código E. Recíproca CGR Código Bancario                   |   |
| Datos Generar Pagos Proveedores                           |   |
| Código Ciudad Bco Bogotá Banco                            |   |
| Número Cuenta Tipo Cuenta                                 |   |
|                                                           |   |

**Direccion2:** Digite aquí la segunda dirección completa del *Tercero* o empresa, el cual es uno de los datos importantes del registro.

**Telefono2:** Aquí debe introducir los demás números telefónicos donde puede ubicar al Tercero y manejar mejor la información relacionada con este.

**E-mail:** Introduzca la dirección de correo electrónico correspondiente al *Tercero* que está registrando con los más mínimos detalles para mejor efectividad en el intercambio de información.

**Beeper:** Aquí debe introducir los números con el cual está identificado el Beeper donde puede ubicar al Tercero y manejar mejor la información.

**Celular:** Aquí debe introducir los números con el cual está identificado el Celular donde puede ubicar al Tercero y manejar mejor la información.

## Información para CGN2

**Código Entidad Reciproca:** Aquí debe introducir el número con el cual se identifica la entidad o el tercero para el informe de Operaciones Reciprocas solicitado por la Contaduría General de la Nación.

**Porcentaje de Participación:** Aquí se debe digitar el porcentaje de participación para el informe de operaciones Reciprocas solicitado por la Contaduría.

**Tercero con embargo:** Si el tercero tiene un embargo se puede utilizar esta opción para que el sistema saque un mensaje de aviso cuando se le haga un pago en un comprobante de egreso, y así hacerle el respectivo descuento.

Auxiliar Proveedores: Si el tercero tiene una cuenta específica de proveedores digite en este campo el código del auxiliar.

## Cómo Crear Conceptos

Esta opción le permite al usuario registrar o actualizar los datos de los diferentes Conceptos que se manejan en la empresa para la integración con Tesorería. Para la creación de un nuevo Concepto solo se digita la identificación de este, con todos los datos correspondientes para el registro:

- 1. Ingrese al menú <u>Archivos</u>.
- Seleccione la opción Conceptos con solo darle un clic en la pestaña. A continuación, se desplegará la siguiente ventana:

| Conceptos        |                                                              |        |
|------------------|--------------------------------------------------------------|--------|
| <b>4 ► ► + -</b> | 🔺 🗠 🎋 😋 🔜 🍋 🔟 Filtrar 📃 🛛 Por                                | Código |
|                  | Modo Filtrado                                                |        |
| Código           | Descripción                                                  | Tipo   |
| 007              | RET. HONORARIOS CTRATO CONSTRUCCION OBRA B.INMUEBLE - AL     | MD     |
| 008              | RET. CTRATO.CONSULT.OBRA PUB PERS.JURIDICA POR LA NACION     | I. D   |
| 009              | RET. CTRATO.CONSULT.EN INGEN. PROYECTOS INFRAEST.OBRA PUI    | 8 D    |
| 010              | RET. CTRATO.CONSULT.EN INGENIERIA INFRAEST. PERS. JURIDICA   | O D    |
| 011              | RET. CTRATO.CONSULT.INGENIERIA INFRAEST.PERS.NATURAL NO C    | BID    |
| 012              | RET. DEMAS CTRATOS CONSULTORIA Y ADMON DELEGADA - PERSON     | A D    |
| 013              | RET. DEMAS CTRATOS CONSULTORIA - PERSONA NRAL => 3.300 U     | νTD    |
| 014              | RET. DEMAS CTRATOS CONSULTORIA Y ADMON DELEGADA - PERSON     | A D    |
| 015              | RET. ARRIENDOS BIEN INMUEBLE (DE BIENES Y RAICES) DCLRANTE C | ND     |
| 016              | RET. ARRIENDOS BIEN MUEBLE (DIFERENTES A LOS BIENES Y RAICE  | 5) D   |
| 017              | RET. SERVICIO INTEGRALES DE SALUD PRESTADOS POR IPS.DE SERV  | . (D   |
| 018              | RET.INTERESES Y/O RENDIMIENTOS FINANCIEROS EN GRAL (PERS. J  | UF D   |
| 019              | RET. COMPRAS & SUMINISTROS EN GRAL DCLRANTES (OTROS ING. T   | RID    |
| 019A             | RET. COMPRAS & SUMINISTROS EN GRAL NO DCLRANTES (OTROS IN    | IG D   |
| 020              | RET. COMPRAS & SUMINISTROS COMBUSTIBLE & DERIVADOS PETRO     | E D    |
| 021              | RET. ENAJENACION DE ACTIVOS FIJOS-TRANSPORTE & TRANSITO M    | PA D   |
| 022              | RETENCION DE IVA 15% - COMPRAS DE BIENES GRAVADOS            | D      |
| 022A             | RETENCION DE IVA 15% - PRESTACION DE SERVICIOS GRAVADOS      | D      |
| 023              | RET. CTRATO CONSTRUCC.OBRAS PUBLICAS - BIEN INMUEBLE         | D      |
| 024              | RET. SERVICIO GRAL PERS.NRAL - NO DECLARANTE DE RENTA        | D      |
| 025              | RET. SERVICIO GRAL PERS.NRAL Y JURIDICA- DECLARANTE DE RENT  | A D    |
| 026              | RET. SERVICIO GRAL - PERSONA NATURAL => 3.300 UVT            | D      |
| 027              | RET. EMPRESAS DE SERVICIO TEMPORAL DE EMPLEO - 100% A.I.U.   | => D   |
| 028              | RET. SERVICIO EMPRESAS DE VIGILANCIA Y/O ASEO EN GRAL LA BA  | SE D   |
| 029              | RET. SERVICIO TRANSPORTE NAL DE CARGA TERRESTRE EN GRAL.     | D      |
|                  |                                                              |        |
|                  | Incluir el movimiento de Banco OSSF                          |        |

Después se presiona la tecla Insert para crear el nuevo *Concepto*, seguidamente le aparecerá las nuevas casillas en blanco, listas para insertar la nueva información.

| Conceptos                             |                                                                                                    |  |  |  |
|---------------------------------------|----------------------------------------------------------------------------------------------------|--|--|--|
|                                       | X C 📰 🐚 🔣 Filtrar Por Código 🗦 🗐                                                                                                    |  |  |  |
|                                       | Modo Filtrado                                                                                                    |  |  |  |
| Código                                | I Inactivo                                                                                                    |  |  |  |
| Descripción                           |                                                                                                    |  |  |  |
| Тіро                                  | ○         Ingreso         ○         Egreso         ●         Descuento en Definitiva                                                                                                    |  |  |  |
| Cuenta Concepto                       |                                                                                                    |  |  |  |
| Código Presupuesto                    |                                                                                                    |  |  |  |
| Conceptos Equivalentes<br>en Recaudos | No Genera Reconocimientos a Contabilidad     No Genera Reconocimiento a Presupuesto     Obliga Nit en Recaudos     Genera Reconocimiento solo a Contabilidad     Obliga Documento en Recaudos     Valor Alcaldía Digitado     Valor Alcaldía Calculado Porcentaje |  |  |  |
| Estampilla                            |                                                                                                    |  |  |  |
| Saldo Inicial                         |                                                                                                    |  |  |  |
| Concepto de Retención                 | Ninguna Valor Retencion en UVT                                                                                                    |  |  |  |
| Tipo Descuento                        | Ninguno                                                                                                    |  |  |  |
| Porcentaje de Retención               | Redondeo de decimales                                                                                                    |  |  |  |
| Incluir el movimiento de Banco OSSF   |                                                                                                    |  |  |  |

Diligencie la siguiente información:

**Código:** Digite el código con el cual se va a identificar el *Concepto* dentro del sistema, se recomienda que no deje espacios o puntos entre los números que identificaran al registro del *Concepto*.

**Inactivo:** Si desea que el sistema no le permita utilizar más este concepto en los movimientos de clic para que cuando lo utilice le envíe un mensaje de aviso.

**Descripción:** Introduzca aquí el nombre con el cual se identificará el *Concepto*, tenga en cuenta la claridad de la descripción ya que es un dato muy importante.

**Tipo:** Debe seleccionar el Tipo de operación correspondiente al registro que está insertando ya sea Ingreso Egreso o Tipo Descuento en Definitiva según el *Concepto* que está creando.

Si el tipo de concepto a crear es un Ingreso debe asignar:

**Cuenta Ingreso:** Introduzca el código correspondiente a la Cuenta Contable Auxiliar del Concepto de Ingresos (Código según su Plan de Cuentas). Si desea desplegar las diferentes Cuentas de clic en el botón bio presione la BARRA ESPACIADORA y aparecerá la ventana de Plan de Cuentas.

**Código de Presupuesto:** Digite el código correspondiente al rubro presupuestal de ingresos (Código según su Presupuesto de ingresos). Si desea desplegar los diferentes rubros de clic en el botón so presione la BARRA ESPACIADORA y aparecerá la ventana de rubro de ingresos.

**Conceptos Equivalentes en Recaudos:** Digite el código correspondiente al concepto utilizado en la captura de ingresos del módulo de recaudos cuando la entidad lo maneja.

Si el tipo de concepto a crear es un Egreso debe asignar:

**Cuenta Gastos/Invers.** Introduzca el código correspondiente a la Cuenta Contable Auxiliar del Concepto de egresos (Código según su Plan de Cuentas). Si desea desplegar las diferentes Cuentas de clic en el botón bio presione la BARRA ESPACIADORA y aparecerá la ventana de Plan de Cuentas.

**Cuenta por Pagar:** Digite el código correspondiente a Cuenta Contable Auxiliar del Concepto de Cuenta por Pagar (Código según su Plan de Cuentas). Si desea desplegar las diferentes Cuentas de clic en el botón bo presione la BARRA ESPACIADORA y aparecerá la ventana de Plan de Cuentas.

Si el tipo de concepto a crear es un Descuento en Definitiva debe asignar únicamente:

**Cuenta Concepto.** Introduzca el código correspondiente a la Cuenta Contable Auxiliar del Concepto de descuento en Definitiva (Código según su Plan de Cuentas). Si desea desplegar las diferentes Cuentas de clic en el botón de presione la BARRA ESPACIADORA y aparecerá la ventana de Plan de Cuentas

Saldo Inicial: Digite el Saldo Inicial del Concepto, esta información es importante para informes de conceptos

**Concepto de Retención:** Si el concepto es de retención, seleccione aquí el tipo Retención en la fuente, Retención de IVA, Retención de ICA y otros con base para otro tipo de retención.

**Porcentaje de Retención:** Si el concepto es de retención digite el porcentaje para que cada vez que lo utilice el sistema automáticamente le muestre el porcentaje de retención que le tiene asignado al concepto.

**Redondeo de Decimales:** Si desea redondear decimales digite aquí 0 (Si no quiere manejar decimales), 1, 2, o 3 (Aproxima diez, cien o mil)

## Cómo Crear Bancos

Esta opción le permite al usuario registrar o actualizar los datos de los diferentes Bancos que se manejan en la empresa. Para la creación de un nuevo *Banco* solo se digita la identificación de este, con todos los datos correspondientes para el registro:

- 1. Ingrese al menú Archivos.
- 2. Seleccione la opción **Bancos** con solo darle un clic en la pestaña. A continuación, se desplegará la siguiente ventana:

| 📔 Banc     | Bancos 🗾                                                |                   |                          |  |
|------------|---------------------------------------------------------|-------------------|--------------------------|--|
| <b>H</b> 4 | ▶ Ы + - ▲ %</td <td>প 🔜 🔖 🔀 Filtrar 🗌</td> <td>Por</td> | প 🔜 🔖 🔀 Filtrar 🗌 | Por                      |  |
|            |                                                         | Modo Filtrad      | D                        |  |
| Códi       | jo Nombre                                               | Cuenta No. N      | ombre Cta. Cód. Contable |  |
| 082        | BANCAFE 158-08844-3                                     | 158-08844-3       | 111005.131               |  |
| 083        | BANCAFE 158-08845-0                                     | 158-08845-0       | 111005.132               |  |
| 076        | BANCAFE 158-08846-8                                     | 158-08846-8       | 111005.125               |  |
| 077        | BANCAFE 158-08847-6                                     | 158-08847-6       | 111005.126               |  |
| 078        | BANCAFE 158-08848-4                                     | 158-08848-4       | 111005.127               |  |
| 074        | BANCAFE 158-08849-2                                     | 158-08849-2       | 111005.123               |  |
| 075        | BANCAFE 158-08850-0                                     | 158-08850-0       | 111005.124               |  |
| 073        | BANCAFE 158-08852-6                                     | 158-08852-6       | 111005.122               |  |
| 070        | BANCAFE 158-08853-4                                     | 158-08853-4       | 111005.119               |  |
| 071        | BANCAFE 158-08854-2                                     | 158-08854-2       | 111005.120               |  |
| 072        | BANCAFE 158-08855-9                                     | 158-08855-9       | 111005.121               |  |
| 5045       | BANCAFE 791-1                                           | 158-11791-1       | 111005.513               |  |
| 459        | BANCAFE                                                 | 158-11793-7       | 111005.237               |  |
| 460        | BANCAFE                                                 | 158-11794-5       | 111005.238               |  |
|            |                                                         |                   |                          |  |
|            |                                                         | Configurar Cheque | Datos Adicionales        |  |

Después se presiona la tecla Insert para crear el nuevo *Banco*, seguidamente le aparecerá las nuevas casillas en blanco, listas para insertar la nueva información.

| Bancos                      |                           |
|-----------------------------|---------------------------|
|                             | Modo Filtrado             |
| Código                      |                           |
| Nombre                      |                           |
| Cuenta No.                  | Sin Situación de Fondos   |
| Fec Apertura Cta            | Fecha Cancelación Cta     |
| Nombre Cta.                 |                           |
| Tipo Cuenta                 | Stado de la Cuenta Activa |
| Sucursal                    |                           |
| Cuenta Contable             |                           |
| Fuente Recurso              | 00 00                     |
| Cheque Inicial.             | Cheque Final              |
| Saldo Inicial               | Formato de Egreso         |
| Fondo                       |                           |
| Tesorería Fondo Local       |                           |
| Tercero                     |                           |
| Código Bancolombia          | Código Banco Bogotá       |
| Datos FUT   SGCF   FUT Exce | edentes de Liquidez       |
| Regalias                    | ·                         |
| Tipo Cuenta                 | Banco                     |
|                             | General Kendimentos       |
|                             | Carlinger Change          |
|                             |                           |

Diligencie la siguiente información:

**Código:** Digite el código con el cual se va a identificar el Banco dentro del sistema, se recomienda que no deje espacios o puntos entre los números que identificaran al registro del Banco.

**Nombre:** Introduzca aquí el nombre con el cual se identificará el Banco, tenga en cuenta la claridad de la descripción ya que es un dato muy importante.

**Cuenta No:** Introduzca aquí el número de la cuenta corriente o de ahorro la cual asigna el Banco, tenga en cuenta la exactitud de este número, ya que es un dato muy importante

Nombre Cuenta: Introduzca aquí el nombre del beneficiario de la cuenta corriente o de ahorro

**Tipo Cuenta:** En el botón **v** se selecciona si es cuenta de ahorros o cuenta corriente.

Estado de Cuenta: En el botón puede seleccionar si la cuenta se encuentra Activa, Inactiva o Cancelada.

**Cuenta Contable:** Digite el código correspondiente a la cuenta contable para este Banco. Si desea desplegar las diferentes cuentas de clic en el botón bio presione la BARRA ESPA-CIADORA y aparecerá la ventana del Plan único de Cuentas.

**Fuente de Recurso:** Digite el código correspondiente a la fuente de recurso para este Banco. Si desea desplegar las diferentes cuentas de clic en el botón **B** o presione la BARRA ESPA-CIADORA y aparecerá la ventana de las fuentes de recursos. **Cheque Inicial y Cheque final:** Aquí se digitará el número del cheque inicial y final de la chequera que está en uso del respectivo banco.

**Saldo Inicial:** Digite en este campo el saldo inicial del banco cuando se inicia la nueva vigencia. El sistema le permite trasladar los saldos del año anterior en la opción Movimientos – Especiales - Trasladar saldos Bancos del Año Anterior.

**Formato de Egreso:** Esta opción le permite configurar diferentes formatos de egresos por banco, si la entidad maneja un solo formato este campo se deja en blanco.

El Botón Configurar Cheque se usa para configurar las coordenadas o ubicaciones de los datos del cheque del respectivo banco en el momento de la impresión de los comprobantes de egreso en el Módulo de tesorería.

## Cómo Crear Fuentes de Recurso

Con esta opción le permite al usuario crear las fuentes de recurso, es decir, si las fuentes de sus ingresos son de recursos propios o de convenios con otras entidades.

1. Ingrese al menú <u>Archivos</u>.

2. Seleccione la opción **Euentes de Recurso** con solo darle un clic en la pestaña y después presionar la tecla Insert para crear la Fuente de Recurso, seguidamente le aparecerá las nuevas casillas en blanco, listas para insertar la nueva información. A continuación, se desplegará la siguiente ventana:

| Puentes de Recur | so    |         |               |                    |            | ×  |
|------------------|-------|---------|---------------|--------------------|------------|----|
| H 4 F FI +       | - ~ ~ | x c 📰 時 | Filtrar       |                    | Por Código | ÷  |
|                  |       |         | Modo Filtrado |                    |            |    |
| Código<br>Nombre |       |         |               | Fuente Equivalente | •          |    |
| Codigo SIA       |       |         |               |                    |            |    |
| Descripción      |       |         |               |                    |            |    |
| Código SGCF      |       |         |               | Tipo de Fuente     |            | \$ |
| Código Tipo SGCF |       |         |               |                    |            |    |
| Destinación      |       |         |               |                    |            |    |
|                  |       |         |               |                    |            |    |

Diligencie la siguiente información:

**Código:** Digite el código con el cual se va a identificar la Fuente de Recurso dentro del sistema, se recomienda que no deje espacios o puntos entre los números que identificaran al

registro de la fuente.

**Nombre:** Introduzca aquí el nombre con el cual se identificará la Fuente de Recurso, tenga en cuenta la claridad de la descripción ya que es un dato muy importante.

**Fuente Equivalente:** Con esta opción le permite manejar a la Entidad Fuente maestra, es decir puede agrupar varias fuentes de recurso a una sola Fuente en este caso el Banco debe tener asignada la Fuente Equivalente.

**Descripción:** En este campo se digitará claramente la fuente de recurso.

## Cómo Crear Prefijos de Documentos

Esta opción le permite al usuario registrar o actualizar los datos de los Prefijos de los Documentos. Para la creación de un nuevo *Prefijo* solo se digita la identificación del mismo, con todos los datos correspondientes para el registro:

- 1. Ingrese al menú Archivos.
- 2. Seleccione la opción Tablas.
- 3. Seleccione la opción **Prefijos de Documentos** con solo darle un clic en la pestaña. A continuación, se desplegará la siguiente ventana:

| Prefijos de Documentos                                                                                                    | <b></b>        |
|----------------------------------------------------------------------------------------------------|----------------|
| ◀ ► ► <b>+ −</b> △ ✓ X C 📰 🕒 🕅 Filtrar                                                                                                    | Por Código 😫 🔳 |
| Modo Filtrado                                                                                                    |                |
| Código<br>Descripción<br>Impresión Documentos de Almacen<br>Tipo de Formato de Salida<br>Nombre de Personalizado de Salida<br>Nombre Factura Estándar<br>Nombre Compra Estándar |                |

Después se presiona la tecla Insert para crear el nuevo *Prefijo*, seguidamente le aparecerá las nuevas casillas en blanco, listas para insertar la nueva información.

Diligencie la siguiente información:

**Código:** Digite el código con el cual se va a identificar el Prefijo dentro del sistema, se recomienda que no deje espacios o puntos entre los números que identificaran al registro del Prefijo.

**Descripción:** Introduzca aquí el nombre con el cual se identificará el Prefijo, tenga en cuenta la claridad de la descripción ya que es un dato muy importante.

## Impresión Salida Almacén:

**Tipo de Formato:** En el botón puede seleccionar el tipo de formato para las Salidas de Almacén como Ninguno, Estándar Gráfico o Personalizado.

**Ruta de Script Personalizado:** al seleccionar el formato Personalizado debe digitar aquí la ruta donde lo tiene guardado

## Cómo Crear Zonas

Esta opción le permite al usuario registrar o actualizar los datos de las Zonas en que están divididas la ubicación de los diferentes Terceros. Para la creación de una nueva Zona solo se digita el código de esta, con todos los datos correspondientes para el registro:

- 1. Ingrese al menú <u>Archivos</u>.
- 2. Seleccione la opción Tablas.
- 3. Seleccione la opción **Zonas** con solo darle un clic en la pestaña. A continuación, se desplegará la siguiente ventana:

| 🚡 Zonas |                   |         | <b></b>        |
|---------|-------------------|---------|----------------|
| H 4 F   | ⊨ + - ∽ ≺ × ୯ 🕅 📬 | Filtrar | Por Código 😫 🗐 |
|         |                   | Zonas   |                |
| Código  | I                 |         |                |
| Nombre  |                   |         |                |
|         | ,                 |         |                |
|         |                   |         |                |
|         |                   |         |                |
|         |                   |         |                |
|         |                   |         |                |
| L       |                   |         |                |

Después se presiona la tecla Insert para crear la nueva *Zona*, seguidamente le aparecerá las nuevas casillas en blanco, listas para insertar la nueva información.

Diligencie la siguiente información:

**Código:** Digite el código con el cual se va a identificar la Zona dentro del sistema, se recomienda que sea un código con el cual se pueda identificar rápidamente la Zona.

**Nombre:** Introduzca aquí el nombre completo de la Zona, el cual es uno de los datos más importantes para su identificación en el sistema.

## Cómo Crear Clasificación de Terceros

Esta opción le permite al usuario registrar o actualizar los datos de las diferentes Clasificaciones de Terceros que se manejaran en el sistema. Para la creación de una nueva Clasificación de Terceros solo se digita el código del mismo, con todos los datos correspondientes para el registro:

- 1. Ingrese al menú <u>Archivos</u>.
- 2. Seleccione la opción **Tablas**.
- 3. Seleccione la opción <u>Clasificación de Terceros</u> con solo darle un clic en la pestaña. A continuación, se desplegará la siguiente ventana:

| Clasificación de Terceros                    |                           | <b>X</b>       |
|----------------------------------------------|---------------------------|----------------|
| <b>⊣                                    </b> | ି ୯ 📰 🕒 🔀 Filtrar 📗       | Por Código 🖨 🔊 |
|                                              | Clasificación de Terceros |                |
| Código<br>Descripción                        | 00<br>SIN CLASIFICACION   |                |

Después se presiona la tecla Insert para crear la nueva Clasificación de Terceros, seguidamente le aparecerá las nuevas casillas en blanco, listas para insertar la nueva información.

Diligencie la siguiente información:

**Código:** Digite el código con el cual se va a identificar la Clasificación del Tercero dentro del sistema, se recomienda que no deje espacios o puntos entre los números que identificaran al registro de Clasificación del Tercero.

**Descripción:** Introduzca aquí el nombre con el cual se identificará la Clasificación del Tercero, tenga en cuenta la claridad de la descripción ya que es un dato muy importante.

# Procesos de la Información

## Cómo Crear Ingreso /Recibo de Caja

Mediante esta opción el módulo de Tesorería le permite al usuario introducir los Ingresos o Abonos de cada uno de los documentos que generan dicha operación. En esta opción se debe insertar el número correspondiente al Comprobante de Ingreso con todos sus respectivos parámetros de entrada.

- 1. Ingrese al menú <u>Movimientos</u>.
- 2. Seleccione la opción **Ingreso** con solo darle un clic en la pestaña. A continuación, se desplegará la siguiente ventana:

| 📔 Teso                                                                                                    | oreria - Sistema Cont                                | able Integrado | TNS Sector Of        | icial 2017 - [Ingreso] |                    | -        | _          |                |
|----------------------------------------------------------------------------------------------------|------------------------------------------------------|----------------|----------------------|------------------------|--------------------|----------|------------|----------------|
| Arc                                                                                                    | hivo <u>M</u> ovimientos                             | Imprimir       | <u>H</u> erramientas | Ayuda                  |                    |          |            | _ <i>5</i> 1 × |
| EMPR                                                                                                    | ESA: EMPRESA OFICI                                   | AL             |                      |                        | PERIODO: ENERO - 2 | 017      | MODULO: TE | SORERIA        |
| per la companya de la companya de la | 🞗 💩 🖄 🔝                                              | । 🙆 🥅 🎽        | ù 🔍   🖩              |                        |                    |          |            |                |
| •                                                                                                    | ► H + - ▲ ·                                          | / × e 🖬        | Filtrar 🛛            | Por                    | Número 😫           | <b>N</b> |            |                |
|                                                                                                    |                                                      |                |                      |                        |                    |          | Ingre      | 2505           |
|                                                                                                    | Pref.         Numero           ▶ 00         10000001 | 30/01/2017     | Codigo<br>00         | VARIOS - BENEFICIARIOS |                    | 2,500.00 | Asentado   |                |
|                                                                                                    |                                                      |                |                      | ,                      |                    |          |            | •              |
|                                                                                                    |                                                      |                |                      |                        |                    |          |            |                |
| A                                                                                                    |                                                      |                |                      |                        |                    |          |            |                |
|                                                                                                    |                                                      |                |                      |                        |                    |          |            |                |
| Ľ                                                                                                    |                                                      |                |                      |                        |                    |          |            |                |
|                                                                                                    |                                                      |                |                      |                        |                    |          |            |                |
|                                                                                                    |                                                      |                |                      |                        |                    |          |            |                |
| ₽ <b>\$</b>                                                                                                    |                                                      |                |                      |                        |                    |          |            |                |
|                                                                                                    |                                                      |                |                      |                        |                    |          |            |                |
|                                                                                                    |                                                      |                |                      |                        |                    |          |            |                |
|                                                                                                    |                                                      |                |                      |                        |                    |          |            |                |
|                                                                                                    |                                                      |                |                      |                        |                    |          |            |                |
| 5                                                                                                    |                                                      |                |                      |                        |                    |          |            |                |
|                                                                                                    |                                                      |                |                      |                        |                    |          |            |                |
|                                                                                                    |                                                      |                |                      |                        |                    |          |            |                |
|                                                                                                    |                                                      |                |                      |                        |                    |          |            |                |
|                                                                                                    |                                                      |                |                      |                        |                    |          |            |                |
|                                                                                                    |                                                      |                |                      |                        |                    |          |            |                |
|                                                                                                    |                                                      |                |                      |                        |                    |          |            |                |
|                                                                                                    |                                                      |                |                      |                        |                    |          |            |                |
|                                                                                                    |                                                      |                |                      |                        |                    |          |            |                |
|                                                                                                    |                                                      |                |                      |                        |                    |          |            |                |
|                                                                                                    |                                                      |                |                      |                        |                    |          |            |                |
| _                                                                                                    |                                                      |                |                      |                        |                    |          |            |                |

Para insertar un nuevo Ingreso debe presionar la tecla Insert o presionando el botón correspondiente y seguidamente aparecerá la siguiente ventana con todos los campos en blanco, listos para insertar la correspondiente información.

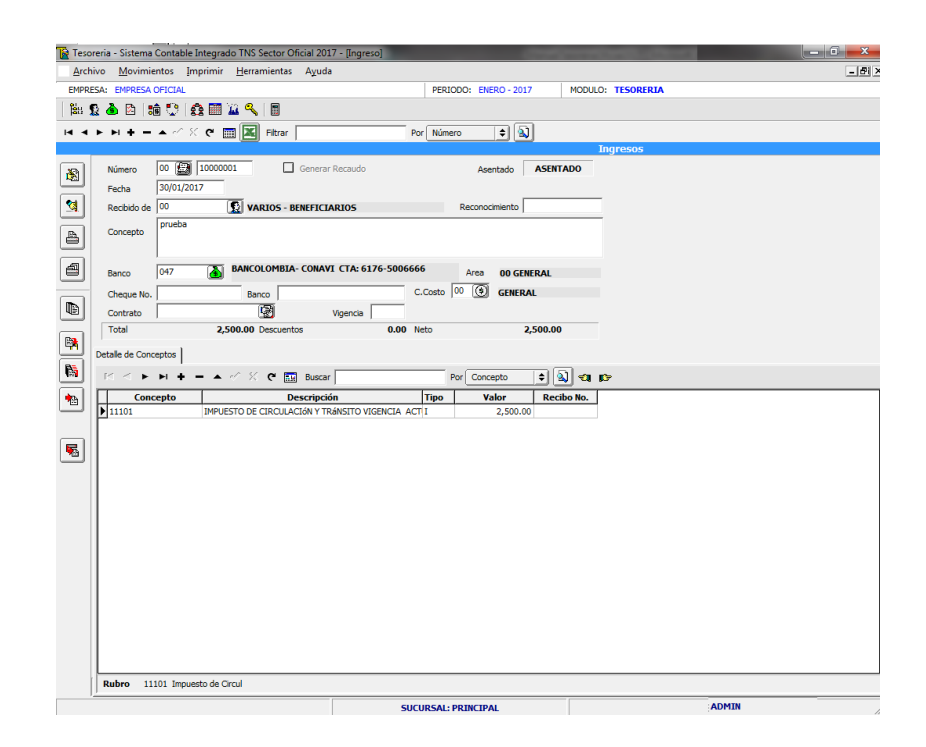

Diligencie la siguiente información:

**Número:** Digite el código correspondiente al prefijo del documento del Comprobante de Ingreso y seguidamente el número asignado al respectivo Ingreso. El sistema le sugiere al usuario un prefijo y un número consecutivo dependiendo del tipo de prefijo que haya escogido.

**Generar Recaudo:** Sí desea utilizar generar el recaudo a Presupuesto en Ingresos debe en Archivo – Configuración – Generales – Activar la Opción - **Sugerir Generar Recaudo a Presupuesto en el Ingreso.** 

**Asentado:** En este campo el sistema asigna la palabra Asentado, tomando internamente la fecha del sistema operativo para el tipo de documento que se está elaborando en el momento que el usuario asienta el documento. Este campo no es modificable por el usuario.

**Fecha:** En este campo el sistema propone la fecha, tomándola del sistema operativo para el tipo de documento que se está elaborando. Este campo puede ser modificado por el usuario, siguiendo el formato correcto de la fecha dd/mm/aaaa(día/mes/año).

**Recibido de:** Digite el código correspondiente al Tercero de quien está recibiendo dicho ingreso. Si desea desplegar los diferentes Terceros de clic en el botón 2000 presione la BARRA ESPACIADORA y aparecerá la ventana. (Ver *Cómo crear Terceros*).

**Reconocimiento:** Si la entidad maneja reconocimientos en el presupuesto aquí debe digitar el número relacionado a dicho ingreso. Este campo se activa cuando en el módulo de Presupuesto, en Configuración – Generales – Maneja reconocimientos de los Ingresos.

**Concepto:** Introduzca el detalle del documento o la información necesaria para identificar, que documento en especial genero este registro.

**Banco:** Digite el código correspondiente al banco en el que está recibiendo el ingreso o en el cual le consignaron, si desea desplegar los bancos de clic en el botón o presione la BARRA ESPACIADORA y aparecerá la ventana. (Ver *Cómo crear Bancos).* 

**Cheque No. y Banco:** Si recibió el Ingreso en cheque debe digitar el número y el nombre del banco de donde es el cheque a manera de información.

Después de haber insertado toda la información principal del documento que se esté elaborando, seguidamente debe insertar los datos del detalle del Comprobante de Ingreso, con todos los datos correspondientes.

| Detalle de Concep | ptos                                                          |
|-------------------|---------------------------------------------------------------|
|                   | S + □ △ ✓ X C Buscar Por Concepto                             |
|                   |                                                               |
| Concepto          |                                                               |
| Valor             | No Aforado 🗌 Generar Reconocimiento 🗌 Sin Situación de Fondos |
| Tercero           | 00 VARIOS - BENEFICIARIOS                                     |
| Referencia        | C.Costo 00 🚯                                                  |
| Recaudo No.       | Recibo No.                                                    |
|                   |                                                               |
|                   |                                                               |

Diligencie la siguiente información:

**Reconocimiento:** Si maneja reconocimientos puede indicar a que número de reconocimiento va a afectar dicho recaudo.

Concepto: Digite el código correspondiente al concepto de Ingreso que afectara el respectivo

comprobante. Si desea desplegar los diferentes conceptos de clic en el botón bo presione la BARRA ESPACIADORA y aparecerá la ventana de Conceptos. (Ver *Cómo crear Conceptos*).

Valor: En este campo se debe digitar el Valor del ingreso por cada concepto recibido.

**No Aforado:** Si dicho ingreso no está registrado en el presupuesto de ingresos de debe marcar como no aforado de lo contrario el sistema no dejara asentar dicho comprobante, si desea que el sistema le genere los ingresos no aforados automáticamente en Archivo – Configuración - Generales - de clic en la opción **Distribuir el Ingreso No Aforado Automáticamente.** 

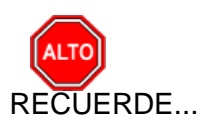

Para registrar físicamente el documento debe utilizar el botón botón o presionar la tecla F2 o si desea reversar el documento para ser modificado debe presionar el botón

◀ o presionar la teclaF3.

Si se equivocó o no está de acuerdo con la información presione clic en el botón lateral del

registro para marcarlo y presione la tecla supr. si lo desea borrar, si desea modificar un campo en especial solo da clic sobre él y digita la información respectiva.

Si desea Imprimir el documento con la ayuda del botón previa o enviar a Impresora.

selecciona la opción de vista

Si desea Imprimir rango de documentos selecciona el botón una paracerá la siguiente ventana para seleccionar el ingreso inicial y el ingreso final que se desea imprimir.

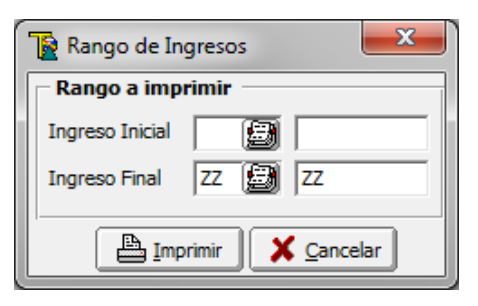

Si quiere ver todos los comprobantes de ingresos de todos los períodos presione el botón los i por el contrario quiere ver solo los del periodo presione la misma pestaña, la cual queda activada de esta forma

Si desea copiar un Comprobante de Ingreso presione la pestaña <sup>1</sup> y se desplegará la siguiente opción,

| 📔 Ingreso     |              |
|---------------|--------------|
| - Copiar Como |              |
| Número        | 00 🛃 1000003 |
| Fecha         | 04/01/2017   |
| Tercero       |              |
|               | Aceptar      |

Número: Aquí debe asignar el número con el que se desea copiar el comprobante de ingreso.

Fecha: Se debe digitar la fecha definitiva del nuevo comprobante de ingreso.

**Tercero:** Con esta opción se puede digitar el código o seleccionar en el botón se puede digitar el tercero de quien se está recibiendo dicho ingreso.

Este botón se utiliza si se desea importar archivo plano de recaudos al seleccionar se debe digitar el archivo origen o seleccionar la opción Esta opción se debe utilizar en el detalle de conceptos.

| Plano de Recaudos  | × |
|--------------------|---|
| Archivo Origen     | 6 |
| mportar 🗶 Cancelar |   |

## Cómo Crear Comprobantes de Egreso /Pagos

Mediante esta opción el módulo de Tesorería le permite al usuario introducir los Anticipos o pagos de cada uno de las definitivas o compromisos de pago adquiridos con terceros mediante la adquisición de los productos o servicios de la empresa. En esta opción se debe insertar el documento correspondiente al Comprobante de Egreso con todos sus respectivos parámetros de entrada.

- 1. Ingrese al menú Movimientos.
- 2. Seleccione la opción **Egresos** con solo darle un clic en la pestaña. A continuación, se desplegará la siguiente ventana:

| 📓 Tesoreria - Sistema Contable Integrado TNS Sector Oficial 201                               | 17 - [Comprobantes de Egreso] |                | Annual Statement    |       |
|-----------------------------------------------------------------------------------------------|-------------------------------|----------------|---------------------|-------|
| Archivo Movimientos Imprimir Herramientas Ayuda                                               | a                             |                |                     | -8×   |
| EMPRESA: EMPRESA OFICIAL                                                                      | PERIODO: ENERO - 2            | 2017 M         | ODULO: TESORERIA    |       |
| 🛍 🙎 💩 🖾 💼 🙄 🚓 🥅 🎑 🔍 🔳                                                                         |                               |                |                     |       |
| H ◀ ► Ħ + = ▲ % C 🔜 🔣 Filtrar</td <td>Por Número 🗢</td> <td><b>A</b></td> <td></td> <td></td> | Por Número 🗢                  | <b>A</b>       |                     |       |
|                                                                                               | -                             | Com            | probantes de Egreso |       |
| Pref. Número Fecha Código                                                                     | Nombre                        | Neto<br>5.00   | Asentado            |       |
|                                                                                               |                               | 5100           |                     |       |
|                                                                                               |                               |                |                     |       |
| A                                                                                             |                               |                |                     |       |
|                                                                                               |                               |                |                     |       |
| 4                                                                                             |                               |                |                     |       |
|                                                                                               |                               |                |                     |       |
|                                                                                               |                               |                |                     |       |
|                                                                                               |                               |                |                     |       |
|                                                                                               |                               |                |                     |       |
|                                                                                               |                               |                |                     |       |
|                                                                                               |                               |                |                     |       |
|                                                                                               |                               |                |                     |       |
|                                                                                               |                               |                |                     |       |
|                                                                                               |                               |                |                     |       |
|                                                                                               |                               |                |                     |       |
|                                                                                               |                               |                |                     |       |
|                                                                                               |                               |                |                     |       |
|                                                                                               |                               |                |                     |       |
|                                                                                               |                               |                |                     |       |
|                                                                                               |                               |                |                     |       |
|                                                                                               |                               |                |                     |       |
|                                                                                               |                               |                |                     |       |
|                                                                                               |                               |                |                     |       |
|                                                                                               |                               |                |                     |       |
|                                                                                               |                               |                |                     |       |
| Concepto PRUEBA                                                                               | Banco 1134 BANCO BBVA C       | uenta 843-0001 | 18                  |       |
| Fuentes de Recurso                                                                            | SUCURSAL: PRINCIPAL           |                |                     | ADMIN |

Para insertar un nuevo comprobante de egreso solo debe presionar la tecla Insert o presionando el botón correspondiente y seguidamente aparecerá la siguiente ventana con todos los campos en blanco, listos para insertar la correspondiente información.

Diligencie la siguiente Información:

| Archoo Movimientos Imprimir Herramientas Aguda       Image: Comprobantes Imprimir Herramientas Aguda         EMPRESA CPICAL       PERIODO: EMERO-2017       MODULO: TESORERIA         Image: Comprobantes do Egreso       Image: Comprobantes do Egreso         Image: Comprobantes do Egreso       Image: Comprobantes do Egreso         Image: Com                                                                                                    | <u>A</u> rcl<br>EMPR | oreria - Sistema Co    | ntable Integrado TNS S             | Sector Oficial 2017 - [C | omprobantes de Egreso]      |              | -               | _ 0 ×  |
|----------------------------------------------------------------------------------------------------|----------------------|------------------------|------------------------------------|--------------------------|-----------------------------|--------------|-----------------|--------|
| EMPRESA:     EMPRESA:     EMPRESA:     EMPRESA:     EMPRESA:       Image:     Image:     Image:     Image:     Image:     Image:       Image:     Image:     Image:     Image:     Image:     Image:       Image:     Image:     Image:     Image:     Image:     Image:       Image:     Image:     Image:     Image:     Image:     Image:       Image:     Image:     Image:     Image:     Image:     Image:       Image:     Image:     Image:     Image:     Image:     Image:       Image:     Image:     Image:     Image:     Image:     Image:       Image:     Image:     Image:     Image:     Image:     Image:       Image:     Image:     Image:     Image:     Image:     Image:       Image:     Image:     Image:     Image:     Image:     Image:       Image:     Image:     Image:     Image:     Image:     Image:       Image:     Image:     Image:     Image:     Image:     Image:       Image:     Image:     Image:     Image:     Image:     Image:       Image:     Image:     Image:     Image:     Image:     Image:       Image:                                                                                                    | EMPR                 | hivo <u>M</u> ovimient | əs <u>İ</u> mprimir <u>H</u> errar | mientas A <u>y</u> uda   |                             |              |                 | -8×    |
| Image: Image:               |                      | ESA: EMPRESA OF        | CIAL                               |                          | PERIODO: ENER               | RO - 2017    | MODULO: TESOREI | RIA    |
| Image: Second Second               | 128                  | 💱 🌢 🖄 🛤                | े। 🏟 🛅 🍹 🔍                         |                          |                             |              |                 |        |
| Comprobaties de Egreso         Número       O DE Antocoo         Pecha       30(01/2017         Vigencia       Antocoo         Pecha       20(01/2017         Vigencia       Antocoo         Pecha       20(01/2017         Vigencia       Antocoo         Pecha       Pecha         Pecha       Pecha         Pecha       Pecha         Pecha       Server Comprobative         Pegado a       Server Comprobative         Benco       1134         Benco       1134         Pecha       Area 00 GENERAL         Cheque No.       1134         Pecholostria       Area 00 GENERAL         Pecholostria       Non Cuenta         Pecholostria       Valor         Probidostria       Valor         Probidostria       Non         Valor       Valor         Probidostria       Subor         Probidostria       O Descuentos         O Detaile de Conceptos       Escuertos         Probidostria       Subor         Polotiniza       Rubro       Conceptos Pescolando Ver Presupuestal         Polotiniza       Rubro       Escolando De Hordia                                                                                                    | H 4                  | ► H + - A              | -^ X C 🔳 🔣                         | Filtrar                  | Por Número                  | ÷ 🔊          |                 |        |
| Número       DO Carlos       Antocoo         Pecha       30/01/2017       Vyencia       Antocoo         Pacha       Detaile       PRUEBA       Defaile       PRUEBA         Detaile       PRUEBA       Defaile       Procession       Defaile         Pagado a       Benco       1134       Defaile       Defaile       PRUEBA         Defaile       PRUEBA       Antocoo       Ares 00 GENERAL       Defaile         Pagado a       Benco       1134       Defaile OF Defaile       Ares 00 GENERAL         Choque No.       01       PROCESCENTUR Nro.       Valor       Valor         No Cuenta 012109675-7       IMRD Nro.       Valor       Valor       Control OG         Control OG       General       Control OG       General       Defaile de Conceptos       E         Process CEMTUR Nre       0.00       Neto       5.00       Descuentos       0.00       Valor Ginado       Vir Presupuestal         Defaile de Conceptos       Iso211101       SUELDOS DE PROCINAL DE NOMINA       5.00       5.00                                                                                                    |                      |                        |                                    |                          |                             | Cor          | nprobantes de   | Egreso |
| Fecha       30/01/2017       Wgencia       Actual <ul> <li>T. Pago</li> <li>Detaile</li> <li>PRUEBA</li> <li>Objeto</li> <li>PAGO</li> <li>Pagudo a</li> <li>999999054-7</li> <li>ESAP-ESCUELA SUPERIOR DE ADMINISTRACION PUI Nrcs. Comprehente</li> <li>Banco</li> <li>134</li> <li>MCO DEDVA</li> <li>Area 90 GENERAL</li> <li>Objeto 12109675-7</li> <li>MRD No.</li> <li>Valor</li> <li>PRODES CLEMITE Nrc</li> <li>C.Costol 00</li> <li>G GENERAL</li> <li>C.Costol 00</li> <li>G GENERAL</li> <li>Total</li> <li>S.00</li> <li>Neto</li> <li>Detaile 6 Conceptos</li> <li>Implication</li> <li>Implication</li> <li>Rebro</li> <li>C.costol 00</li> <li>Suezar</li> <li>Per Decomento</li> <li>Sue Dos De PERSONAL DE MONDA</li> <li>S.00</li> <li>S.00&lt;</li></ul>                                                                                                    | 8                    | Número 00              | <b>D</b> .                         | Anticipo                 |                             |              |                 |        |
| Detaile       PRUEBA         Image: Collection of the construction of the construle of the construle                                                  |                      | Fecha 30/              | 01/2017 Vigencia                   | Actual 🗢                 | T. Pago Cheque 🗢 Definitiva | a 009005     | A               |        |
| Objeto       PACO         Pagado a       9999990547         Benco       1134         Detection       Procession         Pagado a       9999990547         Detection       Procession         Pagado a       9999990547         Detection       Procession         Pagado a       999990547         Detection       Procession         Pagado a       999990547         Detection       Procession         Pagado a       999990547         Pagado a       999990547         Pagado a       9999990547         Pagado a       999990547         Pagado a       9999990547         Pagado a       9999990547         Pagado a       999990547         Pagado a       99990547         Pagado a       999990547         Pagado a       90000577         Pagado a       900005         Pagado a       900000000         Pagado a       9000000000000000000000000000000000000                                                                                                    |                      | Detaile PR             | JEBA                               |                          |                             |              |                 |        |
| Objeto         PAGO           Pagado a         98999901547         EARP-ESCUELA SUPERIOR DE ADMINISTRACION PUI Nro. Comprobante           Banco         1134         Marco Buya         Área 00 GENERAL           Objeto         Origue No. 1001         PROHOSPITAL Nro.         Valor           No Cuenta         012109675-7         IMBD Nro.         Valor           C.Cotto 100         General         Valor         Valor           C.Cotto 100         General         0.00         Neto         5.00           Detaile de Concepto         Intel Noc.         Por Documento 2000         Valor         102109675-7           Detaile de Concepto         Intel Noc.         Valor         Valor         S.00         Descuentos         0.00         Neto         5.00           Detaile de Concepto         Intel Noc.         Por Documento 2000         Valor Eiredo         Valor V Presupuestal         113211101         9.01.0005 DE PERSONAL DE NOMINA         5.00         5.00                                                                                                    | A                    |                        |                                    |                          |                             |              |                 |        |
| Pagado a       999990547 € ESAP-ESCUELA SUPERIOR DE ADMINISTRACION PUI Nro. Comprehente         Banco       1134       BANCO BBYA         TAR. B43-00018       Áres 00 GENERAL         Cheque No.       Valor         Valor       Valor         PRODES CIENTE Nrc       Valor         C.Cotto © G GENERAL       PRODES CIENTE Nrc         Detaile de Conceptos       0.00 Neto         I*       - ~ ~ % % € E Buscar       Por Documento € 2 2 4 0 °         Detaile de Conceptos       I*       Por Documento € 2 2 100 °         I*       - ~ ~ % % € E Buscar       Por Documento € 2 2 100 °       5.00         I*       - 2 ~ % % € E Buscar       Por Documento € 2 2 2 100 °       5.00                                                                                                    |                      | Objeto PA              | 90                                 |                          |                             |              |                 |        |
| Pagado a              §899999054-7             €)             € EAA-FESCUELA SUPERIOR DE ADMINISTRACION PUI Nro. Comprobante                   Валсо             1134               Вилсо             ПО 40000000               Áres 00 GENERAL<br>Óreque No.<br>Oreque No.<br>Olizone No.<br>PROHOSPITAL NO.<br>PROHOSPITAL NO.<br>PRODES CLEMITE Nrc<br>PRODES CLEMITE Nrc<br>C.Contol<br>C.Contol<br>C.Contol<br>C.Contol<br>C.Contol<br>C.Contol<br>C.Contol<br>C.Contol<br>C.Contol<br>C.Contol<br>C.Contol<br>C.Contol<br>C.Contol<br>C.Contol<br>C.Contol<br>C.Contol<br>C.Contol<br>C.Contol<br>C.Contol<br>C.Contol<br>C.Contol                                                                                                    | 8                    |                        |                                    |                          |                             |              |                 |        |
| Banco         1134         MACO BBYA         Área 00 GENERAL           Cheque Ho.         001         PRCHOSPTA. No.         Valor           No Cuenta         012109675-7         INRD Nro.         Valor           C.Costo@         G GENERAL         C.Costo@         G           C.Costo@         G GENERAL         Valor         Detaile de Conceptos           Image: Conceptos         F         F         F         F           Image: Conceptos         F         Por Cocumento         Q Cocumento         Q Cocumento           Image: Conceptos         F         F         F         F         F         F           Image: Conceptos         F         Description         Description         Valor Grado         Valor Grado           Image: Conceptos         F         F         F         F         Status         Status           Image: Conceptos         F         F         Status         Description         Valor Grado         Valor Grado           Image: Conceptos         Image: Conceptos         Description         Valor Grado         Valor Grado           Image: Conceptos         Image: Conceptos         Description         Valor Grado         Valor Grado         Valor Grado                                                                                                    | _                    | Pagado a 899           | 999054-7 🔝 ESAP-E                  | ESCUELA SUPERIOR DE      | ADMINISTRACION PUI Nro. Com | probante     |                 |        |
| Cheque Ho. [001       PROHOSPITAL Nro.       Valor         IMRD Nro.       IMRD Nro.       Valor         PROHOSPITAL Nro.       Valor       Valor         PROHOSPITAL Nro.       Valor       Valor         PROHOSPITAL Nro.       Valor       Valor         PROHOSPITAL Nro.       Valor       Valor         PROHOSPITAL Nro.       Valor       Valor         PROHOSPITAL Nro.       Valor       Valor         PROHOSPITAL Nro.       Valor       Valor         PROHOSPITAL Nro.       PROHOSPITAL Nro.       Valor         PROHOSPITAL Nro.       Valor       Valor         PROHOSPITAL Nro.       PROHOSPITAL Nro.       Valor         PROHOSPITAL Nro.       PROHOSPITAL Nro.       Valor         PROHOSPITAL Nro.       PROHOSPITAL Nro.       Valor         PROHOSPITAL Nro.       PROHOSPITAL Nro.       PROHOSPITAL Nro.         PROHOSPITAL Nro.       PROHOSPITAL Nro.       PROHOSPITAL Nro.         PROHOSPITAL Nro.       PROHOSPITAL Nro.       PROHOSPITAL Nro.         PROHOSPITAL Nro.       PROHOSPITAL Nro.       PROHOSPITAL Nro.         PROHOSPITAL Nro.       PROHOSPITAL Nro.       PROHOSPITAL Nro.         PROHOSPITAL Nro.       PROHOSPITAL Nro.       PROHOSPITAL Nro.                                                                                                    |                      | Banco 113              | 4 🚯 BANCO I<br>CTA: 843            | BBVA<br>3-00018          | Área 00                     | GENERAL      |                 |        |
| No Cuenta     012109675-7     IMRD Nro.     Valor       PRODES CLEMITE Nrc     Valor       C.Costu 00     G GINERAL       Detaile de Conceptos     0.00     Neto       Image: Conceptos     Por Documento = 1 a) an province       Image: Conceptos     Descripción     Valor Girado       Image: Conceptos     Descripción     Valor Girado       Image: Conceptos     Descripción     Valor Girado       Image: Conceptos     Descripción     Valor Girado       Image: Conceptos     Descripción     Valor Girado       Image: Conceptos     Descripción     Valor Girado       Image: Conceptos     Descripción     Valor Girado                                                                                                    |                      | Cheque No. 001         | PROH                               | HOSPITAL Nro.            |                             | Valor        |                 |        |
| PROCES CLEMIT Nrc     Valor       C.Cotol © GENERAL       Cotal     5.00       Detaile de Conceptos     0.00       Main     For       Documento     Dial       Definitiva     Rubro     Concepto       Descripción     Valor Girado     Vr. Presupuestal       Definitiva     Rubro     Concepto     Descripción       Vision     S.00     S.00                                                                                                    | <u> </u>             | Nro Cuenta 012         | 109675-7 IMRD                      | Nro.                     |                             | Valor        |                 |        |
| C.Costol         © GENERAL           Image: Costol         0.00         Neto         5.00           Detaile de Conceptos         0.00         Neto         5.00           Image: Conceptos         Image: Conceptos         Per Documento         Image: Conceptos           Image: Conceptos         Image: Conceptos         Per Documento         Image: Conceptos         Image: Conceptos           Image: Conceptos         Image: Conceptos         Descripción         Valor Girado         Vr Presupuestal           Image: Conceptos         Image: Conceptos         Descripción         Valor Girado         Vr Presupuestal           Image: Conceptos         Image: Conceptos         Descripción         Valor Girado         Vr Presupuestal           Image: Conceptos         Image: Conceptos         Descripción         Valor Girado         Vr Presupuestal           Image: Conceptos         Image: Conceptos         Descripción         Valor Girado         Vr Presupuestal           Image: Conceptos         Image: Conceptos         Descripción         S.000         S.000                                                                                                    |                      |                        | PROD                               | DES CIENTIF Nrc          |                             | Valor        |                 |        |
| Image: Constraint of the state of the state of        |                      |                        | C.Cost                             | to 00 🜀 GENERAL          |                             |              |                 |        |
| Detaile de Conceptos     Image: Concepto servición     Por Documento + A marce servición       Image: Concepto servición     Por Documento + A marce servición     Valor Girado       Image: Concepto servición     Definitiva     Nativa servición       Image: Concepto servición     Descripción     Valor Girado       Image: Concepto servición     Descripción     Valor Girado       Image: Concepto servición     Descripción     Solo       Image: Concepto servición     Descripción     Solo                                                                                                    |                      | Total                  | 5.00                               | Descuentos               | 0.00 Neto                   | 5.00         |                 |        |
| Image: Second second second |                      | Detalle de Concept     | 25                                 |                          |                             |              |                 |        |
| Image: Concepto         Descripción         Valor Girado         Vr Presupuestal           Image: Concepto         Descripción         Valor Girado         Vr Presupuestal           Image: Concepto         Descripción         Valor Girado         Vr Presupuestal           Image: Concepto         Descripción         Valor Girado         Vr Presupuestal           Image: Concepto         Descripción         Valor Girado         Vr Presupuestal           Image: Concepto         Descripción         Valor Girado         Vr Presupuestal           Image: Concepto         Descripción         Valor Girado         Vr Presupuestal           Image: Concepto         Descripción         Valor Girado         Vr Presupuestal           Image: Concepto         Descripción         Valor Girado         Vr Presupuestal           Image: Concepto         Descripción         Valor Girado         Vr Presupuestal           Image: Concepto         Descripción         Descripción         S.00         S.00                                                                                                    |                      |                        | + - • ~ ×                          | 🕈 🔜 Buscar               | Por Docum                   | ento 🗢 敏     |                 |        |
| ▶         000005         13211101         ISELDOS DE PERSONAL DE NOMINA         5.00         5.00                                                                                                    | 믬                    | Definitiva             | Rubro                              | Concepto                 | Descripción                 | Valor Girado | Vr Presupuestal |        |
|                                                                                                    | 5                    | ▶ 009005 13            | 211101                             | 13211101 SU              | ELDOS DE PERSONAL DE NÓMINA | 5.00         | 5.00            |        |
|                                                                                                    |                      |                        |                                    |                          |                             |              |                 |        |
|                                                                                                    |                      |                        |                                    |                          |                             |              |                 |        |
|                                                                                                    |                      |                        |                                    |                          |                             |              |                 |        |
|                                                                                                    |                      |                        |                                    |                          |                             |              |                 |        |
|                                                                                                    |                      |                        |                                    |                          |                             |              |                 |        |
|                                                                                                    |                      |                        |                                    |                          |                             |              |                 |        |
|                                                                                                    |                      |                        |                                    |                          |                             |              |                 |        |
|                                                                                                    |                      |                        |                                    |                          |                             |              |                 |        |
|                                                                                                    |                      |                        |                                    |                          |                             |              |                 |        |
| Cliente VARIOS - BENEFICIARIOS                                                                                                    |                      |                        |                                    |                          |                             |              |                 |        |
| SUCURSAL: PRINCIPAL USUARIO: ADMIN                                                                                                    |                      | Cliente VA5            | IOS - BENEFICIARIOS                |                          |                             |              |                 |        |

**Número:** Digite el código correspondiente al prefijo del documento del Comprobante de Egreso y seguidamente el número asignado al respectivo Abono o Pago. El sistema le sugiere al usuario un prefijo y un número consecutivo dependiendo del tipo de prefijo que haya escogido.

Anticipo: Si el pago es un anticipo se debe marcar en esta opción.

**Asentada:** En este campo el sistema asigna la fecha, tomándola del sistema operativo para el tipo de documento que se está elaborando en el momento que el usuario asienta el documento. Este campo no es modificable por el usuario.

**Fecha:** En este campo el sistema propone la fecha, tomándola del sistema operativo para el tipo de documento que se está elaborando. Este campo puede ser modificado por el usuario, siguiendo el formato correcto de la fecha dd/mm/aaaa (día/mes/año).

**Vigencia:** Se debe seleccionar de que vigencia es el pago que se esa realizando si es de la vigencia actual, de reservas o de cuentas por pagar.

**Definitiva:** Todo pago en tesorería debe tener una orden de pago (definitiva de pago) que entrega presupuesto, en este campo se debe digitar el número o buscarla dando clic en el botón

**Detalle:** Introduzca el detalle de la cuenta o definitiva de pago o la información necesaria para identificar, que documento en especial genero este registro.

**Pagado a:** Digite el código correspondiente al Tercero al cual se le adquirió el producto o servicio. Si desea desplegar los diferentes Terceros de clic en el botón servicio. Si desea desplegar los diferentes Terceros de clic en el botón servicio de clic en el botón servicio de clic en el botón servici d

**Estampilla:** En este campo puede digitar el número de la estampilla como información para impresión de reportes.

Banco: Digite el código del banco con el cual se está realizando el pago, si desea desplegar

los diferentes bancos de clic en el botón <sup>(1)</sup>o presione LA BARRA ESPACIADORA y aparecerá la ventana. *Ver Cómo Crear Bancos.* 

Valor: Digite el valor de la estampilla, recuerde que este campo es informativo. Cheque No.: Digite el número del cheque con el que se está realizando el pago. Resolución: Digite aquí el número de la resolución por la cual se autoriza el pago.

Después de haber insertado toda la información principal del comprobante de egreso que se esté elaborando, seguidamente, se debe revisar el detalle de los conceptos que tienen configurado los rubros de dicha definitiva, si los descuentos los realiza tesorería se debe insertar los conceptos correspondientes a dichos descuentos.

| Deta | lle de Conc | eptos                                                                                          |           |                       |              |                 |
|------|-------------|------------------------------------------------------------------------------------------------|-----------|-----------------------|--------------|-----------------|
| R    | < ►         | <b>⊨ + - ▲</b> 5</th <th>ି 🕈 🔜 Bu:</th> <th>scar Por D</th> <th>ocumento 🔶</th> <th>🔕 🕫 🗈</th> | ି 🕈 🔜 Bu: | scar Por D            | ocumento 🔶   | 🔕 🕫 🗈           |
|      | Definitiva  | Rubro                                                                                          | Concepto  | Descripción           | Valor Girado | Vr Presupuestal |
|      | 0030203     | 21112.01                                                                                       | 21112.01  | Honorarios Concejales | 1,847,466.00 | 1,847,466.00    |
|      |             |                                                                                                |           |                       |              |                 |
|      | Cliente     | ROPERO MORENO DIOS E                                                                           | MEL       |                       |              |                 |
|      |             |                                                                                                |           | SUCURSAL: PRIN        | CIPAL        |                 |

Diligencie la siguiente información:

Detalle de Conceptos:

**Definitiva:** El sistema automáticamente trae el número de la definitiva que se insertó en el encabezado del comprobante de egreso, cuando se deja en blanco el número de la definitiva permite digitarla manualmente o buscar en el botón il o presione la BARRA ESPACIA-DORA y aparecerá la ventana de Definitivas.

**Concepto:** El código correspondiente al concepto de la definitiva por defecto el sistema le asigna el concepto del rubro presupuestal de egresos, cuando no se digita número de definitiva permite colocar manualmente el código del concepto dando clic en el botón o pre-

**Valor:** En este campo el sistema muestra el Valor total de la definitiva de pago, si se quiere hacer un pago parcial se debe modificar el valor.

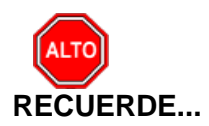

Para registrar físicamente el comprobante de egreso debe utilizar el botón boton presionar la tecla F2 o si desea reversar el comprobante de egreso para ser modificado debe presionar

el botón 📖 o presionar la teclaF3.

Si se equivocó o no está de acuerdo con la información presione clic en el botón lateral del registro para marcarlo y presione la tecla Supr. si lo desea borrar, si desea modificar un campo en especial solo da clic sobre él y digita la información respectiva.

Si desea Imprimir el comprobante de egreso con la ayuda del botón opción de vista previa o enviar a Impresora.

selecciona la

Si desea Imprimir rango de documentos selecciona el botón 🥮 y le aparecerá la siguiente ventana para seleccionar el Egreso inicial y el Egreso final que se desea imprimir.

| 🙀 Rango de Egresos 📃 💌 |  |  |  |
|------------------------|--|--|--|
| Rango a imprimir       |  |  |  |
| Egreso Inicial         |  |  |  |
| Egreso Final ZZ 🛃 ZZ   |  |  |  |
| Imprimir Solo Cheque   |  |  |  |
|                        |  |  |  |

Si quiere ver todos los comprobantes de ingresos de todos los períodos presione el botón

o sipor el contrario quiere ver solo los del periodo presione la misma pestaña, la cual queda activada de esta forma

Si desea copiar un Comprobante de Ingreso presione la pestaña y se desplegará la siguiente opción,

| Ingreso            |              |  |
|--------------------|--------------|--|
| Copiar Como        |              |  |
| Número             | 00 🙆 1000003 |  |
| Fecha              | 04/01/2017   |  |
| Tercero            |              |  |
| Aceptar X Cancelar |              |  |

Número: Aquí debe asignar el número con el que se desea copiar el comprobante de Egreso.

**Fecha:** Se debe digitar la fecha definitiva del nuevo comprobante de Egreso que se va a copiar.

• 🖹

esta opción se utiliza para imprimir el

**Tercero:** Con esta opción se puede digitar el código o seleccionar en el botón buscar el tercero a quien se le está realizando el pago.

Si desea imprimir un acta presiónela pestaña acta de entrega de Anticipos.

## Cómo Crear Traslados de Fondos.

Mediante esta opción el módulo de Tesorería le permite al usuario hacer traslados de fondos internos entre bancos.

- 1. Ingrese al menú <u>M</u>ovimientos.
- 2. Seleccione la opción **Traslados** con solo darle un clic en la pestaña. A continuación, se desplegará la siguiente ventana:

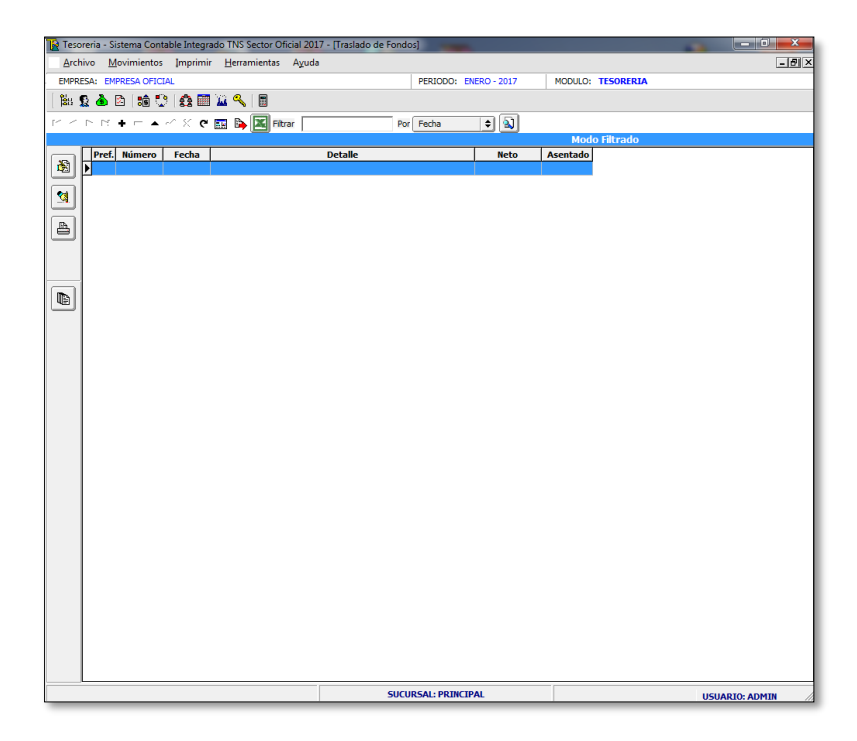

Para insertar un nuevo Traslado de Fondos solo debe presionar la tecla Insert o presionando el botón correspondiente y seguidamente aparecerá la siguiente ventana con todos los campos en blanco, listos para insertar la correspondiente información.

| 🙀 Tesoreria - Sistema Contable Integrado TNS Sector Oficial 2017 - [Traslado de Fondos] |                                                   |                    |  |  |
|-----------------------------------------------------------------------------------------|---------------------------------------------------|--------------------|--|--|
| Archivo Movimientos Imprimir Herramientas Ayuda                                         |                                                   |                    |  |  |
| EMPRESA: EMPRESA OFICIAL PERIODO: ENERO - 2017 MODULO: TESORERIA                        |                                                   |                    |  |  |
| 能 2 💩 🗅   論 😳   会 📾 🔟 🔍   🛢                                                             |                                                   |                    |  |  |
| ビート ビート 🗸 🕻 🥅 隆 🎆 Filtrar 🛛 🕈 Por 🕞 💭                                                   |                                                   |                    |  |  |
|                                                                                         |                                                   | Modo Filtrado      |  |  |
|                                                                                         | Número 🔯 😂<br>Fecha 04/01/2017 Tercero 00 😥 VARIO | OS - BENEFICIARIOS |  |  |
| ð                                                                                       | Detaile                                           |                    |  |  |
|                                                                                         | De Banco/Caja                                     | Cuenta No.         |  |  |
|                                                                                         | A Banco/Caja                                      | Cuenta No.         |  |  |
|                                                                                         | Cheque No. Valor Trasladado                       | 0.00               |  |  |

**Número:** Digite el código correspondiente al prefijo del Traslado de Fondos seguidamente el número asignado al respectivo Traslado. El sistema le sugiere al usuario un prefijo y un número consecutivo dependiendo del tipo de prefijo que haya escogido.

**Asentada:** En este campo el sistema asigna la fecha, tomándola del sistema operativo para el tipo de documento que se está elaborando en el momento que el usuario asienta el documento. Este campo no es modificable por el usuario.

**Fecha:** En este campo el sistema propone la fecha, tomándola del sistema operativo para el tipo de documento que se está elaborando. Este campo puede ser modificado por el usuario, siguiendo el formato correcto de la fecha dd/mm/aaaa(día/mes/año).

**Detalle:** En este campo se digita el concepto por el cual se hace el traslado de fondos.

**De Banco/Caja: (a)** en este botón o con barra espaciadora se selecciona el banco de donde se hace el traslado de fondos.

A Banco/Caja: (a) en este botón o con barra espaciadora se selecciona el banco A donde se va a trasladar los fondos.

Cheque No. Digite el número del cheque con el que va a realizar el traslado de fondos.

Valor Trasladado. Digite el valor correspondiente al traslado que está realizando.

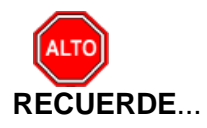

Para registrar físicamente el comprobante de egreso debe utilizar el botón la tecla F2 o si desea reversar el comprobante de egreso para ser modificado debe presionar

el botón o presionar la teclaF3.

Si se equivocó o no está de acuerdo con la información presione clic en el botón lateral del registro para marcarlo y presione la tecla Supr si lo desea borrar, si desea modificar un campo en especial solo da clic sobre él y digita la información respectiva.

Si desea Imprimir el traslado de fondos con la ayuda del botón el consistención de vista previa o enviar a Impresora.

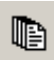

Si quiere ver todos los traslados de fondos de todos los períodos presione el botón o si por el contrario quiere ver solo los del periodo presione la misma pestaña, la cual queda

activada de esta forma

B
# Manejo de Informes (Salidas)

# Cómo Imprimir Relación de Traslados

Esta opción le permite al usuario imprimir la relación de traslados entre un rango de fechas, igualmente se puede filtrar por banco y por número de traslado.

1. Ingrese al menú Imprimir.

2. Seleccione la opción **<u>Relación</u> de Traslados** con solo darle clic en la pestaña. A continuación, se desplegará la siguiente ventana

| 🚡 Traslados entre Fechas 📃 🎫 |            |  |  |  |
|------------------------------|------------|--|--|--|
| — Rango a imprin             | ir         |  |  |  |
| Fecha Inicial                | 1/01/2017  |  |  |  |
| Fecha Final                  | 31/01/2017 |  |  |  |
| Comprob. Inicial             |            |  |  |  |
| Comprob. Final               | ZZ 🛃 ZZ    |  |  |  |
| Banco Origen                 | <b></b>    |  |  |  |
| Banco Destino                | <b></b>    |  |  |  |
|                              | Cancelar   |  |  |  |

**Fecha Inicial:** Introduzca aquí la fecha desde donde se quiere pedir la relación de traslados entre bancos, recuerde que la fecha debe ser dd/mm/aaaa (día/mes/año).

**Fecha Final:** Introduzca aquí la fecha hasta donde se quiere pedir la relación de traslados entre bancos, recuerde que la fecha debe ser dd/mm/aaaa (día/mes/año).

**Comprob. Inicial:** Digite el código inicial correspondiente al prefijo y seguidamente el número del traslado inicial, si desea desplegar los diferentes Prefijos de clic en el botón

presione la BARRA ESPACIADORA y aparecerá la ventana. Ver *Cómo crear Prefijos*.

**Comprob. Final:** Digite el código Final correspondiente al prefijo y seguidamente el número del traslado hasta donde desea la información. Si desea desplegar los diferentes Prefijos de clic en el botón 🖾 o presione la BARRA ESPACIADORA y aparecerá la ventana. Ver

Cómo crear Prefijos.

Banco Origen: Si desea filtra la información por el Banco digite aquí el código. Al dar clic

sobre el botón Imprimir se muestra el siguiente Informe:

| 12                    | Preview                                                              |                          | - 🗆 🗙    |
|-----------------------|----------------------------------------------------------------------|--------------------------|----------|
| 🎒 🎽 🖬 💫 👫 🔲 🗐 🖽 1     | .00% ▾ 🗐 🖄 🔚 🥐 🕄 🎽 🎽 🍓 🖂 🖌 ┥ 1 💿 ト ト                                 | Close                    |          |
|                       |                                                                      |                          | <u> </u> |
|                       |                                                                      |                          |          |
| ALCALDIA XY           |                                                                      | PAG. : 1                 |          |
| Nit:                  | Fecha                                                                | a: 27/11/2015 11:32 a.m. |          |
|                       | INGRESOS TOTALES POR CAJA - CONCEPTO                                 |                          |          |
| Rango: MAR-01/2015 A  | MAR-15/2015 Banco: lodos Concepto: lodos Opcion: ingreso al Banco    |                          |          |
| CODIGO                | DESCRIPCION                                                          | VALOR                    |          |
| 001                   | BANCO AGRARIO - 0-5123000352-0                                       | 26.088.00                |          |
| 11010140              | INDUSTRIA Y COMERCIO                                                 | 2,725,913.00             |          |
| 3.2                   | SOBRETASA AMBIENTAL                                                  | 9,192.00                 |          |
|                       | TOTAL BANCO AGRARIO - 0-5123000352-0                                 | 2,772,093.00             |          |
|                       |                                                                      |                          |          |
| 002<br>11020201010101 | BANCO AGRARIO - 0-5123000856-0<br>SISTEMA GENERAL DE PARTICIPACIONES | 222,252,318,00           |          |
|                       | PROPÓSITO GENERAL LIBRE DESTINACIÓN                                  |                          |          |
| 11020203010107        | SGP - ALIMENTACIóN ESCOLAR                                           | 17,584,152.00            |          |
| 1102020301010902      | Cultura                                                              | 12 010 954 00            |          |
| 1102020301010903      | Libre hversión                                                       | 273,005,330.00           |          |
|                       | TOTAL BANCO AGRARIO - 0-5123000856-0                                 | 540,867,358.00           |          |
| 023                   | CONDROGUA   TDA - 01-01663-8                                         |                          |          |
| 11010239              | INDUSTRIA Y COMERCIO                                                 | 12,850.00                |          |
| 12231.01              | PROVENIENTES DE RECURSOS DE LIBRE<br>DESTINACIÓN                     | 10,099.00                |          |
|                       | TOTAL CONPROGUA LTDA - 01-01663-8                                    | 22,949.00                |          |
| 024                   | COINPROGUA LTDA - 01-01662-7                                         |                          |          |
| 440202020000          | DEQUEU O DE OANA DO HAVOD                                            | 24 500 00                | × ×      |
| Page 1 of 4           |                                                                      |                          |          |

#### Cómo Imprimir Relaciones de Ingresos

El uso de estos informes es muy útil ya que se puede saber con solo digitar el código del tercero, el total de ingresos en un rango de fechas y filtrado por bancos, igualmente podemos solicitar ingresos por banco y concepto en forma general y detallada. Esta opción le permite al usuario también discriminar dichos recaudos por fecha y concepto.

1. Ingrese al menú <u>Imprimir.</u>

2. Seleccione la opción <u>Relaciones de Ingresos</u> con solo darle clic en la pestaña. A continuación, se desplegará la siguiente ventana

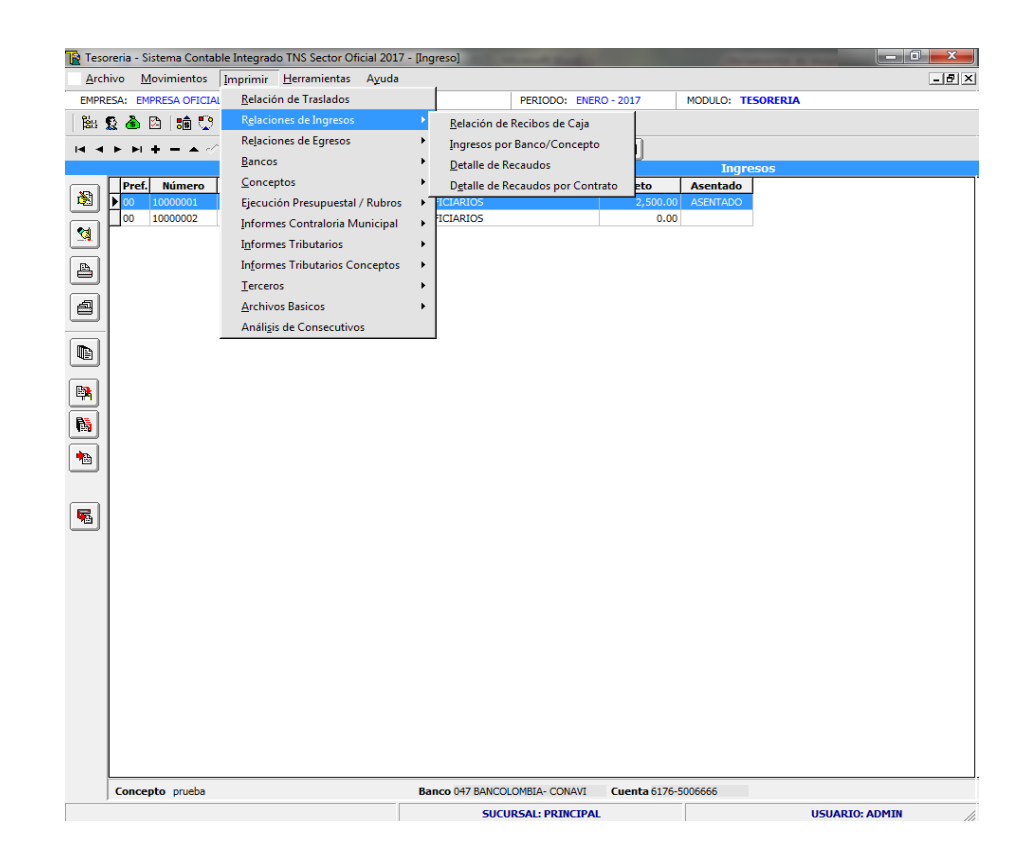

**<u>Relación de Recibos de Caja</u>:** Al dar clic sobre la pestaña A continuación, de despliega la siguiente ventana

| 🙀 Relación de Ingresos 🛛 🗾 |                  |  |  |  |  |
|----------------------------|------------------|--|--|--|--|
| – Rango a imprin           | Rango a imprimir |  |  |  |  |
| Tercero                    |                  |  |  |  |  |
| Fecha Inicial              | 01/01/2017       |  |  |  |  |
| Fecha Final                | 31/01/2017       |  |  |  |  |
| Comprob. Inicial           |                  |  |  |  |  |
| Comprob. Final             | ZZ 🛃 ZZ          |  |  |  |  |
| Reconocimiento             |                  |  |  |  |  |
| Banco                      | <u> </u>         |  |  |  |  |
| Imprimir Banco             |                  |  |  |  |  |
| Imprimir X Cancelar        |                  |  |  |  |  |

**Tercero:** Digite el código correspondiente al Tercero del cual requiere la información. Si desea desplegar los diferentes Terceros de clic en el botón Do presione la BARRA ESPA-CIADORA y aparecerá la ventana de Terceros. Ver *Cómo crear Terceros*.

**Fecha Inicial:** Introduzca aquí la fecha desde donde se quiere pedir la relación de recibos de caja o Ingresos recuerde que la fecha debe ser dd/mm/aaaa (día/mes/año).

**Fecha Final:** Introduzca aquí la fecha hasta donde se quiere pedir la relación de recibos de caja o Ingresos recuerde que la fecha debe ser dd/mm/aaaa (día/mes/año).

**Comprob. Inicial:** Digite el código inicial correspondiente al prefijo y seguidamente el número del Comprobante de Ingresos de donde se iniciará el corte para la relación de ingre-

sos. Si desea desplegar los diferentes Prefijos de clic en el botón botón to presione la BARRA ESPACIADORA y aparecerá la ventana. Ver *Cómo crear Prefijos*.

**Comprob Final:** Digite el código Final correspondiente al prefijo y seguidamente el número del Comprobante de Ingresos de donde se finalizará el corte para la relación de ingresos.

Si desea desplegar los diferentes Prefijos de clic en el botón Boresione la BARRA ES-PACIADORA y aparecerá la ventana. Ver *Cómo crear Prefijos*.

**Reconocimiento:** Si quiere solicitar la relación de ingresos o recibos de caja de un reconocimiento en particular, digite aquí el número.

**Banco:** Digite el código del banco de los ingresos a solicitar o de clic este botón **b**o con barra espaciadora se selecciona el banco

| Relacion de Ingresos - RepTes_Relingr | resos.fr3                           | and the second second second second second second second second second second second second second second second | Contraction of the local division of the local division of the loc |                 |   |
|---------------------------------------|-------------------------------------|----------------------------------------------------------------------------------------------------|----------------------------------------------------------------------------------------------------|-----------------|---|
| <i>8 ≌</i> ∎ \$ # 0 0 0 0             | 150% • 🗐 🖄 📽 🦓 🔍 🎽 🎽 i              |                                                                                                    | Close                                                                                                    |                 |   |
|                                       | EMPRE SA OFICIAL<br>1231354         | RE                                                                                                    | Pág.: 1<br>Fecha: 04/03                                                                                                    | 7/2017 14:45:45 |   |
|                                       | Sucursal: PRINCIPAL<br>Sanco: Todos |                                                                                                    | Rango de Fechas: Enero 1 de 2017 - Junio 30 de 2017                                                                                                    | 7               |   |
| NUMER                                 | RO CHEQUE                           | REC                                                                                                    | DNOCIM. TERCERO/DETALLE                                                                                                    | VALOR NETO      |   |
| FI                                    | ECHA: 30/01/2017                    |                                                                                                    |                                                                                                    |                 |   |
| 00 1000                               | 000                                 | prueba                                                                                                    | 00 VARIOS - BENEFICIARIOS                                                                                                    | 2,500.00        | _ |
|                                       |                                     |                                                                                                    | TO TAL DIA: 30/01/2017                                                                                                    | 2,500.00        |   |
| Fage1 of 1                            | IRMA                                |                                                                                                    | TOTAL                                                                                                    | 2,500.00        |   |

Al dar clic sobre el botón Imprimir se muestra el siguiente Informe:

**Ingresos por Banco/Concepto:** Al dar clic sobre la pestaña A continuación, de despliega la siguiente ventana

| Ingresos por Banco / ( | Concepto   |                                                                         |  |  |  |
|------------------------|------------|-------------------------------------------------------------------------|--|--|--|
| Rango a imprimir       |            | Filtrar                                                                 |  |  |  |
| Código Banco inicial   | <u> </u>   | ◯ Ingresos ◯ Egresos ● Todos                                            |  |  |  |
| Código Banco Final     | ZZ 🚯       | Comprobantes                                                            |  |  |  |
| Concepto inicial       |            | Comprob. Final ZZ                                                       |  |  |  |
| Concepto final         | ZZ 🕅       | Movimiento de                                                           |  |  |  |
| Fecha Inicial          | 04/07/2017 | <ul> <li>Ingreso al Banco </li> <li>Todo el mov del Concepto</li> </ul> |  |  |  |
| Fecha Final            | 04/07/2017 | Opciones                                                                |  |  |  |
| Nro Recibo             |            | Imprimir Detalle                                                        |  |  |  |
| Rubro                  |            | Un Auxiliar por hoja                                                    |  |  |  |
| Recurso Inicial        |            | Imprimir código Presupuestal del Concepto                               |  |  |  |
| Recurso Final          | ZZ 📑       | Incluir Concepto Tipo Retención                                         |  |  |  |
|                        |            | Agrupar Fuente de Recurso                                               |  |  |  |
| Imprimir X Cancelar    |            |                                                                         |  |  |  |

**Código Banco inicial:** Digite el código del banco desde donde solicita los ingresos o de clic este botón **a** o con barra espaciadora se selecciona el banco.

**Código Banco Final:** Digite el código del banco hasta donde solicita los ingresos o de clic este botón **b**o con barra espaciadora se selecciona el banco

**Concepto inicial:** Digite el código del concepto inicial o presione el botón barra espaciadora se selecciona el concepto

**Concepto final:** Digite el código del concepto final o presiones el botón Do con la barra espaciadora se Selecciona el concepto

**Fecha Inicial:** Introduzca aquí la fecha desde donde se quiere pedir la relación de Ingresos recuerde que la fecha debe ser dd/mm/aaaa (día/mes/año).

**Fecha Final:** Introduzca aquí la fecha hasta donde se quiere pedir la relación de Ingresos recuerde que la fecha debe ser dd/mm/aaaa(día/mes/año).

**Comp. Inicial: Digite** el número del comprobante de Ingreso Inicial o de clic en el botón o con barra espaciado se selecciona el comprobante.

**Comp. Final** Digite el número del comprobante de Ingreso Final o de clic en el botón 🖾 o con barra espaciado se selecciona el comprobante.

**Movimiento de**: Selecciones si desea que el informe lo muestre solo los Ingresos al Banco o todo el movimiento de dicho concepto.

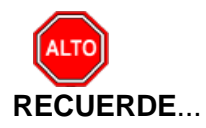

Seleccionando la opción "Imprimir Detalle", la consulta muestra el detalle de los documentos de ingresos con su respectivo número del recibo, nombre de tercero y el valor.

|                                                                            | Preview                                                                                                    | - • <b>•</b>                                                      |
|----------------------------------------------------------------------------|----------------------------------------------------------------------------------------------------|-------------------------------------------------------------------|
| 🗇 🎢 🖬 🏠 🛤 🔲 🗐 📰 100% -                                                     | - 🗏 🖄 🏝 🥂 🕰 🖄 🖬 🖬 4 1 💿 🕨 🔤 🗠                                                                                          |                                                                   |
| ALCALDA XY<br>Nit:<br>Rango: MAR-01/2015                                   | Fecha:<br>INGRESOS TOTALES POR CAJA - CONCEPTO                                                                         | PAG. : 1<br>27/11/2015 1152 a.m.                                  |
| CODIGO                                                                     | DESCRIPCION                                                                                                    | VALOR                                                             |
| 001<br>11010140<br>11010239<br>3.2                                         | BANCO AGRARIO - 0.5473000352-0<br>PREDIAL UNIFICADO PRESENTE VIGENCIA<br>INDUSTRIA Y COMERCIO<br>SO BRETASA A AMBENTAL | 36,988.00<br>2,725,913.00<br>9,192.00                             |
|                                                                            | TOTAL BANCO AGRARIO - 0-5123000352-0                                                                                   | 2,772,093.00                                                      |
| 002<br>11020201010101                                                      | BANCO AGRARIO - 0-5123000856-0<br>SISTEMA GENERAL DE PARTICIPACIONES<br>PROPÉRITO GENERAL LIBRE DESTINACIÓN            | 222,252,318.00                                                    |
| 11020203010107<br>1102020301010901<br>1102020301010902<br>1102020301010903 | SGP – ALMENTACIÓN ESCOLAR<br>Depote y Recreación<br>Cultura<br>Libre hveraión                                          | 17,584,152.00<br>16,014,604.00<br>12,010,954.00<br>273,005,330.00 |
|                                                                            | TOTAL BANCO AGRARIO - 0-5123000856-0                                                                                   | 540,867,358.00                                                    |
| 023<br>11010239<br>12231.01                                                | COINPROGUA LTDA - 01-01683-8<br>INDUSTRIA Y COMERCIO<br>PROVENIENTES DE RECURSOS DE LIBRE<br>DESTINACIÓN               | 12,850.00<br>10,099.00                                            |
|                                                                            | TOTAL CONPROGUA LTDA - 01-01663-8                                                                                      | 22,949.00                                                         |
| 024                                                                        | COINPROGUA LTDA - 01-01662-7                                                                                           | ~                                                                 |
| Page 1 of 4                                                                |                                                                                                    | li li                                                             |

**Detalle de Recaudos:** Al dar clic sobre la pestaña A continuación, de despliega la siguiente ventana

| 🚡 Detalle de Recaudo Diario 🗾                 |            |  |  |  |  |  |  |
|-----------------------------------------------|------------|--|--|--|--|--|--|
| Rango a Imprimir -                            |            |  |  |  |  |  |  |
| Fecha Inicial                                 | 4/07/2017  |  |  |  |  |  |  |
| Fecha Final                                   | 04/07/2017 |  |  |  |  |  |  |
| Concepto Inicial                              |            |  |  |  |  |  |  |
| Concepto Final                                | ZZ 📄       |  |  |  |  |  |  |
| Código del Banco                              | <b>A</b>   |  |  |  |  |  |  |
| Tercero                                       |            |  |  |  |  |  |  |
| Opciones                                      | Opciones   |  |  |  |  |  |  |
| Detalle de Documentos                         |            |  |  |  |  |  |  |
| Mostrar solo Comprob. Ingresos sin Reconocim. |            |  |  |  |  |  |  |
|                                               |            |  |  |  |  |  |  |

**Fecha Inicial:** Introduzca aquí la fecha inicial que desea solicitar el informe de Detalle de Recaudo recuerde que el formato es dd/mm/aaaa (día/mes/año).

**Fecha Final:** Introduzca aquí la fecha final hasta donde desea solicitar el informe de Detalle de Recaudo recuerde que el formato es dd/mm/aaaa (día/mes/año).

**Concepto inicial:** Digite el código del concepto inicial o presione el botón boro con la barra espaciadora se selecciona el concepto

**Concepto final:** Digite el código del concepto final o presiones el botó con la barra espaciadora se selecciona el concepto

**Código del Banco:** Digite el código del Banco o de clic en el Botón **b** o con la barra espaciadora se selecciona el banco.

**Tercero:** Digite el NIT del tercero o de clic en el botón o CIADORA y aparecerá la ventana de Terceros.

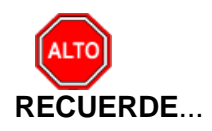

Seleccionando la opción "Detalle de Documentos", la consulta muestra el detalle de los documentos de ingresos con su respectivo número del recibo, nombre de tercero y el valor de cada concepto

Al dar clic sobre el botón Imprimir se muestra el siguiente Informe:

| R           |              | Preview                                                   |                                            |                             | - 🗆 💌 |
|-------------|--------------|-----------------------------------------------------------|--------------------------------------------|-----------------------------|-------|
|             | 100% - 🔲 🗵 🔚 | (??) @、 当 凶 困 Ⅰ ↓ 1 → ▶1                                  | Close                                      |                             |       |
|             |              |                                                           |                                            |                             |       |
|             |              |                                                           |                                            |                             |       |
|             | ALCALDIA XY  |                                                           |                                            | PAG. : 1                    |       |
|             | Nit:         |                                                           |                                            | Fecha: 28/11/2015 9:42:a.m. |       |
|             |              | REPORTE DE RECAUDO DIA: Marzo 1 de 2<br>PENDIENTE DE CIER | 015 - Marzo <mark>1</mark> 5 de 2015<br>RE |                             |       |
|             | CONCEPTO     | DESCRIPCION                                               | CANTIDAD                                   | VALOR                       |       |
|             | 21322.1      | Transporte Rural Concejales                               | 8                                          | 5,130,000.00                |       |
|             | 1102010      | ARRENDAMIENTOS Y ALQUILERES                               | 4                                          | 284,350.00                  |       |
|             | 1102020      | Agua Potable y Saneamiento Basico                         | 1                                          | 67,931,767.00               |       |
|             | 2312091      | Apoyo financiación Programas Red unidos                   | 1                                          | 1,750,000.00                |       |
|             | 2305101      | Apoyo programa biliboteca ley 1379 (1% sobre estampilla   | 2                                          | 2,000,000.00                |       |
|             | 5.1.03       | COMPRAS 3.5%                                              | 1                                          | -247,000.00                 |       |
|             | 2301011      | Construcción Sedes Educativas Rurales                     | 1                                          | 86,958,499.57               |       |
|             | 2301181      | Construcción Sedes Educativas Rurales                     | 1                                          | 110,145.66                  |       |
|             | 000002.      | Contratos de Obra Civil                                   | 1                                          | 870,700.00                  |       |
|             | 1102020      | Cultura                                                   | 2                                          | 12,010,954.00               |       |
|             | 5.5          | DECUENTOS CONTRATOS DE OBRA 5% FONDO                      | 1                                          | 4,353,432.26                |       |
|             | 1102020      | DEGUELLO DE GANADO MAYOR                                  | 7                                          | 365,500.00                  |       |
|             | 5.1.17       | DESCUENTO JUDICIAL                                        | 1                                          | 240,623.00                  |       |
|             | 000001.      | Dem s Actividades Comerciales                             | 1                                          | 70,700.00                   |       |
|             | 000002.      | Dem s Actividades de Servicio                             | 43                                         | 689,800.00                  |       |
|             | 1102020      | Deporte y Recreación                                      | 2                                          | 16,014,604.00               |       |
|             | E 0          | COTABOULA DIENECTAD ADULTO MAYOD                          | AC                                         | 0 604 006 40                | ×     |
| Page 1 of 2 | £ 0          |                                                           | AE                                         | 8 574 985 47                | v     |

#### Cómo Imprimir Relaciones de Egresos

Al dar clic en esta opción el usuario podrá obtener informes de Egresos por tercero, entre fechas y filtrado por comprobantes igualmente obtendrá informes de egresos por bancos y conceptos.

1. Ingrese al menú Imprimir.

2. Seleccione la opción **Relaciones de Egresos** con solo darle clic en la pestaña. A continuación, se desplegará la siguiente ventana

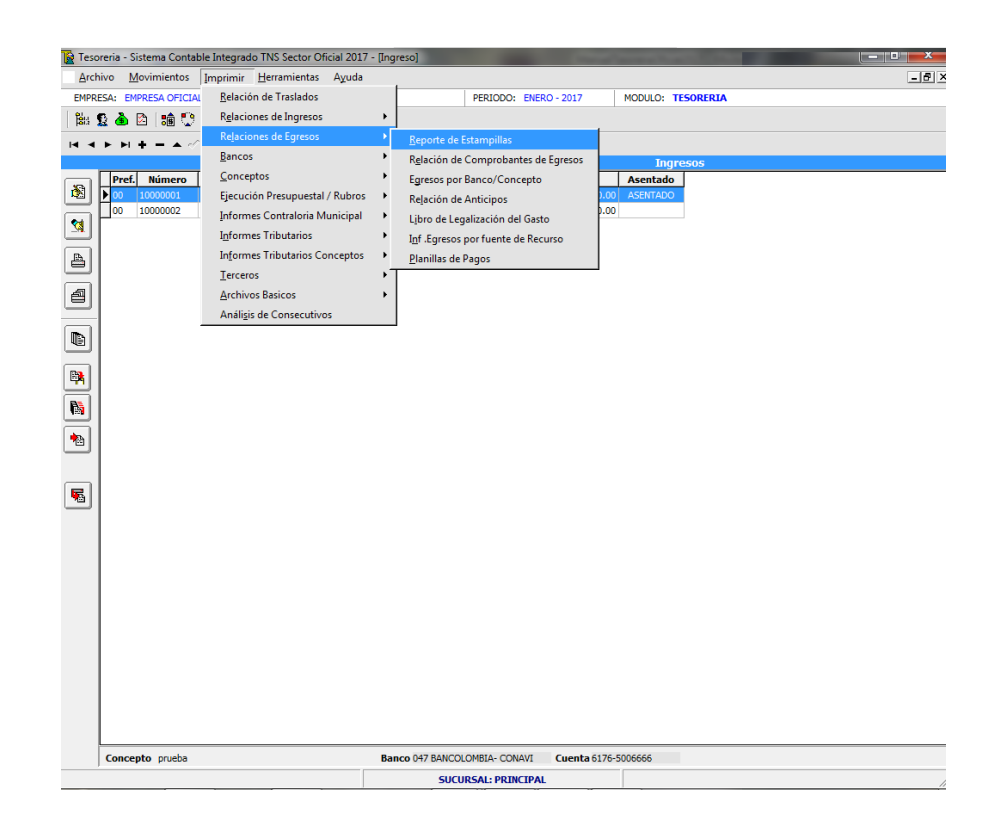

**<u>Reporte</u> de Estampillas:** Al dar clic sobre la pestaña A continuación, se despliega la siguiente ventana, recuerde que este informe se puede solicitar siempre y cuando en cada comprobante de egreso haya digitado el número de estampilla y el valor respectivo.

| 🚡 Rel. Estampillas                   |                        |  |  |  |
|--------------------------------------|------------------------|--|--|--|
| Rango a imprim                       | ir                     |  |  |  |
| Tercero                              |                        |  |  |  |
| Fecha Inicial                        | 01/01/2017             |  |  |  |
| Fecha Final                          | 31/01/2017             |  |  |  |
| Comprob. Inicial                     |                        |  |  |  |
| Comprob. Final                       | ZZ 🛃 ZZ                |  |  |  |
| Banco inicial                        | <b>A</b>               |  |  |  |
| Banco Final                          | ZZ 🔥                   |  |  |  |
| Imprimir Solo recibos con Estampilla |                        |  |  |  |
|                                      | mir X <u>C</u> ancelar |  |  |  |

**Tercero:** Digite el NIT del tercero o de clic en el botón o **S** presione la BARRA ESPACIA-DORA y aparecerá la ventana de Terceros.

**Fecha Inicial:** Introduzca aquí la fecha inicial que desea solicitar el informe de Estampillas recuerde que el formato es dd/mm/aaaa (día/mes/año).

**Fecha Final:** Introduzca aquí la fecha final hasta donde desea solicitar el informe de Estampillas recuerde que el formato es dd/mm/aaaa(día/mes/año).

**Comp. Inicial: Digite** el número del comprobante de Egreso Inicial o de clic en el botón 🖾 o con barra espaciado se selecciona el comprobante.

**Comp. Final** Digite el número del comprobante de Egreso Final o de clic en el botón 🖾 o con barra espaciado se selecciona el comprobante.

**Banco Inicial:** Digite el código del Banco Inicial o de clic en el Botón **b**o con la barra espaciadora se selecciona el banco.

**Banco Inicial:** Digite el código del Banco Final o de clic en el Botón **b**o con la barra espaciadora se selecciona el banco.

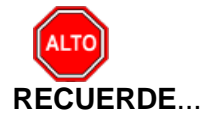

Seleccionando la opción "Imprimir solo recibos con estampillas", la consulta muestra solos los comprobantes de egresos a los que se les haya digitado la información.

Al dar clic sobre el botón Imprimir se muestra el siguiente Informe:

| ALCALDIA CI<br>Nit: | UCUTA      |             | REPORTE DE ESTAMPILLAS                           |            | Fecha: 04/0 | PAG. : 7<br>7/2017 15:01 |
|---------------------|------------|-------------|--------------------------------------------------|------------|-------------|--------------------------|
| NUMERO              | FECHA      | NIT         | TERCERO                                          | TOTAL      | ESTAMPILLA  | VALOR                    |
| 00 D000025          | 29/01/2016 | 899999239-2 | ICBF-INSTITUTO COLOMBIANO DE<br>BIENESTAR FAMILI | 22,299,500 | 3651858     | 20,000                   |
| 00 D000026          | 29/01/2016 | 899999054-7 | ESAP-ESCUELA SUPERIOR DE<br>ADMINISTRACION PUBLI | 3,722,700  | 3652314     | 4,800                    |
| 00 D000027          | 29/01/2016 | 890500675-6 | COMFAORIENTE - CAJA DE<br>COMPENSACION FAMILIAR  | 29,736,800 | 3651998     | 18,800                   |
| 00 D000028          | 29/01/2016 | 899999001-7 | MINISTERIO DE EDUCACION NACIONAL                 | 7,428,800  | 3651152     | 24,000                   |
|                     |            |             |                                                  |            | -           | 67,60                    |
| FIRMA               |            |             | _                                                |            |             |                          |

**Relación de Comprobante de Egresos:** Al dar clic sobre la pestaña A continuación, se despliega la siguiente ventana

| 🚡 Egresos entre Fechas       |                        |  |  |  |  |  |
|------------------------------|------------------------|--|--|--|--|--|
| – Rango a imprin             | Rango a imprimir       |  |  |  |  |  |
| Tercero                      |                        |  |  |  |  |  |
| Fecha Inicial                | 01/04/2017             |  |  |  |  |  |
| Fecha Final                  | 30/04/2017             |  |  |  |  |  |
| Comprob. Inicial             |                        |  |  |  |  |  |
| Comprob. Final               | ZZ 🔄 ZZ                |  |  |  |  |  |
| Nro. Definitiva<br>+ (V,R,A) |                        |  |  |  |  |  |
| Vigencia                     | ACTUAL                 |  |  |  |  |  |
| Opciones                     |                        |  |  |  |  |  |
| Imprimir det                 | alle de los conceptos  |  |  |  |  |  |
| Imprimir con                 | cepto del Egreso       |  |  |  |  |  |
| 🗌 🗌 Imprimir el v            | alor bruto             |  |  |  |  |  |
| Descuentos de la Definitiva  |                        |  |  |  |  |  |
| Imprimir Banco del Egreso    |                        |  |  |  |  |  |
| Imprimir Beneficiario        |                        |  |  |  |  |  |
|                              | nir 🗶 <u>C</u> ancelar |  |  |  |  |  |

**Tercero:** Digite el código correspondiente al Tercero del cual requiere la información de los Comprobante de Egresos. Si desea desplegar los diferentes Terceros de clic en el botón

Do presione la BARRA ESPACIADORA y aparecerá la ventana de Terceros.

**Fecha Inicial:** Introduzca aquí la fecha desde donde se quiere pedir la relación de Comprobante de egresos recuerde que la fecha debe ser dd/mm/aaaa (día/mes/año).

**Fecha Final:** Introduzca aquí la fecha hasta donde se quiere pedir la relación de comprobante de Egresos recuerde que la fecha debe ser dd/mm/aaaa (día/mes/año).

**Comprob Inicial:** Digite el código inicial correspondiente al prefijo y seguidamente el número del Comprobante de Egresos de donde se iniciará el corte para la relación de Egresos. Si desea

desplegar los diferentes Prefijos de clic en el botón 🗐 o presione la BARRA ESPACIADORA y aparecerá la ventana.

**Comprob Final:** Digite el código Final correspondiente al prefijo y seguidamente el número del Comprobante de Egresos de donde se finalizará el <u>cort</u>e para la relación de Egresos. Si desea

desplegar los diferentes Prefijos de clic en el botón 🖾 o presione la BARRA ESPACIADORA y aparecerá la ventana.

**Nro. Definitiva + (V,R,A):** Digite aquí el número de la Definitiva de pago. Si desea consultar con que comprobante de egresos se canceló.

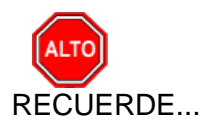

Seleccionando la opción "detalle de los conceptos", la consulta muestra el detalle de cada uno

de los comprobantes de egresos. Igualmente puede dar clic en la opción "Imprimir Concepto del Egreso" e imprimir el "valor bruto"

Al dar clic sobre el botón Imprimir se muestra el siguiente Informe:

| Te                  |                                        | Movimientos de Egresos - RepTes_Relpagos.fr3                    |                                            | - 🗆 🗙 |
|---------------------|----------------------------------------|-----------------------------------------------------------------|--------------------------------------------|-------|
| io 😂 🖬 💫 🛤 🔲 🗐 🖽 10 | 0% • 📃 🖄 📽 🥐                           | 】 当 函 II I I I I Close                                          |                                            |       |
| ALCALDA             | XXY<br>: PRINCIPAL                     | RELACION DE EGRESOS                                             | PAG. : 1<br>FECHA: 27/11/2015 2:43:31 p.m. |       |
| NUMERO              | COMPROBANTE DEFIN                      | IVA TERCERO / DETALLE                                           | VALOR NETO                                 |       |
| FECHA<br>00 0229    | 02/03/2015<br>TELECTRONICA 00<br>03020 | 13168855-1 - ROPERO MORENO DIOS EMEL<br>V Nro Cla:              | 1,847,466.00                               |       |
| 00 0230             | T ELECTRONICA 00<br>03020              | 13166443 - NUMAR QUINTANA LEON<br>V Nro Cta:                    | 1,847,466.00                               |       |
| 00 0231             | T ELECTRONICA 00<br>0302               | 1017177812 - CRISTIAN DANILO CONTRERAS CHINCHILLA<br>V Nro Cta: | 1,535,166.00                               |       |
| 00 0232             | T ELECTRONICA 00<br>03020              | 12503551 - RINCON CACERES DANIEL<br>V Nro Cta:                  | 1,847,466.00                               |       |
| 00 0233             | T ELECTRONICA 00<br>03020              | 13166770 - ORTIZ GUERRERO FERNANDO<br>V Nro Cta:                | 1,847,466.00                               |       |
| 00 0234             | T ELECTRONICA 00<br>03020              | 5446343 - RINCON ORTEGA ANDRES<br>V Nro Cta:                    | 1,847,466.00                               |       |
| 00 0235             | 005094 00 02253                        | 13168724-3 - JOSE DEL CARMEN DUQUE QUINTERO<br>V Nro Cta:       | 792,000.00                                 |       |
| 00 0236             | T ELECTRONICA 00<br>02250              | 1090391796 - OLGA MILENA BUSTOS VEGA<br>V Nro Cta:              | 2,150,000.00                               |       |
| Page 1 of 7         |                                        | 1001532067 1 VESSICA MADOELA GALEANO TOLLOS                     | 1 056 000 00                               | · ·   |

Egresos por Banco/Concepto: Al dar clic sobre la pestaña A continuación, de despliega la siguiente ventana

| Egresos por Banco/Co              | oncepto 📃 🗆 🗙                                                   |  |  |  |  |  |
|-----------------------------------|-----------------------------------------------------------------|--|--|--|--|--|
| Rango a imprimir                  |                                                                 |  |  |  |  |  |
| Código Banco inicial              | <b>(</b>                                                        |  |  |  |  |  |
| Código Banco Final                | ZZ 🚯                                                            |  |  |  |  |  |
| Concepto inicial                  |                                                                 |  |  |  |  |  |
| Concepto final                    | ZZ 🔯                                                            |  |  |  |  |  |
| Fecha Inicial                     | 04/07/2017                                                      |  |  |  |  |  |
| Fecha Final                       | 04/07/2017                                                      |  |  |  |  |  |
| Movimiento de :     Pagos O Descu | Movimiento de :     Securitor O Descuentos O Total del concepto |  |  |  |  |  |
| Todo 📿 Sin Defin                  | Incluir:     Todo      Sin Definitiva      Solo con Definitiva  |  |  |  |  |  |
| Vigencia TODAS                    |                                                                 |  |  |  |  |  |
| Opciones                          |                                                                 |  |  |  |  |  |
| Imprimir Detalle                  |                                                                 |  |  |  |  |  |
| Un Auxiliar por hoj               | a                                                               |  |  |  |  |  |
| Imprimir código con               | ntable                                                          |  |  |  |  |  |
| Incluir Concepto R                | etencion                                                        |  |  |  |  |  |
|                                   | X Cancelar                                                      |  |  |  |  |  |

**Código Banco inicial:** Digite el código del banco desde donde solicita el informe de Comprobantes de Egresos o de clic este botón o con 🛓 barra espaciadora se selecciona el banco **Código Banco Final:** Digite el código del banco hasta donde solicita el informe de Comprobantes de Egresos o de clic este botón **banco** con barra espaciadora se selecciona el banco

**Concepto inicial:** Digite el código del concepto inicial o presione el botón <sup>12</sup> con la barra espaciadora se selecciona el concepto

**Concepto final:** Digite el código del concepto final o presiones el botón barra espaciadora se selecciona el concepto

**Fecha Inicial:** Introduzca aquí la fecha desde donde se quiere pedir la relación de Egresos recuerde que la fecha debe ser dd/mm/aaaa (día/mes/año).

**Fecha Final:** Introduzca aquí la fecha hasta donde se quiere pedir la relación de Egresos recuerde que la fecha debe ser dd/mm/aaaa(día/mes/año).

**Movimiento de:** El movimiento de Egresos lo puede solicitar con Pagos, Descuentos o Total de los conceptos.

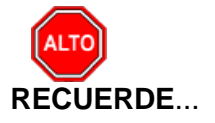

Seleccionando la opción "Imprimir Detalle", la consulta muestra el detalle de los documentos de Egresos con el respectivo número del Comprobante de Egreso, fecha, nombre de tercero y el valor.

Al dar clic sobre el botón Imprimir se muestra el siguiente Informe:

| Te                |                                                                                                    | Preview                                                                                                    |                                                                                                    | - 🗆 🗙   |
|-------------------|----------------------------------------------------------------------------------------------------|----------------------------------------------------------------------------------------------------|----------------------------------------------------------------------------------------------------|---------|
| a 🖻 🖬 💫 🗛 🔲 🗖 🖩 🖡 | 🗄 100% - 🔲 🖄 🔓                                                                                                    | (?) (2) (2) (2) (2) (2) (2) (2) (2) (2) (2                                                                                                    |                                                                                                    |         |
|                   |                                                                                                    |                                                                                                    |                                                                                                    | ) Â     |
|                   | ALCALDIA XY                                                                                                    |                                                                                                    | PAG. : 1                                                                                                    |         |
|                   | Nit:                                                                                                    | EGRESOS TOTALES POR CAJA - CONCEPTO                                                                                                    | Fecha: 27/11/2015 2:46:p. m.                                                                                                    |         |
|                   | Rango: MAR-01/2015 A MAR-                                                                                                  | 05/2015 - Movimiento:Pagos Banco:Todos Concepto:Todos Vigencia:To                                                                                                    | das                                                                                                    |         |
|                   | CODIGO                                                                                                    | DE SCRIPCION                                                                                                    | VALOR                                                                                                    |         |
|                   | 001                                                                                                    | BANCO AGRARIO - 0-5123000352-0                                                                                                    |                                                                                                    |         |
|                   | 21112.01                                                                                                    | Honorarios Concejales<br>Remunerado Servicios Ticnicos                                                                                                    | 18,474,660.00                                                                                                    |         |
|                   | 21322.14                                                                                                    | Transporte Rural Concejales                                                                                                    | 3,135,000.00                                                                                                    |         |
|                   | 2312091.02<br>2315081.01                                                                                                   | Financiación Programa Familias en Acción<br>Programa de Capacitación y Asesorías para el Desarrollo Eficiente de las                                                                                                    | 2,300,000.00<br>7,245,000.00                                                                                                    |         |
|                   |                                                                                                    | TOTAL BANCO AGRARIO - 0-5123000352-0                                                                                                    | 36,334,660.00                                                                                                    |         |
|                   | 002                                                                                                    | BANCO AGRARIO - 0-5123000856-0                                                                                                    |                                                                                                    |         |
|                   | 2204651.02<br>2205101.03<br>2208071.01<br>2208071.04<br>2208071.04<br>2209071.01<br>2212071.01<br>2213071.01<br>2213071.01 | Mejoramiento Escenarios Deportivos y Recreativos<br>Apoyo programa bilitotoca ley 1730 (1% sobre estambile procutura)<br>Programa Asalisencia Técnica<br>Mariterimiento, Conservación y adecuación sendero ecológico monte sagrado<br>Pago de enlace de víctmas<br>Mantenimento Maraderos Pizzas Públicas y Bienes de Uso Público de propiedad<br>Inspecciones de Policia Município<br>TOTAL BANCO AGRARIO - 0-5123000856-0<br>BANCOLOMBIA - 31879167288 | 2,071,515.00<br>2,000,000.00<br>3,200,000.00<br>9,600,000<br>1,800,000.00<br>1,900,000.00<br>1,900,000.00<br>1,077,000.00<br>22,548,515.00 |         |
|                   | 21112.01                                                                                                    | Honorarios Concejales                                                                                                    | 1,847,466.00                                                                                                    |         |
| Page 1 of 1       | 21312.04                                                                                                    | Remunerac. Servicios T,cnicos                                                                                                    | 2,350,000.00                                                                                                    | · · · · |

**Relación de Anticipos:** Al dar clic sobre la pestaña A continuación, de despliega la siguiente ventana

| 🚡 Relación Anticipos 🛛 🗾 |              |  |  |  |  |
|--------------------------|--------------|--|--|--|--|
| 🗆 Rango a imprimir       | ·            |  |  |  |  |
| Fecha Inicial            | 01/04/2017   |  |  |  |  |
| Fecha Final              | 30/04/2017   |  |  |  |  |
| Tercero                  |              |  |  |  |  |
| Contrato                 |              |  |  |  |  |
| Imprimir conc            | epto         |  |  |  |  |
|                          | r X Cancelar |  |  |  |  |

**Fecha Inicial:** Introduzca aquí la fecha desde donde se quiere pedir la relación de Anticipos recuerde que la fecha debe ser dd/mm/aaaa (día/mes/año).

**Fecha Final:** Introduzca aquí la fecha hasta donde se quiere pedir la relación de Anticipos recuerde que la fecha debe ser dd/mm/aaaa (día/mes/año).

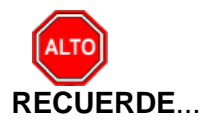

Seleccionando la opción "Imprimir concepto" la consulta muestra el detalle de los comprobantes de egresos que tienen anticipos.

Al dar clic sobre el botón Imprimir se muestra el siguiente Informe:

| Te               | Relación de Anticipos                                                                 | - 🗆 🗙 |
|------------------|---------------------------------------------------------------------------------------|-------|
| a 🖙 🖬 💫 🗛  🗖 🖬 🖽 | 100% - 🗐 🖄 階 🦓 🔍 🖄 🗃 🖂 H 🖌 1 💿 ► ► ΗClose                                             |       |
|                  | ALCALDIA XY - PAG. : 1<br>RELACION DE ANTICIPO S POR CONTRATO Fecha 27/11/2015 258-p. | ^     |
|                  | EGRESO FECHA DEFINITIVA NIT BENEFICIARIO TOTAL                                        |       |
|                  | 0                                                                                     |       |
|                  | FRMA                                                                                  |       |
|                  |                                                                                       |       |
|                  |                                                                                       |       |
|                  |                                                                                       |       |
|                  |                                                                                       |       |
|                  |                                                                                       |       |
|                  |                                                                                       |       |
|                  |                                                                                       |       |
|                  |                                                                                       | ~     |
| Page 1 of 1      |                                                                                       |       |

#### Cómo Imprimir Informes de Bancos

Al dar clic en esta opción el usuario podrá obtener informes de Egresos por tercero, entre fechas y filtrado por comprobantes igualmente obtendrá informes de egresos por bancos y conceptos.

1. Ingrese al menú <u>Imprimir.</u>

2. Seleccione la opción **Bancos** con solo darle clic en la pestaña. A continuación, se desplegará la siguiente ventana

| 🛓 Tesoreria - Sistema Contable                                                                                                    | Integrado TNS Sector Oficial 2017 -                                                                                                    | [Ingreso]                                                                                                    |                   | × |
|----------------------------------------------------------------------------------------------------|----------------------------------------------------------------------------------------------------|----------------------------------------------------------------------------------------------------|-------------------|---|
| Procentia - Statema Contable         Archivo Movimientos Ir         BMRESA: BMRESA OFICIAL         BS: 12       B         Image: Statema Contable         Image: Statema Contable | Integrado TNS Sector Oficial 2017-<br>nprimir Herramientas Aguda<br>Belación de Tratados<br>Rejaciones de Ingresos<br>Rejaciones de Egresos<br>Bancos<br>Genceptos<br>Ejecución Presupuestal / Rubros<br>Informes Contralona Municipal<br>Igformes Tributarios<br>Informes Tributarios Conceptos<br>Ierceros<br>Archivos Basicos<br>Análigis de Consecutivos | [Ingreso]<br>PERIODO: ENERO - 2017<br>Por Nimern el (a)<br>Litado Bancos / Cajas<br>Boletin de Bancos<br>Saldos Mensuales por Banco Contabilidad<br>Saldos Mensuales por Banco Tesorería | MODULO: TESOREIIA |   |
| Concente scueha                                                                                                    |                                                                                                    | Banco 047 BANCOLOMRIA: CONAVI Cuenta 51                                                                                                    | 76.5006666        |   |

**Listado de Bancos / Cajas:** Al dar clic sobre la pestaña A continuación, de despliega la siguiente ventana

| 🚡 Listado de Bancos  |              |
|----------------------|--------------|
| Rango a imprimir     |              |
| Código Banco inicial |              |
| Código Banco Final   | ZZ           |
| Recurso inicial      |              |
| Recurso final        | ZZ 📑         |
| Tipo Cuenta          | Todos        |
| Estado de Cuenta     | Activa 🗢     |
| Agrupar por Fuente   | e de Recurso |
| Imprimir             | X Cancelar   |

**Código Banco inicial:** Digite el código del banco desde donde solicita el listado de Bancos o de clic este botón **a** o con barra espaciadora se selecciona el banco

**Código Banco Final:** Digite el código del banco hasta donde solicita el listado de Bancos o de clic este botón **a** o con barra espaciadora se selecciona el banco

**Recurso Inicial:** Digite el código inicial correspondiente al recurso al cual pertenece el banco si desea desplegar los diferente Recursos de clic en el botón a presione la BARRA ESPACIADORA y aparecerá la ventana.

**Recurso Final:** Digite el código Final correspondiente al recurso al cual pertenece el banco si desea desplegar los diferentes Recursos de clic en el botón a presione la BARRA ESPACIADORA y aparecerá la ventana.

**Tipo de cuenta:** Seleccione todos los bancos o el tipo de cuenta del listado de banco que desea imprimir, o de clic en la pestaña para seleccionar.

Estado de Cuenta: Seleccione el Estado de Cuenta Activa, Inactiva o Cancelada, o de clic en la pestaña para seleccionar.

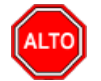

**RECUERDE...** seleccionado "Agrupar por Fuente de Recurso" el listado de bancos se imprime por cada fuente de recurso.

| Te           |        |                |          |                 | Preview              |              |                                                        | - 🗆 🗙    |
|--------------|--------|----------------|----------|-----------------|----------------------|--------------|--------------------------------------------------------|----------|
| a 🖻 🕻        | a 💫 M  |                | 100% - 📃 | 🗵 🕫   🦓 🗨       | , <sup> </sup> ≝ ≱ ऄ | ∢ ∢ 1        | ► ►I Close                                             |          |
|              |        |                |          |                 |                      |              |                                                        | <u>^</u> |
|              |        |                |          |                 |                      |              |                                                        |          |
|              | ALCALD | YX AK          |          |                 |                      |              | PAG. : 1                                               |          |
|              | Nit:   |                |          | LIST            | ADO DE BANCO         | S            |                                                        |          |
|              | CUENTA | S ACTIVAS      |          |                 |                      |              |                                                        |          |
|              | CODIGO | DESCRIPCION    |          | NUMERO CUENTA   | TIPO CUENTA          | CTA CONTABLE | NOMBRE                                                 |          |
|              | 00     | BANCO UNICO    |          |                 |                      | 242590.01    |                                                        |          |
|              | 001    | BANCO AGRARIO  |          | 0-5123000352-0  |                      | 111005.03    | FONDOS COMUNES                                         |          |
|              | 002    | BANCO AGRARIO  |          | 0-5123000856-0  | Cuenta Corriente     | 111005.06    | INVERSION                                              |          |
|              | 003    | BANCO AGRARIO  |          | 3-5123-000031-4 | Cuenta Corriente     | 111005.04    | MUNICIPIO DE EL CARMEN CLOPAD<br>FONDOS OFICIALES ESP  |          |
|              | 004    | BANCO A GRARIO |          | 0-5123000855-2  | Cuenta Corriente     | 111005.08    | SGP EDUCACION POR CALIDAD                              |          |
|              | 005    | IFINORTE       |          | 101002001074    | Cuenta Ahorros       | 111006.03    | FONDO PASIVO PENSIONAL 20%<br>ESTAMPILLA PROCULTURA    |          |
|              | 006    | BANCO AGRARIO  |          | 5123000863-6    |                      | 111005.33    | APORTE IMPUESTO DE CRUDO                               |          |
|              | 007    | BANCO AGRARIO  |          | 0-5123000864-4  | Cuenta Corriente     | 111005.30    | RESGUARDO INDIGENAS                                    |          |
|              | 008    | BANCO AGRARIO  |          | 0-5123000865-1  |                      | 111005.32    | SOBRETASA A LA GASOLINA                                |          |
|              | 009    | BANCO AGRARIO  |          | 4-5123-200985-5 | Cuenta Ahorros       | 111006.28    | Cuenta Maestra Salud Pública Colectiva                 |          |
|              | 010    | BANCO AGRARIO  |          | 4-5123-200018-1 | Cuenta Ahorros       | 111006.11    | FONDO CARACTER FONDO                                   |          |
| Prove 1 of 2 | 011    | IFINORTE       |          | 10100201073     | Cuenta Ahorros       | 111006.06    | FONDO SEGURIDAD SOCIAL GESTOR O<br>CREADOR CUI TURAL 1 |          |

Al dar clic sobre el botón Imprimir se muestra el siguiente Informe:

Boletín de Bancos: Al dar clic sobre la pestaña A continuación, de despliega la siguiente ventana

| Rango a imprimir —    |            | Ordenar por                        |
|-----------------------|------------|------------------------------------|
| Código Banco inicial  | 1          | Fecha O Cheque                     |
| Código Banco Final    | ZZ 👌       | Opciones                           |
| Fecha Inicial         | 04/07/2017 | Un Banco por hoja                  |
| Fecha Final           | 04/07/2017 | Sólo con movimiento                |
| Recurso Inicial       |            | Agrupar por Fuente de Recursos     |
| Recurso Final         | ZZ 📑       | Imprimir Nombre de la Cuenta       |
|                       |            | Incluir el Saldo inicial del Banco |
| Encabezado del Inforr | ne         |                                    |
| BOLETIN DE BANCOS     |            |                                    |

#### Rango para imprimir:

**Código Banco Inicial:** digite el código del banco desde donde solicita el Boletín de Bancos o de clic este botón **a** o con barra espaciadora se selecciona el banco

**Código Banco Final:** Digite el código del banco hasta donde solicita el Boletín de Bancos o de clic este botón **a** o con barra espaciadora se selecciona el banco

**Fecha Inicial:** Introduzca aquí la fecha desde donde se quiere pedir el Boletín de Bancos recuerde que la fecha debe ser dd/mm/aaaa(día/mes/año).

**Fecha Final:** Introduzca aquí la fecha hasta donde se quiere pedir el Boletín de Bancos recuerde que la fecha debe ser dd/mm/aaaa (día/mes/año).

**Recurso Inicial:** Digite el código inicial correspondiente al recurso que se quiera solicitar o si desea desplegar los diferente Recursos de clic en el botón in presione la BARRA ES-PACIADORA y aparecerá la ventana.

**Recurso Final:** Digite el código Final correspondiente al recurso o si desea desplegar los diferentes Recursos de clic en el botón 💼 o presione la BARRA ESPACIADORA y aparecerá la ventana.

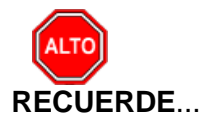

Si desea el boletín de bancos se puede orden por fecha o por cheque solo debe marcar la opción, igualmente se puede imprimir solo los bancos que tengan movimiento o imprimir una hoja por cada banco.

Al dar clic sobre el botón Imprimir se muestra el siguiente Informe:

| Te                                        | Boletín de                             | Bancos - Libro Auxiliar - RepTes                                                                                                    | _RepBoletinBa | nc.fr3                         |                                         | - | ×   |
|-------------------------------------------|----------------------------------------|----------------------------------------------------------------------------------------------------|---------------|--------------------------------|-----------------------------------------|---|-----|
| ar ≥ ∎ \$ a   0 0 0 0                     | 100% • 📃 🖄 🔚                           | 🥐 🕄   智 著 適   🖬 🔺 1                                                                                                    | ► H           | Close                          |                                         |   |     |
| ALCALDIA XY<br>Nit :<br>Movimiento de : M | 1arzo 1 de 2015 a Marzo 5              | BOLETIN DE BANCOS<br>de 2015 Bancos:Todos Recurso:Todos                                                                                                    |               | Fecha: 27/11                   | PAG. : 1<br>//2015 3:01:p. m.           |   | ^   |
| FECHA TIPO CO                             | MPROB. DOCUM.                          | TERCERO / CONCEPTO                                                                                                    | ING RE SO S   | EGRE SO S                      | SALDO                                   |   |     |
| 00 BANCO U                                | UNICO                                  | _                                                                                                    |               | Saldo Anterior                 | 0.00                                    |   |     |
|                                           |                                        |                                                                                                    | 0.00          | 0.00<br>Nuevo Saldo            | 0.00                                    |   |     |
| 001 BANCO A<br>02/03/2015 CE 00<br>DF :   | AGRARIO 0-512<br>0229 T<br>:00030203-V | 23000352-0<br>ROPERO MORENO DIOS EMEL<br>CANCELACION DE HONORARIOS<br>PARA LOS SEÑORES CONCEJALES<br>DEL MUNICIPIO DE EL CARMEN,<br>NORTE DE SANTANDER, POR HABER<br>ASISTDO A 18 SESIONES DEL<br>PRIMER PERIODO ORDINARIO DEL<br>MES DE FEBRERO DE 2015, DE<br>ACUERDO CON RESOLUCION DE<br>PAGO Y CERT | 0.00          | Saldo Anterior<br>1,847,466.00 | <b>522,231,052.23</b><br>520,383,586.23 |   |     |
| 02/03/2015 CE 00<br>DF :                  | 0230 T<br>:00030201-V                  | NUMAR QUINTANA LEON<br>CANCELACION DE HONORARIOS<br>PARA LOS SEÑORES CONCEJALES<br>DEL MUNICIPIO DE EL CARMEN,<br>NORTE DE SANTANDER, POR HABER<br>ASISTDO A 18 SESIONES DEL<br>PRIMER PERIODO ORDINARIO DEL<br>MES DE FEBRERO DE 2015, DE<br>ACUERDO CON RESOLUCION DE<br>PAGO Y CERT                   | 0.00          | 1,847,466.00                   | 518,536,120.23                          |   |     |
|                                           |                                        | —                                                                                                    | 0.00          | 3,694,932.00                   | 518,536,120.23                          |   |     |
| Page 1 of 25                              |                                        |                                                                                                    |               | NUEVO Saldo                    | 518,536,120.23                          |   | • • |

Movimientos de Bancos: Al dar clic sobre la pestaña A continuación, de despliega la siguiente ventana

| Novimiento de Banco: | s 🗖 🗖 🗙        |  |  |  |  |  |
|----------------------|----------------|--|--|--|--|--|
| Rango a imprimir     |                |  |  |  |  |  |
| Código Banco inicial | <b></b>        |  |  |  |  |  |
| Código Banco Final   | ZZ 🚡           |  |  |  |  |  |
| Recurso Inicial      |                |  |  |  |  |  |
| Recurso Final        | ZZ 📑           |  |  |  |  |  |
| Fecha Inicial        | 01/07/2017     |  |  |  |  |  |
| Fecha Final          | 31/07/2017     |  |  |  |  |  |
| Tipo Cuenta          | <b></b>        |  |  |  |  |  |
| Opciones             |                |  |  |  |  |  |
| Un Auxiliar por hoja |                |  |  |  |  |  |
| Sólo con movimien    | to             |  |  |  |  |  |
| Imprimir código co   | ntable         |  |  |  |  |  |
| Agrupar por Fuent    | te de Recursos |  |  |  |  |  |
| Saldo inicial del Ba | nco            |  |  |  |  |  |
| Nombre de la Cuer    | nta            |  |  |  |  |  |
|                      |                |  |  |  |  |  |

**Código Banco Inicial:** digite el código del banco desde donde solicita el Movimiento de Bancos o de clic este botón o con barra espaciadora se selecciona el banco

**Código Banco Final:** Digite el código del banco hasta donde solicita el Movimiento de Bancos o de clic este botón **a** o con barra espaciadora se selecciona el banco

**Recurso Inicial:** Digite el código inicial correspondiente al recurso que se quiera solicitar o si desea desplegar los diferente Recursos de clic en el botón in presione la BARRA ES-PACIADORA y aparecerá la ventana.

**Recurso Final:** Digite el código Final correspondiente al recurso o si desea desplegar los diferentes Recursos de clic en el botón 💼 o presione la BARRA ESPACIADORA y aparecerá la ventana.

Fecha Inicial: Digite la fecha inicial del cual quiere solicitar el Movimiento de bancos

Fecha Final: Digite la fecha final del cual quiere solicitar el Movimiento de bancos.

**Tipo de cuenta:** seleccione todos los bancos o el tipo de cuenta del listado de banco que desea imprimir, o de clic en la pestaña para seleccionar.

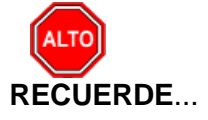

Al dar clic sobre el botón Imprimir se muestra el siguiente Informe:

| 12                     |             | Movimier             | ntos de Bancos - RepTes_Mo | vBancos.fr3  |               |                   | - 🗆 🗙 |
|------------------------|-------------|----------------------|----------------------------|--------------|---------------|-------------------|-------|
| 🔿 🌽 🖬 💫 🐴 🔲 🗐 🗐 🔠 100% | • 🔲 🖄 '     | °∎   🖑 🔍 🎽 🎽         | Ì                          | Close        |               |                   |       |
|                        |             | <b>IM • I</b> = =    | -1                         |              |               |                   |       |
|                        |             |                      |                            |              |               |                   |       |
|                        |             |                      |                            |              |               |                   |       |
| ALCALDIA XY            |             |                      |                            |              | F             | PAG. : 1          |       |
| Nit:                   |             |                      | MOVIMIENTO DE BANCOS       |              | recha: 2//1   | 1/2015 3:05:p. m. |       |
| Movimiento de          | : 1 DE M/   | ARZO A 5 DE MARZO DE | 2015                       |              |               |                   |       |
| CODIGO CUENT           | IA TI       | PONOMBRE             | SALDO<br>ANTERIOR          | ING RE SO S  | EGRE SO S     | SALDO             |       |
| 00                     |             | BANCO UNICO          | 0.00                       | 0.00         | 0.00          | 0.00              |       |
| 001 0-5123             | 000352-0    | BANCO AGRARIO        | 522,231,052.23             | 0.00         | 34,004,210.00 | 488,226,842.23    |       |
| 002 0-5123             | 000856-0 C  | BANCO AGRARIO        | 109,640,994.83             | 2,000,000.00 | 19,614,689.25 | 92,026,305.58     |       |
| 003 3-5123             | -000031-4 C | BANCO AGRARIO        | 0.00                       | 0.00         | 0.00          | 0.00              |       |
| 004 0-5123             | 000855-2 C  | BANCO AGRARIO        | 41,859,124.67              | 0.00         | 0.00          | 41,859,124.67     |       |
| 005 101002             | 2001074 A   | IFINORTE             | 0.00                       | 0.00         | 0.00          | 0.00              |       |
| 006 51230              | 0863-6      | BANCO AGRARIO        | 17,842,387.81              | 0.00         | 0.00          | 17,842,387.81     |       |
| 007 0-5123             | 000864-4 C  | BANCO AGRARIO        | 71,334,695.86              | 0.00         | 0.00          | 71,334,695.86     |       |
| 008 0-5123             | 000865-1    | BANCO AGRARIO        | 0.00                       | 0.00         | 0.00          | 0.00              |       |
| 009 4-5123             | -200985-5 A | BANCO AGRARIO        | 30,211,973.79              | 0.00         | 0.00          | 30,211,973.79     |       |
| 010 4-5123             | -200018-1 A | BANCO AGRARIO        | 28,572,265.17              | 0.00         | 0.00          | 28,572,265.17     |       |
| 011 101002             | 01073 A     | <b>IFINORTE</b>      | 0.00                       | 0.00         | 0.00          | 0.00              |       |
| 012 4-5123             | -200993-6 A | BANCO AGRARIO        | 0.00                       | 0.00         | 0.00          | 0.00              |       |
| 013 3-5123             | -000024-9 C | BANCO AGRARIO        | 0.00                       | 0.00         | 0.00          | 0.00              |       |
| 014 3-5123             | -000028-0 C | BANCO AGRARIO        | 0.00                       | 0.00         | 0.00          | 0.00              |       |
| 015 3-5123             | -000019-9 C | BANCO AGRARIO        | 0.00                       | 0.00         | 0.00          | 0.00              |       |
| 016 0-5120             | -031044-2   | BANCO AGRARIO        | 0.00                       | 0.00         | 0.00          | 0.00              |       |
| 017 3-5123             | -000002-5 C | BANCO AGRARIO        | 0.00                       | 0.00         | 0.00          | 0.00              |       |
| 018 3-5123             | -000003-3 C | BANCO AGRARIO        | 0.00                       | 0.00         | 0.00          | 0.00              |       |
| 019 4-5123             | -201064-0 A | BANCO AGRARIO        | 0.00                       | 0.00         | 0.00          | 0.00              |       |
| 020 101002             | 20509       | IFINORTE             | 0.00                       | 0.00         | 0.00          | 0.00              |       |
| 021 4-5123             | -201063-2 A | BANCO AGRARIO        | 0.00                       | 0.00         | 0.00          | 0.00              |       |
| 022 4-5123             | -201065-9 A | BANCO AGRARIO        | 40,392,030.45              | 0.00         | 0.00          | 40,392,030.45     | ~     |
| Page 1 of 3            |             |                      |                            |              |               |                   |       |

Que este informe se puede imprimir con bancos que solamente tienen movimiento y se puede filtrar por fuente de recurso.

Saldos Mensuales por Bancos: Al dar clic sobre la pestaña A continuación, de despliega la siguiente ventana

| 👔 Saldos Mensuales por Banco 💶 🔲 🔀    |
|---------------------------------------|
| Rango a imprimir                      |
| Código Banco inicial                  |
| Nombre del Archivo (*.csv) a generar: |
| Imprimir X Cancelar                   |

Código Banco Inicial: digite el código del banco desde donde solicita el informe de saldos mensuales de bancos o de clic este botón **b**o con barra espaciadora se selecciona el banco

**Código Banco Final:** Digite el código del banco hasta donde solicita el informe de saldos mensuales de Bancos o de clic este botón **barra espaciadora se selecciona el banco** 

**Nombre de archivo CSV a generar:** Este informe se puede enviar por pantalla o si lo desea puede digitar aquí el nombre del archivo para enviarlo como formato csv.

|         | <b>FA</b> E E E 100% • | ■ <u> </u>     | 4 3 4          |                | 1              | ·i                      | Jose           | _              | _              | _              | _              | _              | _                           |
|---------|------------------------|----------------|----------------|----------------|----------------|-------------------------|----------------|----------------|----------------|----------------|----------------|----------------|-----------------------------|
| LCALDIA | A XY                   |                |                |                | SALD(          | )S MEN SUAL<br>ÑO: 2015 | ES POR BAN     | 0              |                |                |                | Fecha: 27/11/2 | PAG. : 1<br>1015 3:09:p. m. |
| ODIGO   | NOMBRE                 | ENERO          | FEBRERO        | MARZO          | ABRIL          | MAYO                    | JUNIO          | JULIO          | AGOSTO         | SEPTIEMBRE     | OCTUBRE        | NOVIEMBRE      | DICIEMBRE                   |
| D       | BANCO UNICO            | 0.00           | -62,380.00     | -703,480.00    | -703,480.00    | -703,480.00             | -703,480.00    | -703,480.00    | -703,480.00    | -703,480.00    | -703,480.00    | -703,480.00    | -703,480.00                 |
| 01      | BANCO AGRARIO          | 92,950,707.86  | 39,789,945.90  | 206,880,552.4  | 206,880,552.4  | 206,880,552.4           | 206,880,552.4  | 206,880,552.4  | 206,880,552.4  | 206,880,552.4  | 206,880,552.4  | 206,880,552.4  | 206,880,552.4               |
| 02      | BANCO AGRARIO          | 114,921,043.6  | 84,866,851.32  | 330,689,230.6  | 330,689,230.6  | 330,689,230.6           | 330,689,230.6  | 330,689,230.6  | 330,689,230.6  | 330,689,230.6  | 330,689,230.6  | 330,689,230.6  | 330,689,230.6               |
| )4      | BANCO AGRARIO          | -30,034,815.92 | -30,865,035.92 | -99,827,816.63 | -99,827,816.63 | -99,827,816.63          | -99,827,816.63 | -99,827,816.63 | -99,827,816.63 | -99,827,816.63 | -99,827,816.63 | -99,827,816.63 | -99,827,816.63              |
| 07      | BANCO AGRARIO          | -1,068,609.00  | 12,830,234.00  | 12,830,234.00  | 12,830,234.00  | 12,830,234.00           | 12,830,234.00  | 12,830,234.00  | 12,830,234.00  | 12,830,234.00  | 12,830,234.00  | 12,830,234.00  | 12,830,234.00               |
| 09      | BANCO AGRARIO          | 434,434.51     | -33,759,349.74 | -33,759,349.74 | -33,759,349.74 | -33,759,349.74          | -33,759,349.74 | -33,759,349.74 | -33,759,349.74 | -33,759,349.74 | -33,759,349.74 | -33,759,349.74 | -33,759,349.74              |
| 10      | BANCO AGRARIO          | 15,118,511.34  | 16,221,460.01  | 16,221,460.01  | 16,221,460.01  | 16,221,460.01           | 16,221,460.01  | 16,221,460.01  | 16,221,460.01  | 16,221,460.01  | 16,221,460.01  | 16,221,460.01  | 16,221,460.01               |
| 12      | BANCO AGRARIO          | 0.00           | 0.00           | 1,426,125.44   | 1,426,125.44   | 1,426,125.44            | 1,426,125.44   | 1,426,125.44   | 1,426,125.44   | 1,426,125.44   | 1,426,125.44   | 1,426,125.44   | 1,426,125.44                |
| 19      | BANCO AGRARIO          | 0.00           | 0.00           | 0.00           | 0.00           | 0.00                    | 0.00           | 0.00           | 0.00           | 0.00           | 0.00           | 0.00           | 0.00                        |
| 22      | BANCO AGRARIO          | 9,911,951.85   | 10,902,331.80  | 10,902,331.80  | 10,902,331.80  | 10,902,331.80           | 10,902,331.80  | 10,902,331.80  | 10,902,331.80  | 10,902,331.80  | 10,902,331.80  | 10,902,331.80  | 10,902,331.80               |
| 23      | CONPROGUA LTDA         | 287,660.00     | 612,640.00     | 635,589.00     | 635,589.00     | 635,589.00              | 635,589.00     | 635,589.00     | 635,589.00     | 635,589.00     | 635,589.00     | 635,589.00     | 635,589.00                  |
| 24      | CONPROGUA LTDA         | 674,315.00     | 1,349,642.00   | 1,399,563.00   | 1,399,563.00   | 1,399,563.00            | 1,399,563.00   | 1,399,563.00   | 1,399,563.00   | 1,399,563.00   | 1,399,563.00   | 1,399,563.00   | 1,399,563.00                |
| 25      | CONPROGUA LTDA         | 15,625.00      | 30,919.00      | 32,515.00      | 32,515.00      | 32,515.00               | 32,515.00      | 32,515.00      | 32,515.00      | 32,515.00      | 32,515.00      | 32,515.00      | 32,515.00                   |
| 27      | FINORTE                | -7,551,616.00  | -7,551,616.00  | -7,551,616.00  | -7,551,616.00  | -7,551,616.00           | -7,551,616.00  | -7,551,616.00  | -7,551,616.00  | -7,551,616.00  | -7,551,616.00  | -7,551,616.00  | -7,551,616.00               |
| 30      | BANCOOLMBIA            | 259.47         | 519.25         | 754.05         | 754.05         | 754.05                  | 754.05         | 754.05         | 754.05         | 754.05         | 754.05         | 754.05         | 754.05                      |
| 37      | IFINORTE               | 0.00           | -6,259,596.00  | -12,969,636.00 | -12,969,636.00 | -12,969,636.00          | -12,969,636.00 | -12,969,636.00 | -12,969,636.00 | -12,969,636.00 | -12,969,636.00 | -12,969,636.00 | -12,969,636.00              |
| 12      | BANCO AGRARIO          | 379,596.00     | 379,596.00     | 31,514,158.00  | 31,514,158.00  | 31,514,158.00           | 31,514,158.00  | 31,514,158.00  | 31,514,158.00  | 31,514,158.00  | 31,514,158.00  | 31,514,158.00  | 31,514,158.00               |
| 3       | BANCO AGRARIO          | 11,183,181.00  | 11,616,481.00  | 11,616,481.00  | 11,616,481.00  | 11,616,481.00           | 11,616,481.00  | 11,616,481.00  | 11,616,481.00  | 11,616,481.00  | 11,616,481.00  | 11,616,481.00  | 11,616,481.00               |
|         | BANCO ACRADIO          | 537 174 45     | 165 770 47     | 2 424 064 66   | 2 424 064 66   | 2 424 964 66            | 2 424 064 66   | 2 424 064 66   | 2 424 004 00   | 2 424 064 66   | 2 424 004 00   | 2 424 004 00   | 2 424 004 00                |

Al dar clic sobre el botón Imprimir se muestra el siguiente Informe:

## Cómo Imprimir Informes de Conceptos

Al dar clic en esta opción el usuario podrá obtener informes de Conceptos tipo Egreso, Ingreso o Descuento filtrado por tercero, por bancos y entre rango de fechas.

1. Ingrese al menú Imprimir.

2. Seleccione la opción **Conceptos** con solo darle clic en la pestaña. A continuación, se desplegará la siguiente ventana

| Tesoreria           | - Sistema Contal                                                          | ble Integrado TNS Sector Oficial 2017 -                                                                                                    | - [Ingreso]                                                                                                  |                                                                                                    |                                | and statement of the local division of the |       |
|---------------------|---------------------------------------------------------------------------|----------------------------------------------------------------------------------------------------|----------------------------------------------------------------------------------------------------|----------------------------------------------------------------------------------------------------|--------------------------------|--------------------------------------------|-------|
| Archivo<br>EMPRESA: | Movimientos<br>EMPRESA OFICIA<br>E In In In In In In In In In In In In In | Imprimir Herramientas Ayuda<br>Relación de Traslados<br>Relaciones de Ingresos<br>Relaciones de Egresos<br>Bancos<br>Conceptos                                                          | )<br>)<br>Lista                                                                                              | PERIODO: ENE<br>Por Número<br>do Conceptos                                                                                                    | RO - 2017                      | MODULO: TESORERL                           | _ B × |
|                     | 10000001<br>10000002                                                      | Ejecución Presupuestal / Rubros<br>Informes Contraloria Municipal<br>Informes Tributarios<br>Informes Tributarios Conceptos<br>Jerceros<br>Archivos Basicos<br>Análigis de Consecutivos | <ul> <li>Libre</li> <li>Mov</li> <li>Besu</li> <li>Rete</li> <li>Reps</li> <li>Reps</li> <li>Anes</li> </ul> | s Auxiliar<br>imiento entre Fechas<br>imen Anual por Concepto<br>orte Descuentos de Estan<br>yrte Estampilla H.E.M (Ar<br>ixo Pagos y Descuentos | o<br>o<br>npillas<br>nexo 28b) |                                            |       |
| Cor                 | ncepto prueba                                                             |                                                                                                    | Banco 047                                                                                                    | BANCOLOMBIA- CONAVI                                                                                                    | Cuenta 61                      | 76-5006666                                 |       |

Listado Conceptos: Al dar clic sobre la pestaña A continuación, de despliega la siguiente ventana

| 🚡 Listado de Concept | tos 🗖 🗖 🗙               |
|----------------------|-------------------------|
| Rango a imprimir     |                         |
| Concepto inicial     |                         |
| Concepto final       | ZZ 🔯                    |
| Rubro                |                         |
| Tipo de Concepto     |                         |
| Egreso               |                         |
| Ingreso              |                         |
| O Descuento          | Imprimir % de Descuento |
| Opciones             |                         |
| Imprimir nombre      | completo                |
|                      |                         |

**Concepto Inicial:** Digite el égigo del Concepto inicial desde donde solicita el listado de Conceptos o de clic este botón o con barra espaciadora se selecciona el concepto.

**Concepto Final:** Digite el código del Concepto Final hasta donde solicita el listado de Conceptos o de clic este botón **D** o con barra espaciadora se selecciona el concepto.

**Rubro:** Digite el código del rubro, si desea que el sistema le muestre los conceptos que se encuentran asignados a este o de clic en el botón barra espaciadora para ir a la tabla de rubros.

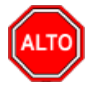

**RECUERDE...** Este informe se puede solicitar por tipo de concepto con solo marcar la opción. Igualmente puede imprimir el nombre completo del concepto.

Al dar clic sobre el botón Imprimir se muestra el siguiente Informe:

| Te de la companya de la companya de la companya de la companya de la companya de la companya de la companya de | Listado de Conceptos - RepT_RepBa             | sConceptos.fr3 |                | - 🗆 🗙 |
|----------------------------------------------------------------------------------------------------|-----------------------------------------------|----------------|----------------|-------|
| 🗁 🍃 🖬 💫 👫 🔲 🗐 🖽 100                                                                                            | % ▾ 🗐 🖄 🔚 🥐 🍕 🎽 🎽 😹 🚺 🖌 🕇 1                   | ► ►I Close     |                |       |
|                                                                                                    |                                               |                |                | _     |
|                                                                                                    |                                               |                |                |       |
|                                                                                                    |                                               |                |                |       |
| ALCALDIA XY                                                                                                    |                                               |                | PAG. : 1       |       |
| Nit:                                                                                                    | LISTADO DE CONCEPTOS                          |                |                |       |
| CODIGO                                                                                                    | DE SCRIPCION                                  | CUENTA GASTO   | CUENTA X PAGAR |       |
|                                                                                                    | Transferencias para Cutura                    | 550606.01      |                |       |
| 00                                                                                                    | CONCEPTO UNICO                                |                |                |       |
| 2                                                                                                    | GASTOS DEL PRESUPUESTO MUNICIPAL(I+II+III+IV) |                |                |       |
| 2.1                                                                                                    | GASTOS DE FUNCIONAMIENTO                      |                |                |       |
| 2.1.01                                                                                                    | CONCEJO MUNICIPAL                             |                |                |       |
| 2.1.01.01.01.19                                                                                                | PRIMA DE SERVICIOS                            | 510112.01      | 250506.01      |       |
| 2.1.01.01.02                                                                                                   | SERVICIOS PERSONALES INDIRECTOS               |                |                |       |
| 2.1.01.01.03                                                                                                   | CONTRIBUCIONES INHERENTES A LA NOMINA         |                |                |       |
| 2.1.01.01.03.01                                                                                                | AL SECTOR PUBLICO                             |                |                |       |
| 2.1.01.01.03.02                                                                                                | AL SECTOR PRIVADO                             |                |                |       |
| 2.1.01.01.03.02.01                                                                                             | FONDO DE CESANTIAS                            | 510124.01      | 250502.01      |       |
| 2.1.01.01.03.02.02                                                                                             | FONDO DE PENSIONES                            | 510307.01      | 242518.01      |       |
| 2.1.01.01.03.02.04                                                                                             | Administradora de Riesgos Profesionales       | 510305.01      | 242532.01      |       |
| 2.1.01.02                                                                                                    | GASTOS GENERALES                              |                |                |       |
| 2.1.01.02.01                                                                                                   | ADQUISICION DE BIENES                         |                |                |       |
| 2.1.01.02.02                                                                                                   | ADQUISICION DE SERVICIOS                      |                |                |       |
| 2.1.01.02.02.07.02                                                                                             | ENERGIA ELECTRICA                             | 511117.01      | 242504.01      |       |
| 2.1.01.02.02.07.03                                                                                             | AGUA, ALCANTARILLADO Y ASEO                   | 511117.03      | 242504.03      |       |
| 2.1.01.03                                                                                                    | IMPUESTOS Y MULTAS                            | 512007.01      | 242590.01      |       |
| 2.1.02                                                                                                    | PERSONERIA MUNICIPAL                          |                |                |       |
| Page 1 of 19                                                                                                   |                                               |                |                |       |

Libro Auxiliar: Al dar clic sobre la pestaña A continuación, de despliega la siguiente ventana

| E Libro Auxilia                                                                                                    | r de Conceptos 🛛 🗕 🗖 🗙                                                                                               |
|----------------------------------------------------------------------------------------------------|----------------------------------------------------------------------------------------------------|
| Rango a imprimir         Concepto inicial         Concepto final         ZZ         Banco Inicial         Banco Final         ZZ         Tercero Inicial         Tercero Final         ZZ         Incluir el movimiento de Banco OSSF         Todos los Conceptos | Rango de Fechas         Fecha Inicial       27/11/2015         Fecha Final       27/11/2015         Tipo de Concepto |
|                                                                                                    | X Cancelar                                                                                                    |

#### Rango para imprimir:

**Concepto Inicial:** Digite el código del Concepto inicial desde donde solicita el libro Auxiliar de Conceptos o de clic este botón 🙆 o con barra espaciadora se selecciona el concepto.

**Concepto Final:** Digite el código del Concepto Final hasta donde solicita el libro Auxiliar de Conceptos o de clic este botón **D**o con barra espaciadora se selecciona el concepto.

**Código Banco Inicial:** digite el código del banco desde donde solicita el libro Auxiliar de Conceptos o de clic este botón **a** o con barra espaciadora se selecciona el banco

**Código Banco Final:** Digite el código del banco hasta donde solicita el libro Auxiliar de Conceptos o de clic este botón **a** o con barra espaciadora se selecciona el banco

**Tercero Inicial:** Digite el código correspondiente al Tercero Inicial desde donde quiere imprimir el auxiliar del concepto. Si desea desplegar los diferentes Terceros de clic en el botón

Depresione la BARRA ESPACIADORA y aparecerá la ventana de Terceros. Ver Cómo crear Terceros.

**Tercero Final:** Digite el código correspondiente al Tercero Final hasta donde quiere imprimir el auxiliar del concepto. Si desea desplegar los diferentes Terceros de clic en el botón presione la BARRA ESPACIADORA y aparecerá la ventana de Terceros.

#### Rango de Fechas

**Fecha Inicial:** Introduzca aquí la fecha desde donde se quiere imprimir el Libro Auxiliar de Conceptos recuerde que la fecha debe ser dd/mm/aaaa (día/mes/año).

**Fecha Final:** Introduzca aquí la fecha hasta donde se quiere imprimir el Libro Auxiliar de Conceptos recuerde que la fecha debe ser dd/mm/aaaa(día/mes/año).

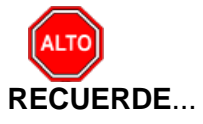

Si desea el libro auxiliar de conceptos por tipo selecciona la opción Tipo de Concepto. Si desea imprimir el movimiento del banco OSSF (Operación sin situación de fondos) selec-

cione la opción. Al dar clic sobre el botón Imprimir se muestra el siguiente Informe:

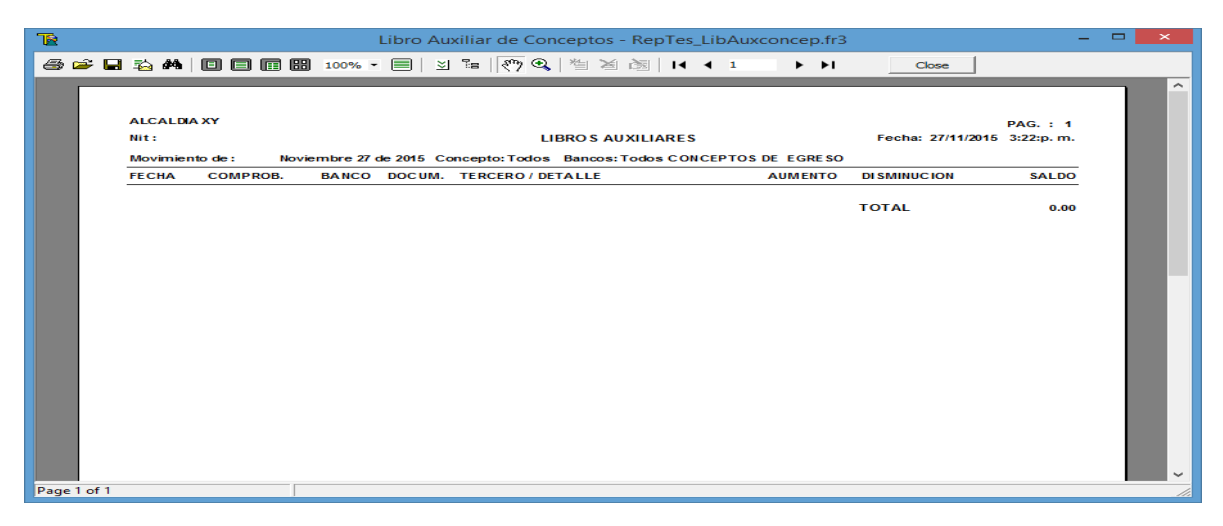

Movimiento entre Fechas: Al dar clic sobre la pestaña A continuación, de despliega la siguiente ventana

| Movimiento por Conc        | epto              |  |  |  |  |  |  |
|----------------------------|-------------------|--|--|--|--|--|--|
| Rango a imprimir           |                   |  |  |  |  |  |  |
| Concepto inicial           |                   |  |  |  |  |  |  |
| Concepto final             | ZZ 🔯              |  |  |  |  |  |  |
| Fecha Inicial              | 04/07/2017        |  |  |  |  |  |  |
| Fecha Final                | 04/07/2017        |  |  |  |  |  |  |
| Tipo de Concepto           |                   |  |  |  |  |  |  |
| Egreso                     |                   |  |  |  |  |  |  |
| Ingreso                    |                   |  |  |  |  |  |  |
| Ø Descuento en Definitivas |                   |  |  |  |  |  |  |
| Opciones                   |                   |  |  |  |  |  |  |
| Imprimir concepto          | os mayores        |  |  |  |  |  |  |
| Incluir el movimier        | nto de Banco OSSF |  |  |  |  |  |  |
| 🗌 Incluir Saldo Inicia     | al del Concepto   |  |  |  |  |  |  |
| Mostrar Rubro Pre          | esupuestal        |  |  |  |  |  |  |
|                            | X Cancelar        |  |  |  |  |  |  |

**Concepto Inicial:** Digite el código del Concepto inicial desde donde solicita el Movimientos por Concepto de clic este botón o con barra espaciadora se selecciona el concepto.

**Concepto Final:** Digite el código del Concepto Final hasta donde solicita el Movimiento por Concepto o de clic este botón o con barra espaciadora se selecciona el concepto.

**Fecha Inicial:** Introduzca aquí la fecha desde donde se quiere imprimir el Movimiento por Concepto recuerde que la fecha debe ser dd/mm/aaaa(día/mes/año).

**Fecha Final:** Introduzca aquí la fecha hasta donde se quiere imprimir el Movimiento por Concepto recuerde que la fecha debe ser dd/mm/aaaa (día/mes/año).

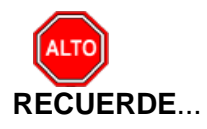

Que este informe se puede imprimir por tipo de conceptos con solo seleccionar la opción Tipo de Concepto e igualmente se puede solicitar con conceptos mayores.

**<u>Resumen Anual Por Conceptos</u>:** Al dar clic sobre la pestaña A continuación, de despliega la siguiente ventana

| Resumen Anual por C   | oncept           |
|-----------------------|------------------|
| Rango a imprimir      |                  |
| Concepto inicial      |                  |
| Concepto final        | ZZ 🔯             |
| Sólo Conceptos co     | on movimiento    |
| Nombre del Archivo (* | .csv) a generar: |
|                       |                  |
| Tipo de Concepto —    |                  |
| Egreso                |                  |
| Ingreso               |                  |
| O Descuento           |                  |
|                       | X Cancelar       |

**Concepto Inicial:** Digite el código del Concepto inicial desde donde solicita el Resumen Anual por Conceptos o con solo dar clic este botón **barra espaciadora se selecciona** el concepto.

**Concepto Final:** Digite el código del Concepto Final hasta donde solicita el Resumen Anual por Conceptos o de clic este botón **D**o con barra espaciadora se selecciona el concepto.

**Sólo Conceptos con movimiento:** Con esta opción puede imprimir el informe con conceptos que tienen movimiento, los que no tienen movimiento no los muestra.

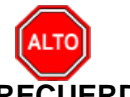

RECUERDE...

Que este informe se puede imprimir por tipo de conceptos con solo seleccionar la opción Tipo de Concepto. Este informe se puede generar como extensión .csv

**Retenciones por Concepto** Al dar clic sobre la pestaña A continuación, de despliega la siguiente ventana

| Conceptos de Rete  | enciones |                                                                                                    |
|--------------------|----------|----------------------------------------------------------------------------------------------------|
| 🗆 Rango a imprimir |          | Rango de Fechas                                                                                                    |
| Concepto Inicial   | I 🔯      | Fecha Inicial 04/07/2017                                                                                                    |
| Concepto Final     | ZZ [ 🕅   | Fecha Final 04/07/2017                                                                                                    |
| Tercero Inicial    |          | Tipo de Concepto                                                                                                    |
| Tercero Final      | ZZ       | Egreso  Ingreso  Egreso  Eg |
| Recurso Inicial    |          | Agrupar por                                                                                                    |
| Recurso Final      | ZZ       | Fondos                                                                                                    |
| Banco Inicial      | <b></b>  | Opciones                                                                                                    |
| Banco Final        | ZZ 👔     | Un Auxiliar por hoja                                                                                                    |
| Centro de Costo    | \$       | Imprimir codigo contable     Agrupado por Tercero                                                                                                    |
| Área Ad/va         |          | M Imprimir Detalle de Documentos                                                                                                    |
| Fondo Inicial      |          |                                                                                                    |
| Fondo Final        | ZZ 🧃     |                                                                                                    |
|                    |          | X Cancelar                                                                                                    |

**Concepto Inicial:** Digite el código del Concepto inicial desde donde solicita el Informe de Retenciones por Conceptos o con solo dar clic este botón o con barra espaciadora se selecciona el concepto.

**Concepto Final:** Digite el código del Concepto Final hasta donde solicita el Informe de Retenciones por Conceptos o de clic este botón o con barra espaciadora se selecciona el concepto.

**Tercero Inicial:** Digite el código correspondiente al Tercero Inicial desde donde quiere imprimir el Informe de retenciones por concepto. Si desea desplegar los diferentes Terceros de clic en el botón so presione la BARRA ESPACIADORA y aparecerá la ventana de Terceros. Ver *Cómo crear Terceros*.

**Tercero Final:** Digite el código correspondiente al Tercero Final hasta donde quiere imprimir el Informe del concepto. Si desea desplegar los diferentes Terceros de clic en el botón so presione la BARRA ESPACIADORA y aparecerá la ventana de Terceros.

**Recurso Inicial:** Digite el código inicial correspondiente al recurso que se quiera solicitar o si desea desplegar los diferente Recursos de clic en el botón **b** o presione la BARRA ES-PACIADORA y aparecerá la ventana.

**Recurso Final:** Digite el código Final correspondiente al recurso o si desea desplegar los diferentes Recursos de clic en el botón a o presione la BARRA ESPACIADORA y aparecerá la ventana.

**Banco Inicial:** digite el código del banco desde donde solicita el Informe de Retenciones por Conceptos o de clic este botón **barra espaciadora se selecciona el banco o deje** en blanco si desea todos los bancos

**Banco Final:** Digite el código del banco hasta donde solicita el Informe de Retenciones por Conceptos o de clic este botón

ZZ para imprimir el movimiento de todos los bancos.

**Fecha Inicial:** Digite la fecha inicial del cual quiere solicitar el Informe. Recuerde que la fecha debe ser dd/mm/aaaa (día/mes/año).

**Fecha Final: Digite** la fecha final del cual quiere solicitar el Informe recuerde que la fecha debe ser dd/mm/aaaa (día/mes/año).

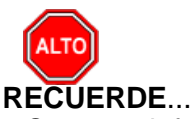

Que este informe se puede imprimir por tipo de conceptos con solo seleccionar la opción Tipo de Concepto. Igualmente, este informe lo puede agrupar por Banco o Recurso, o si no lo desea agrupar de clic en ninguno

**Reporte Descuento de Estampillas:** Al dar clic sobre la pestaña A continuación, de despliega la siguiente ventana.

| Estampillas                 |        |          |
|-----------------------------|--------|----------|
| Rango a imprimir            |        |          |
| Estampilla Pro-Desarrollo   | 4003   |          |
| Estampilla Pro-Ancianos     |        |          |
| Estampilla Pro-Des. Front.  |        |          |
| Estampilla Pro-Cultura      |        |          |
| Estampilla H. E. M.         |        |          |
| Tercero                     |        |          |
| Banco inicial               |        | <u>à</u> |
| Banco Final                 | ZZ     | <u>à</u> |
| Rango de Fechas             |        |          |
| Fecha Inicial 04/07/2       | 2017   |          |
| Fecha Final 04/07/2         | 2017   |          |
| - Archivo Destino (*.csv) - |        |          |
| C:\estampillas.csv          |        |          |
|                             | X Cano | elar     |

**Estampilla Pro-Desarrollo:** Digite el código del concepto de Estampilla Pro. Desarrollo o de clic en el botón o barra espaciadora para ir a la tabla de conceptos.

**Estampilla Pro-Ancianos** Digite el código del concepto de Estampilla Pro-Ancianos o de clic en el botón barra espaciadora para ir a la tabla de conceptos.

**Estampilla Pro-Des.Front:** Digite el código del concepto de Estampilla Pro-Des.Front o de clic en el botón barra espaciadora para ir a la tabla de conceptos.

**Estampilla Pro-Cultura** Digite el código del concepto de Estampilla Pro-Cultura o de clic en el botón barra espaciadora para ir a la tabla de conceptos.

Estampilla H.E.M: Digite el código del concepto de Estampilla H.E.M o de clic en el botón

o barra espaciadora para ir a la tabla de conceptos.

**Tercero:** Digite el código correspondiente al Tercero del cual desea la información. Si desea desplegar los diferentes Terceros de clic en el botón so presione la BARRA ESPACIA-DORA y aparecerá la ventana de Terceros.

**Banco Inicial:** digite el código del banco desde donde solicita el Informe de Reporte Descuento de Estampillas o de clic este botón **barra espaciadora se selecciona el** banco o deje en blanco si desea todos los bancos

**Banco Final:** Digite el código del banco hasta donde solicita el Informe de Reporte Descuento de Estampillas o de clic este botón **barra espaciadora se selecciona el banco o digite ZZ para imprimir el movimiento de todos los bancos.** 

**Fecha Inicial:** Digite la fecha inicial del cual quiere solicitar el Informe. Recuerde que la fecha debe ser dd/mm/aaaa (día/mes/año).

**Fecha Final:** Digite la fecha final del cual quiere solicitar el Informe Recuerde que la fecha debe ser dd/mm/aaaa (día/mes/año).

Reporte Estampilla H.E.M Anexo (28b) Al dar clic sobre la pestaña A continuación, de despliega la siguiente ventana

| 🚡 Anexo 28 B Contralo | ria 🗖 🗖 💌      |
|-----------------------|----------------|
| Rango a imprimir —    |                |
| Estampilla H. E. M.   |                |
| Tercero               |                |
| Rango de Fechas —     |                |
| Fecha Inicial         | 04/07/2017     |
| Fecha Final           | 04/07/2017     |
| Archivo Destino (*.c  | sv)            |
| C:\anexo28b.csv       |                |
|                       |                |
|                       | nir X Cancelar |

**Estampilla H.E.M Digite** el código del concepto de Estampilla H.E.M o de clic en el botón barra espaciadora para ir a la tabla de conceptos.

**Tercero:** Digite el código correspondiente al Tercero del cual desea la información. Si desea desplegar los diferentes Terceros de clic en el botón so presione la BARRA ESPACIA-DORA y aparecerá la ventana de Terceros.

**Fecha Inicial:** Digite la fecha inicial del cual quiere solicitar el Informe de Estampilla H.E.M. Recuerde que la fecha debe ser dd/mm/aaaa(día/mes/año).

**Fecha Final:** Digite la fecha final del cual quiere solicitar el Informe de Estampilla H.E.M Recuerde que la fecha debe ser dd/mm/aaaa (día/mes/año).

## Cómo Imprimir Informes de Ejecución Presupuestal /Rubros

Al dar clic en esta opción el usuario podrá obtener informes de Ejecuciones Presupuéstales tanto de egresos como de ingresos desde el módulo de Tesorería.

1. Ingrese al menú <u>I</u>mprimir.

2. Seleccione la opción **Ejecución Presupuestal /Rubros** con solo darle clic en la pestaña. A continuación, se desplegará la siguiente ventana

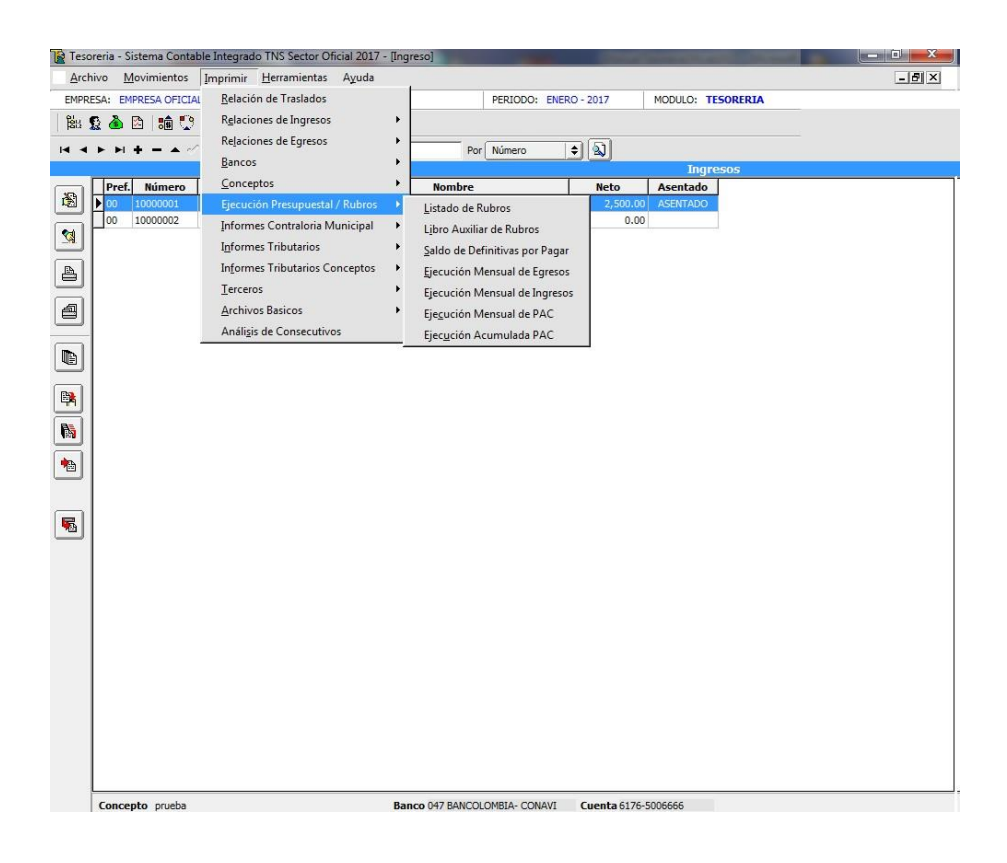

**Listado de Rubros:** Al dar clic sobre la pestaña A continuación, de despliega la siguiente ventana

| Rango a Imprimir                                                                                               |                                                                                                    | Opciones                                                                                                   |
|----------------------------------------------------------------------------------------------------|----------------------------------------------------------------------------------------------------|----------------------------------------------------------------------------------------------------|
| Rubro Inicial<br>Rubro Final<br>Recurso Inicial<br>Recurso Final<br>Area Admin.<br>Código Nacional<br>Vinencia | Image: Constraint of the second second secon | Solo Rubros Auxiliares Con Código Nacional Con Código FUT Con Recurso y Area Con Código CGR Con Código SIA |
| Ordenar por                                                                                                    | Orden 1                                                                                                    |                                                                                                    |

**Rubro Inicial:** Digite el código del Rubro inicial desde donde solicita el listado de Rubros de Egresos o de clic este botón **Compara espaciadora se selecciona el rubro**.

**Rubro Final:** Digite el código del Rubro Final hasta donde solicita el listado de Rubros de Egresos o de clic este botón so con barra espaciadora se selecciona el rubro.

**Recurso Inicial:** Digite el código inicial correspondiente al recurso que se quiera solicitar o si desea desplegar los diferente Recursos de clic en el botón in presione la BARRA ES-PACIADORA y aparecerá la ventana.

**Recurso Final:** Digite el código Final correspondiente al recurso o si desea desplegar los diferentes Recursos de clic en el botón 💼 o presione la BARRA ESPACIADORA y aparecerá la ventana.

**Código Nacional:** Si desea imprimir el listado de Rubros de Egresos que tienen asignado un código nacional del informe del SIDEF digite aquí el número.

**Vigencia:** El listado de rubros de egresos se puede solicitar de la vigencia actual, reservas o de la vigencia de cuentas por pagar con solo dar clic en el botón

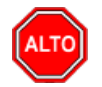

**RECUERDE...** Este informe se puede solicitar con rubros auxiliares y con el código nacional del informe del SIDEF con solo dar clic en la opción.

| ∋ ⊭ ⊒ à A   [ | <b>) [] [] [] 100% -</b> |                                                        |       | ► H _      | Close                                     |  |
|---------------|--------------------------|--------------------------------------------------------|-------|------------|-------------------------------------------|--|
|               | ALCALDIA XY<br>Nit:      | RUBROS DE EGRESOS -                                    | VIGEN | CIA ACTUAL | PAG. : 1<br>Fecha : 27/11/2015 3:46:p. m. |  |
|               | CODIGO                   | DE SCRIPCION                                           | MAYO  | ACUMULADOR | UNO ACUMULADOR DOS                        |  |
|               | 2302131.01               | Alimentación escolar para el fortalecimiento del nivel | N     | 2302       |                                           |  |
|               | 2                        | GASTOS DEL PRESUPUESTO                                 | S     |            |                                           |  |
|               | 21                       | GASTOS DE FUNCIONAMIENTO                               | s     | 2          |                                           |  |
|               | 211                      | CONCEJO MUNICIPAL                                      | s     | 21         |                                           |  |
|               | 2111                     | GASTOS DE PERSONAL                                     | S     | 211        |                                           |  |
|               | 21111                    | SERVICIOS PERSONALES ASOCIADOS A LA                    | s     | 2111       |                                           |  |
|               | 21111.01                 | Sueldo Person al Nómina                                | Ν     | 21111      |                                           |  |
|               | 21111.02                 | Subsidio de Transporte                                 | Ν     | 21111      |                                           |  |
|               | 21111.03                 | Subsidio de alimentación                               | Ν     | 21111      |                                           |  |
|               | 21111.04                 | Prima de Navidad                                       | Ν     | 21111      |                                           |  |
|               | 21111.06                 | Prima de Vacaciones                                    | Ν     | 21111      |                                           |  |
|               | 21111.07                 | Indemnización por Vacaciones                           | Ν     | 21111      |                                           |  |
|               | 21112                    | SERVICIOS PERSONALES INDIRECTOS                        | s     | 2111       |                                           |  |
|               | 21112.01                 | Honorarios Concejales                                  | Ν     | 21112      |                                           |  |
|               | 21112.03                 | Personal Supernumerario                                | Ν     | 21112      |                                           |  |
|               | 21112.04                 | Remuneración Por Servicios T, cnicos                   | Ν     | 21112      |                                           |  |
|               | 21112.06                 | Otros Servicios Personales Indirectos                  | Ν     | 21112      |                                           |  |
|               | 21113                    | CONTRIBUCIONES INHERENTES A LA NOMINA                  | s     | 2111       |                                           |  |
|               | 211131                   | AL SECTOR PUBLICO                                      | S     | 21113      |                                           |  |
|               | 011101.01                | Forde de Conseñer e internes                           | м     | 211121     |                                           |  |

Al dar clic sobre el botón Imprimir se muestra el siguiente Informe:

Libro Auxiliar de Rubros: Al dar clic sobre la pestaña A continuación, de despliega la siguiente ventana

| 🚡 Libro Auxiliar d                  | e Rubros   |  |  |
|-------------------------------------|------------|--|--|
| Rango a imprimir                    |            |  |  |
| Vigencia                            | ACTUAL     |  |  |
| Rubro inicial                       | <b>*</b>   |  |  |
| Rubro final                         | ZZ 😫       |  |  |
| Tercero                             |            |  |  |
| Banco                               | <u> </u>   |  |  |
| Fecha Inicial                       | 01/01/2017 |  |  |
| Fecha Final                         | 31/01/2017 |  |  |
| Opciones                            |            |  |  |
| 🔄 🔲 Un Auxiliar p                   | oor hoja   |  |  |
| Imprimir detalle de Banco/Cta       |            |  |  |
| Incluir el movimiento de Banco OSSF |            |  |  |
| Exportar Linealmente                |            |  |  |
| Imprimir X Cancelar                 |            |  |  |

#### Rango para imprimir:

**Vigencia:** El libro Auxiliar de Rubros de egresos se puede solicitar de la vigencia actual, reservas o de la vigencia de cuentas por pagar con solo dar clic en el botón

**Rubro Inicial:** Digite el código del Rubro inicial desde donde solicita el Libro Auxiliar de Rubros de Egresos o de clic este botón **Solution** con barra espaciadora se selecciona el rubro.

**Rubro Final:** Digite el código del Rubro Final hasta donde solicita el Libro Auxiliar de Rubros de Egresos o de clic este botón **Series este con barra espaciadora se selecciona el rubro**.

**Tercero:** Digite el código correspondiente al Tercero del cual desea la información. Si desea desplegar los diferentes Terceros de clic en el botón so presione la BARRA ESPACIA-DORA y aparecerá la ventana de Terceros.

**Fecha Inicial:** Digite la Fecha inicial del cual quiere solicitar Libro Auxiliar de Egresos o de clic en el botón Para seleccionarlo.

**Fecha Final:** Digite la Fecha Final al cual quiere solicitar el Libro Auxiliar de Egresos o de clic en el botón Para seleccionarlo.

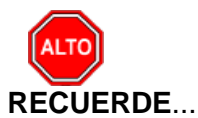

Si da clic en la opción imprimir detalle de Banco / cta. en el informe de Libro Auxiliar de Egresos se podrá visualizar el nombre del Banco y el número de la cuenta de donde se hizo el pago.

Al dar clic sobre el botón Imprimir se muestra el siguiente Informe:

| 🚡 Saldo de Definitivas                    |            |  |
|-------------------------------------------|------------|--|
| Rango a imprimir                          |            |  |
| Vigencia                                  | ACTUAL 🔷   |  |
| Fecha Inicial                             | 01/07/2017 |  |
| Fecha Final                               | 31/07/2017 |  |
| Fecha de Corte                            | 04/07/2017 |  |
| Dependencia                               |            |  |
| Beneficiario                              |            |  |
| Rubro Inicial                             |            |  |
| Rubro Final                               | ZZ 😫       |  |
| Grupo Inicial                             |            |  |
| Grupo Final                               | ZZ 😥       |  |
| Definitiva                                |            |  |
| Archivo (*.csv)                           | C:\JAIRO\  |  |
| Opciones                                  |            |  |
| Informe Detallado                         |            |  |
| Agrupar por rubro                         |            |  |
| Mostrar Definitivas con Saldo             |            |  |
| Saldo por el valor bruto de la Definitiva |            |  |
| Imprimir X Cancelar                       |            |  |

**Vigencia:** El Informe de Saldos de Definitivas se puede solicitar de la vigencia actual, reservas o de la vigencia de cuentas por pagar con solo dar clic en el botón

**Fecha Inicial:** Introduzca aquí la fecha inicial del rango de definitivas que desea que imprima si tiene saldo recuerde que la fecha debe ser dd/mm/aaaa (día/mes/año).

**Fecha Final:** Introduzca aquí la fecha final del rango de definitivas que desea que imprima si tiene saldo recuerde que la fecha debe ser dd/mm/aaaa (día/mes/año).

**Fecha de Corte:** Introduzca aquí la fecha de corte, es decir, la fecha hasta donde quiere que el sistema le informe si dichas definitivas se pagaron o no, recuerde que la fecha debe ser dd/mm/aaaa (día/mes/año).

**Dependencia:** Digite aquí el código de la dependencia o de clic en el botón barra espaciadora se selecciona, con esta opción puede imprimir el saldo de definitivas de una dependencia en particular.

**Beneficiario:** Digite el código del tercero o de clic en el botón **S** o barra espaciadora, con esta opción el informe de saldos de definitivas de puede solicitar por un determinado tercero o beneficiario.

**Rubro Inicial:** Igualmente se puede solicitar este informe por rubro con solo digitarlo o dando clic en el botón barra espaciado para seleccionarlo

**Rubro Final:** Digite el rubo final hasta donde desea solicitar este informe con solo digitarlo o dando clic en el botón o barra espaciado para seleccionarlo

**Definitiva:** Si desea solicitar el saldo de cuentas por pagar de una definitiva digítela o de clic en el botón 🔁 para seleccionarla.

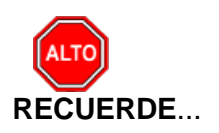

Este informe se puede agrupar por rubros, imprimir el detalle de los rubros y que muestre solamente las definitivas con saldo.

Al dar clic sobre el botón Imprimir se muestra el siguiente Informe:

| 1           | Saldo de Definitivas - Reptes_SaldoDef.fr3 – 🗖                                               |                                                  |                  |               |             | - 🗆 🗙 |
|-------------|----------------------------------------------------------------------------------------------|--------------------------------------------------|------------------|---------------|-------------|-------|
| 🎒 🗳 🖬 🐴 🗛   |                                                                                              | 🔡 100% - 🗐 🗵 📽 🥐 🕄 🎽 😹 ዘ 🔸                       |                  | Close         |             |       |
|             |                                                                                              |                                                  |                  | ł             |             | ^     |
|             |                                                                                              |                                                  |                  |               |             |       |
|             |                                                                                              | ~                                                |                  |               |             |       |
|             | ALCALDIA XY PAG.: 1<br>SALDO DE DEFINITIVAS DE VIGENCIA A CTUAL Fecha: 27/11/2015 3:57:p. m. |                                                  |                  |               |             |       |
|             | FECHA DE C                                                                                   | ORTE : NOV-27/2015 MAR-01/2015 - M               | AR-03/2015       |               |             |       |
|             | NUMERO                                                                                       | FECHA BENEFICIARIO / DE SCRIPCION                | TOTAL DEFINITIVA | TOTAL GIRADO  | TOTAL SALDO |       |
|             | 21112.01                                                                                     | Honorarios Concejales                            |                  |               |             |       |
|             | 00030207                                                                                     | MAR-02/2015 NAVARRO BARON DANILSO                | 1,847,466.00     | 1,847,466.00  | 0.00        |       |
|             | 00030208                                                                                     | MAR-02/2015 YARLENNE FLOREZ JULIO                | 1,847,466.00     | 1,847,466.00  | 0.00        |       |
|             | 00030205                                                                                     | MAR-02/2015 PEREZ LUIS ALFREDO                   | 1,847,466.00     | 1,847,466.00  | 0.00        |       |
|             | 00030210                                                                                     | MAR-02/2015 CHINCHILLA ACEVEDO                   | 1,847,466.00     | 1,847,466.00  | 0.00        |       |
|             | 00030202                                                                                     | MAR-02/2015 RINCON ORTEGA ANDRES                 | 1,847,466.00     | 1,847,466.00  | 0.00        |       |
|             | 00030204                                                                                     | MAR-02/2015 RINCON CACERES DANIEL                | 1,847,466.00     | 1,847,466.00  | 0.00        |       |
|             | 00030209                                                                                     | MAR-02/2015 DODINO ASCANIO OSCAR EMILIO          | 1,847,466.00     | 1,847,466.00  | 0.00        |       |
|             | 00030203                                                                                     | MAR-02/2015 ROPERO MORENO DIOS EMEL              | 1,847,466.00     | 1,847,466.00  | 0.00        |       |
|             | 00030211                                                                                     | MAR-02/2015 CRISTIAN DANILO CONTRERAS CHINCHILLA | 1,847,466.00     | 1,847,466.00  | 0.00        |       |
|             | 00030206                                                                                     | MAR-02/2015 ORTIZ GUERRERO FERNANDO              | 1,847,466.00     | 1,847,466.00  | 0.00        |       |
|             | 00030201                                                                                     | MAR-02/2015 NUMAR QUINTANA LEON                  | 1,847,466.00     | 1,847,466.00  | 0.00        |       |
|             |                                                                                              |                                                  | 20,322,126.00    | 20,322,126.00 | 0.00        |       |
|             | 21322.02                                                                                     | Viiaticos y Gastos de Viaje                      |                  |               |             |       |
|             | 00030212                                                                                     | MAR-02/2015 ALDANA PALLARES CIRO ALFONSO         | 230,726.00       | 230,726.00    | 0.00        |       |
|             |                                                                                              |                                                  | 230,726.00       | 230,726.00    | 0.00        |       |
|             | 21342.01                                                                                     | Sentencias, Conciliaciones y Transacciones       |                  |               |             |       |
|             | 00030213                                                                                     | MAR-02/2015 BANCO AGRARIO DE COLOMBIA            | 9,000,000.00     | 9,000,000.00  | 0.00        |       |
|             |                                                                                              |                                                  | 9,000,000.00     | 9,000,000.00  | 0.00        |       |
|             |                                                                                              |                                                  | 29,552,852.00    | 29,552,852.00 | 0.00        |       |
|             |                                                                                              |                                                  |                  |               |             |       |
|             |                                                                                              |                                                  |                  |               |             |       |
|             |                                                                                              | -                                                |                  |               |             | ×     |
| Page 1 of 1 |                                                                                              |                                                  |                  |               |             | 1.    |

**Ejecución Mensual de Egresos:** Al dar clic sobre la pestaña A continuación, de despliega la siguiente ventana

| 🚡 Ejecución Mensual Egr 💷 💷 🗮 🎫 |            |  |
|---------------------------------|------------|--|
| Mes a imprimir                  |            |  |
| Vigencia                        | ACTUAL 🗢   |  |
| Rubro inicial                   |            |  |
| Rubro final                     | ZZ         |  |
| Mes                             | FEBRERO \$ |  |
| Opciones                        |            |  |
| Imprimir sólo Giros             |            |  |
| Imprimir X Cancelar             |            |  |

**Vigencia:** El Informe de Ejecución Mensual de Egresos se puede solicitar de la vigencia actual, reservas o de la vigencia de cuentas por pagar con solo dar clic en el botón

**Rubro Inicial:** Digite el código del Rubro inicial desde donde solicita la Ejecución Mensual de Egresos o de clic este botón **Securitaria espaciadora se selecciona el rubro**.

**Rubro Final:** Digite el código del Rubro Final hasta donde solicita la Ejecución Mensual de Egresos o de clic este botón **Securitaria espaciadora se selecciona el rubro**.

Mes: Digite aquí el nombre del mes o de clic en el botón 🔳

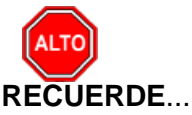

Que este informe se puede imprimir con rubros mayores y rubros auxiliares.

**Ejecución Mensual de Ingresos:** Al dar clic sobre la pestaña A continuación, de despliega la siguiente ventana

| 🚡 Ejecución Mensual Ingr 🗖 🗖 🗮 🌉 |         |  |  |
|----------------------------------|---------|--|--|
| Mes a imprimir                   |         |  |  |
| Rubro inicial                    |         |  |  |
| Rubro final                      | ZZ      |  |  |
| Mes                              | FEBRERO |  |  |
| Opciones                         |         |  |  |
| Imprimir Rubros Auxiliares       |         |  |  |
| Imprimir X Cancelar              |         |  |  |

**Rubro Inicial:** Digite el código del Rubro inicial desde donde solicita la Ejecución Mensual de Ingresos o de clic este botón **Securitaria espaciadora se selecciona el rubro**.

**Rubro Final:** Digite el código del Rubro Final hasta donde solicita la Ejecución Mensual de Ingresos o de clic este botón **B**o con barra espaciadora se selecciona el rubro.

Mes: Digite aquí el nombre del mes o de clic en el botón 🗾

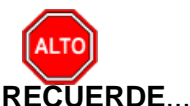

Que este informe se puede imprimir con rubros mayores y rubros auxiliares.

## Cómo Imprimir Informes a la Contraloría Municipal

Al dar clic en esta opción el usuario podrá obtener los informes de tesorería actualizados tanto de egresos como de ingresos que se tienen que presentar a la Contraloría Municipal,

1. Ingrese al menú Imprimir.

2. Seleccione la opción Informes Contraloría Municipal, con solo darle clic en la pestaña. A continuación, se desplegará la siguiente ventana

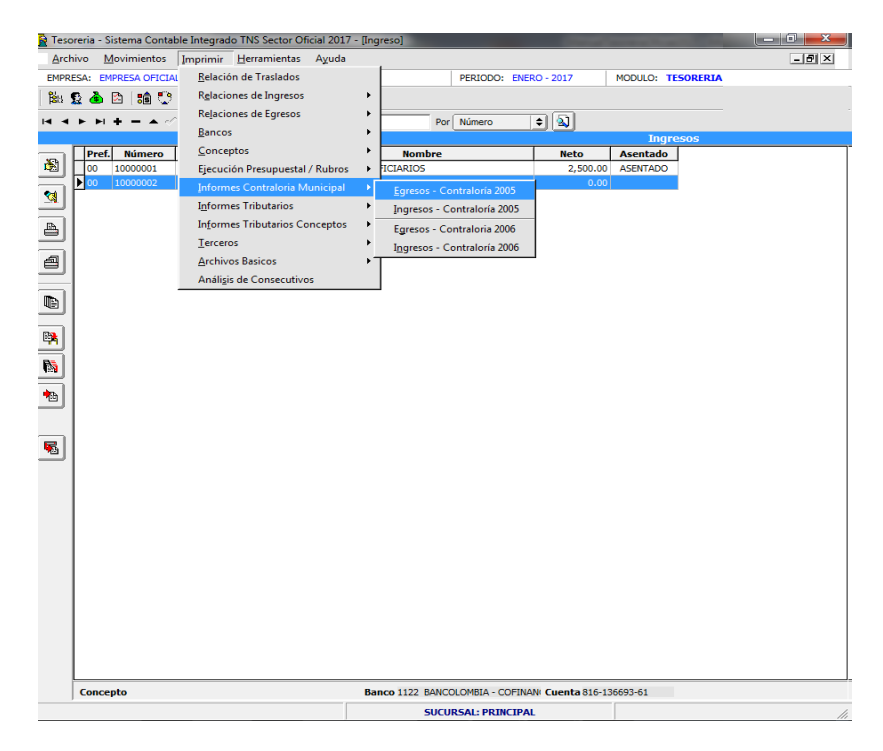

En los Informes de la Contraloría Municipal el usuario encontrará los reportes que dicha entidad estaba exigiendo en los años anteriores al 2005 y los reportes actualizados por la Contraloría Municipal en el año 2006.

**Egresos – Contraloría 2005:** Al dar clic sobre la pestaña A continuación, de despliega la siguiente ventana

| 🚡 Inf .Egresos - Contraloria 🛛 🗾 |                |  |
|----------------------------------|----------------|--|
| Rango a imprimir                 |                |  |
| Tercero                          |                |  |
| Fecha Inicial                    | 01/01/2017     |  |
| Fecha Final                      | 31/01/2017     |  |
| Comprob. Inicial                 |                |  |
| Comprob. Final                   | ZZ 🛃 ZZ        |  |
| Archivo (*.csv)                  | C:\Egresos.csv |  |
| Imprimir Cancelar                |                |  |

**Tercero:** Digite el código del tercero o de clic en el botón  $\mathfrak{L}$  o barra espaciadora, con esta opción el informe de Egresos – Contraloría se puede solicitar por un determinado tercero o beneficiario.

**Fecha Inicial:** Introduzca aquí la fecha inicial del rango de Egresos que desea que imprima recuerde que la fecha debe ser dd/mm/aaaa (día/mes/año).

**Fecha Final:** Introduzca aquí la fecha final del rango de Egresos que desea que imprima recuerde que la fecha debe ser dd/mm/aaaa (día/mes/año).

**Comprob Inicial:** Digite el código inicial correspondiente al prefijo y seguidamente el número del Comprobante de Egresos de donde se iniciará el corte para el Informe de Egresos a presentar a la Contraloría Municipal. Si desea desplegar los diferentes Prefijos de clic en el botón

i o presione la BARRA ESPACIADORA y aparecerá la ventana.

**Comprob Final:** Digite el código Final correspondiente al prefijo y seguidamente el número del Comprobante de Egresos de donde se finalizará el corte para el Informe de Egresos a presentar

a la Contraloría Municipal. Si desea desplegar los diferentes Prefijos de clic en el botón 🗐 o presione la BARRA ESPACIADORA y aparecerá la ventana.

Archivo (\*.csv). Si desea enviar el archivo al disco duro con formato csv digite aquí el nombre por defecto el sistema le asigna el nombre deEgresos.csv

**Ingresos – Contraloría 2005:** Al dar clic sobre la pestaña A continuación, de despliega la siguiente ventana
| 🚡 Inf .Ingresos - Contraloria   |            |  |
|---------------------------------|------------|--|
| Rango a imprin                  | nir        |  |
| Tercero                         |            |  |
| Fecha Inicial                   | 01/01/2017 |  |
| Fecha Final                     | 31/01/2017 |  |
| Comprob. Inicial                |            |  |
| Comprob. Final                  | ZZ 🔄 ZZ    |  |
| Archivo (*.csv) C:\Ingresos.csv |            |  |
|                                 |            |  |

**Tercero:** Digite el código del tercero o de clic en el botón o barra espaciadora, con esta opción el informe de Ingresos – Contraloría se puede solicitar por un determinado tercero o beneficiario.

**Fecha Inicial:** Introduzca aquí la fecha inicial del rango de Ingresos que desea que imprima recuerde que la fecha debe ser dd/mm/aaaa (día/mes/año).

**Fecha Final:** Introduzca aquí la fecha final del rango de Ingresos que desea que imprima recuerde que la fecha debe ser dd/mm/aaaa(día/mes/año).

**Comprob Inicial:** Digite el código inicial correspondiente al prefijo y seguidamente el número del Comprobante de Ingresos de donde se iniciará el corte para el Informe de Ingresos a presentar a la Contraloría Municipal. Si desea desplegar los diferentes Prefijos de clic en el

botón Do presione la BARRA ESPACIADORA y aparecerá la ventana.

**Comprob Final:** Digite el código Final correspondiente al prefijo y seguidamente el número del Comprobante de Ingresos de donde se finalizará el corte para el Informe de Ingresos a presentar a la Contraloría Municipal. Si desea desplegar los diferentes Prefijos de clic en el

botón Boresione la BARRA ESPACIADORA y aparecerá la ventana.

Archivo (\*.csv). Si desea enviar el archivo al disco duro con formato csv digite aquí el nombre por defecto el sistema le asigna el nombre delngresos.csv

**Egresos – Contraloría 2006:** Al dar clic sobre la pestaña A continuación, de despliega la siguiente ventana

| 🚡 Egresos Contraloria 2006 🛛 🗾      |            |  |
|-------------------------------------|------------|--|
| Rango a imprimir -                  |            |  |
| Tercero                             |            |  |
| Fecha Inicial                       | 01/01/2017 |  |
| Fecha Final                         | 31/01/2017 |  |
| Banco inicial                       | <b></b>    |  |
| Banco Final                         | ZZ 🚯       |  |
| Rubro inicial                       | <b>1</b>   |  |
| Rubro final                         | ZZ 😫       |  |
| Comprob. Inicial                    |            |  |
| Comprob. Final                      | ZZ 🛃 ZZ    |  |
| Imprimir número de cuenta corriente |            |  |
| Incluir Bancos sin Movimientos      |            |  |
| Archivo (*.csv) C:\INFEGRESOS       |            |  |
| Imprimir Cancelar                   |            |  |

**Tercero:** Digite el código del tercero o de clic en el botón **S** o barra espaciadora, con esta opción el informe de Egresos – Contraloría de puede solicitar por un determinado tercero o beneficiario.

**Fecha Inicial:** Introduzca aquí la fecha inicial del rango de Egresos que desea que imprima recuerde que la fecha debe ser dd/mm/aaaa (día/mes/año).

**Fecha Final:** Introduzca aquí la fecha final del rango de Egresos que desea que imprima recuerde que la fecha debe ser dd/mm/aaaa(día/mes/año).

**Banco Inicial:** digite el código del banco desde donde solicita el Informe de Egresos Contraloría Municipal 2006 o de clic este botón

**Banco Final:** Digite el código del banco hasta donde solicita el Informe de Egresos Contraloría Municipal 2006 o de clic este botón

**Rubro Inicial:** Digite el código del Rubro inicial desde donde solicita el Informe de Egresos Contraloría Municipal 2006 o de clic este botón **Solo con barra espaciadora se selecciona el** rubro.

**Rubro Final:** Digite el código del Rubro Final hasta donde solicita el Informe de Egresos Contraloría Municipal 2006 o de clic este botón so con barra espaciadora se selecciona el rubro.

**Comprob Inicial:** Digite el código inicial correspondiente al prefijo y seguidamente el número del Comprobante de Egresos de donde se iniciará el corte para el Informe de Egresos a presentar a la Contraloría Municipal. 2006 si desea desplegar los diferentes Prefijos de clic en el botón so presione la BARRA ESPACIADORA y aparecerá la ventana.

**Comprob Final:** Digite el código Final correspondiente al prefijo y seguidamente el número del Comprobante de Egresos de donde se finalizará el corte para el Informe de Egresos a presentar a la Contraloría Municipal. 2006 si desea desplegar los diferentes Prefijos de clic en el botón a presione la BARRA ESPACIADORA y aparecerá la ventana.

**Archivo (\*.csv).** Si desea enviar el archivo al disco duro con formato csv digite aquí el nombre por defecto el sistema le asigna el nombre delNFEGRESOS.csv

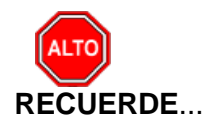

Dar clic en la opción Imprimir número de cuenta corriente si desea que en el Informe de Egresos de la Contraloría Municipal 2006 se imprima.

**Ingresos – Contraloría 2006:** Al dar clic sobre la pestaña A continuación, de despliega la siguiente ventana

| Te Ingresos-Contraloria 2006   |            |  |
|--------------------------------|------------|--|
| Rango a imprin                 | air        |  |
| Tercero                        |            |  |
| Fecha Inicial                  | 01/01/2017 |  |
| Fecha Final                    | 31/01/2017 |  |
| Comprob. Inicial               |            |  |
| Comprob. Final                 | ZZ 🛃 ZZ    |  |
| Archivo (*.csv) C:\INFINGRESOS |            |  |
|                                |            |  |

**Tercero:** Digite el código del tercero o de clic en el **S** botón o barra espaciadora, con esta opción el informe de Ingresos – Contraloría se puede solicitar por un determinado tercero o beneficiario.

**Fecha Inicial:** Introduzca aquí la fecha inicial del rango de Ingresos que desea que imprima recuerde que la fecha debe ser dd/mm/aaaa (día/mes/año).

**Fecha Final:** Introduzca aquí la fecha final del rango de Ingresos que desea que imprima recuerde que la fecha debe ser dd/mm/aaaa(día/mes/año).

**Comprob Inicial:** Digite el código inicial correspondiente al prefijo y seguidamente el número del Comprobante de Ingresos de donde se iniciará el corte para el Informe de Ingresos

a presentar a la Contraloría Municipal Si desea desplegar los diferentes Prefijos de clic en el botón is o presione la BARRA ESPACIADORA y aparecerá la ventana.

**Comprob Final:** Digite el código Final correspondiente al prefijo y seguidamente el número del Comprobante de Ingresos de donde se finalizará el corte para el Informe de Ingresos a presentar a la Contraloría Municipal. Si desea desplegar los diferentes Prefijos de clic en el botón botón presione la BARRA ESPACIADORA y aparecerá la ventana.

Archivo (\*.csv). Si desea enviar el archivo al disco duro con formato csv digite aquí el nombre por defecto el sistema le asigna el nombre delngresos.csv

## Cómo Imprimir Informes Tributarios

Al dar clic en esta opción el usuario podrá obtener los informes de tesorería actualizados tanto de egresos como de ingresos que se tienen que presentar a la Contraloría Municipal,

1. Ingrese al menú Imprimir.

2. Seleccione la opción **Informes Tributarios**, con solo darle clic en la pestaña. A continuación, se desplegará la siguiente ventana

| 🔒 Tesor                               | reria - Sistema Contal                                                                                                    | ole Integrado TNS Sector Oficial 2017                              | - [Ingreso]                                                         |      |
|---------------------------------------|----------------------------------------------------------------------------------------------------|--------------------------------------------------------------------|---------------------------------------------------------------------|------|
| Archi                                 | ivo <u>M</u> ovimientos                                                                                                    | Imprimir <u>H</u> erramientas Ayuda                                |                                                                     | -8 × |
| EMPRE                                 | SA: EMPRESA OFICIA                                                                                                    | Relación de Traslados                                              | PERIODO: ENERO - 2017 MODULO: TESORERIA                             |      |
| i i i i i i i i i i i i i i i i i i i | 월 💩 🖄 🔝 💼 😳<br>▶ H + - ▲ </th <th>R<u>e</u>laciones de Ingresos<br/>Relaciones de Egresos<br/>Bancor</th> <th>Por Número 🗢 🔊</th> <th></th> | R <u>e</u> laciones de Ingresos<br>Relaciones de Egresos<br>Bancor | Por Número 🗢 🔊                                                      |      |
| r                                     |                                                                                                    | Concentor                                                          | Ingresos                                                            |      |
| 8                                     | Pref.         Número           ▶         00         10000001                                                                                | Eiecución Presupuestal / Rubros                                    | Nombre     Neto     Asentado     ICIARIOS     2.500.00     ASENTADO |      |
|                                       | 00 1000002                                                                                                    | Informes Contraloria Municipal                                     | ICIARIOS 0.00                                                       |      |
| <u> </u>                              |                                                                                                    | Informes Tributarios                                               | •                                                                   |      |
| A                                     |                                                                                                    | Informes Tributarios Conceptos                                     | Iotal Retenido por Concepto                                         |      |
| $\equiv$                              |                                                                                                    | <u>T</u> erceros                                                   | <ul> <li>Total Retenido I.C.A. por Concepto</li> </ul>              |      |
| ð                                     |                                                                                                    | Archivos Basicos                                                   | <ul> <li>Total Retencion I.V.A por Concepto</li> </ul>              |      |
|                                       |                                                                                                    | Análi <u>s</u> is de Consecutivos                                  |                                                                     |      |
|                                       |                                                                                                    |                                                                    |                                                                     |      |
| R                                     |                                                                                                    |                                                                    |                                                                     |      |
| -                                     |                                                                                                    |                                                                    |                                                                     |      |
|                                       |                                                                                                    |                                                                    |                                                                     |      |
| •                                     |                                                                                                    |                                                                    |                                                                     |      |
|                                       |                                                                                                    |                                                                    |                                                                     |      |
|                                       |                                                                                                    |                                                                    |                                                                     |      |
| ١                                     |                                                                                                    |                                                                    |                                                                     |      |
|                                       |                                                                                                    |                                                                    |                                                                     |      |
|                                       |                                                                                                    |                                                                    |                                                                     |      |
|                                       |                                                                                                    |                                                                    |                                                                     |      |
|                                       |                                                                                                    |                                                                    |                                                                     |      |
|                                       |                                                                                                    |                                                                    |                                                                     |      |
|                                       |                                                                                                    |                                                                    |                                                                     |      |
|                                       |                                                                                                    |                                                                    |                                                                     |      |
|                                       |                                                                                                    |                                                                    |                                                                     |      |
|                                       |                                                                                                    |                                                                    |                                                                     |      |
|                                       |                                                                                                    |                                                                    |                                                                     |      |
| Ì                                     | Concepto prueba                                                                                                    |                                                                    | Banco 047 BANCOLOMBIA- CONAVI Cuenta 6176-5006666                   |      |

# Cómo Imprimir I<u>n</u>formes Tributarios – <u>R</u>etención en la Fuente – <u>T</u>otal Retenido por Concepto

Esta opción le permite al usuario obtener un Informe de Total Retenido por Concepto de cada uno de los Terceros con los cuales la empresa realizó transacciones.

- 1. Ingrese al menú Imprimir.
- 2. Seleccione la opción Informes Tributarios.
- 3. Seleccione la opción <u>Retención en la Fuente</u>

4. Selecciones la opción **Total Retenido por Concepto** con solo darle clic en la pestaña. A continuación, se desplegará la siguiente ventana:

| Total Retención en la Fuente por Concepto |                         |                                                           |
|-------------------------------------------|-------------------------|-----------------------------------------------------------|
| Rango a imprimir                          |                         | Opciones                                                  |
| Fecha Inicial<br>Fecha Final              | 1/01/2017<br>31/01/2017 | Detallar terceros     Agrupar por Recurso                 |
| Recurso Inicial                           |                         | Mostrar Código Contable     Mostrar Detalles del Concepto |
| Recurso Final                             | ZZ                      |                                                           |
| I                                         | Imprimir X              | Cancelar                                                  |

**Fecha Inicial:** Introduzca aquí la fecha de donde se iniciará el corte para listar el Total Retenido por Concepto, tenga en cuenta la claridad de la información ya que es un dato muy importante.

**Fecha Final:** Introduzca aquí la fecha donde finaliza el corte para listar el Total Retenido por Concepto, tenga en cuenta la claridad de la información ya que es un dato muy importante.

**Recurso Inicial:** Digite el código inicial correspondiente al recurso que se quiera solicitar o si desea desplegar los diferente Recursos de clic en el botón in presione la BARRA ES-PACIADORA y aparecerá la ventana.

**Recurso Final:** Digite el código Final correspondiente al recurso o si desea desplegar los diferentes Recursos de clic en el botón a o presione la BARRA ESPACIADORA y aparecerá la ventana.

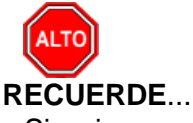

Si quiere ver el informe con terceros seleccione la opción: Detallar Terceros, para que le muestre los terceros a los cuales se les practicó Retención en la Fuente con su respectivo Valor Base y Valor Retenido.

Al dar clic sobre el botón Imprimir se muestra el siguiente Informe:

| Tesoreria - Sister                        | ma Contable Integrado T | NS Sector Oficial 2016 - [Preview - | Total Retención en la Fuent        | e por Concepto. RepC_Tot | RetFte2.frf] – 🗆 💌 |
|-------------------------------------------|-------------------------|-------------------------------------|------------------------------------|--------------------------|--------------------|
| Rechivo Movimientos Imprimir Herramientas | Ayuda                   |                                     |                                    |                          | _ <i>6</i>   ×     |
| EMPRESA: ALCALDIA XY                      |                         | PERIODO: MARZO - 2015 MODULO        | : TESORERIA                        |                          |                    |
| 🏙 丘 💩 🗅 🛤 💁 🛅 🕍 🔍 🗐                       |                         |                                     |                                    |                          |                    |
| 🕇 100%   🚅 🖬 🚳   <b>N?</b>   🗙            |                         |                                     |                                    |                          |                    |
|                                           | ALCALDIA XY             |                                     | PAG: 1<br>Fecha: 27/11             | //2015 4:24.p. m.        | =                  |
|                                           |                         | TOTAL RETENCION EN LA FU            | ENTE                               |                          |                    |
|                                           | Sucursal: PRINCIPAL     | Rango de fechas:                    | Marzo 1 de 2015 - Marzo 31 de 2015 |                          |                    |
|                                           | CONCEPTO                |                                     | BASE                               | VR RETENCION             |                    |
|                                           | HONORARIOS              |                                     | 5,000,000.00                       | 500,000.00               |                    |
|                                           | COMPRAS 3.5%            |                                     | 61,753,392,00                      | 850,000,00               |                    |
|                                           | COMPRAS 2.5%            |                                     | 15,629,008.00                      | 390,725.20               |                    |
|                                           | CONTRATO DE OBRA        |                                     | 95,068,613.23                      | 1,901,000.00             |                    |
|                                           |                         | TOTAL RETENCIONES                   | 181,111,013.23                     | 3,861,725.20             |                    |
|                                           |                         |                                     |                                    |                          |                    |
|                                           |                         |                                     |                                    |                          |                    |
|                                           |                         |                                     |                                    |                          |                    |
|                                           |                         |                                     |                                    |                          |                    |
|                                           |                         |                                     |                                    |                          |                    |
|                                           |                         |                                     |                                    |                          |                    |
|                                           |                         |                                     |                                    |                          |                    |
|                                           |                         |                                     |                                    |                          |                    |
|                                           |                         |                                     |                                    |                          |                    |
|                                           |                         |                                     |                                    |                          |                    |
|                                           |                         |                                     |                                    |                          | ÷.                 |
| Page 1/1                                  |                         |                                     |                                    |                          | ( ) ·              |

## Cómo Imprimir Informes Tributarios – Retención en la Fuente – Detalle de Retenciones por Concepto

Esta opción le permite al usuario obtener un Informe detallado de Retenciones por Concepto (Número de Comprobante, NIT, Nombre) de cada uno de los Terceros con los cuales la empresa realizó transacciones,

- 1. Ingrese al menú Imprimir.
- 2. Seleccione la opción Informes Tributarios.
- 3. Seleccione la opción <u>Retención en la Fuente</u>
- 4. Selecciones la opción **Detalle de Retenciones por Concepto** con solo darle clic en la pestaña. A continuación, se desplegará la siguiente ventana:

| 🚡 Detalle de Retenciones por Conc 💻 🎫 |            |  |
|---------------------------------------|------------|--|
| Rango a imprii                        | mir        |  |
| Fecha Inicial                         | 01/01/2017 |  |
| Fecha Final                           | 31/01/2017 |  |
| Tercero Inicial                       |            |  |
| Tercero Final                         | ZZ         |  |
| Recurso Inicial                       |            |  |
| Recurso Final                         | ZZ         |  |
| Cuenta Inicial                        |            |  |
| Cuenta Final                          | ZZ         |  |
| Mostrar Código Contable               |            |  |
|                                       | X Cancelar |  |

**Fecha Inicial:** Introduzca aquí la fecha de donde se iniciará el corte para listar el Detalle de Retenciones por Concepto, tenga en cuenta la claridad de la información ya que es un dato muy importante.

**Fecha Final:** Introduzca aquí la fecha donde finaliza el corte para listar el Detalle de Retenciones por Concepto, tenga en cuenta la claridad de la información ya que es un dato muy importante.

**Tercero Inicial:** Digite el código correspondiente al Tercero al cual está asociado a cada uno de los documentos contabilizados que desea listar. Si desea desplegar los diferentes Terceros de clic en el botón so presione la BARRA ESPACIADORA y aparecerá la ventana de Terceros. Si desea listar todos los Terceros deje el espacio en blanco.

**Tercero Final:** Digite el código correspondiente al Tercero al cual está asociado a cada uno de los documentos contabilizados que desea listar. Si desea desplegar los diferentes Terceros de clic en el botón so presione la BARRA ESPACIADORA y aparecerá la ventana de Terceros. Si desea listar todos los Terceros deje en el espacio ZZ.

**Recurso Inicial:** Digite el código inicial correspondiente al recurso que se quiera solicitar o si desea desplegar los diferente Recursos de clic en el botón in presione la BARRA ES-PACIADORA y aparecerá la ventana.

**Recurso Final:** Digite el código Final correspondiente al recurso que se quiere solicitar o si desea desplegar los diferentes Recursos de clic en el botón **B** o presione la BARRA ESPA-CIADORA y aparecerá la ventana.

**Cuenta Inicial: Digite** el código de la cuenta Inicial o de clic en el botón barra espaciadora y aparecerá la ventaba del plan de cuentas para seleccionar.

**Cuenta Final: Digite** el código de la cuenta Final o de clic en el botón 🔛 o presiones barra espaciadora y aparecerá la ventaba del plan de cuentas para seleccionar

# Cómo Imprimir Informes Tributarios – Retención en la Fuente – Listado de Terceros con Retención

Esta opción le permite al usuario obtener un Listado detallado de todos los Terceros a los cuales se les va a expedir Certificado de Retención en la Fuente, para que al recibirlo quede constancia con su respectiva firma.

- 1. Ingrese al menú Imprimir.
- 2. Seleccione la opción Informes Tributarios.
- 3. Seleccione la opción <u>Retención en la Fuente</u>

4. Selecciones la opción **Listado de Terceros con Retención** con solo darle clic en la pestaña. A continuación, se desplegará la siguiente ventana:

| 🚡 Listado de Terceros con Retenci 💻 |     |  |
|-------------------------------------|-----|--|
| Rango a imprii                      | mir |  |
| Tercero Inicial                     |     |  |
| Tercero Final                       | ZZ  |  |
| Imprimir X Cancelar                 |     |  |

**Tercero Inicial:** Digite el código correspondiente al Tercero al cual está asociado a cada uno de los documentos contabilizados que desea listar. Si desea desplegar los diferentes Terceros de clic en el botón to presione la BARRA ESPACIADORA y aparecerá la ventana de Terceros. Si desea listar todos los Terceros deje el espacio en blanco.

**Tercero Final:** Digite el código correspondiente al Tercero al cual está asociado a cada uno de los documentos contabilizados que desea listar. Si desea desplegar los diferentes Terce-

ros de clic en el botón bo presione la BARRA ESPACIADORA y aparecerá la ventana de Terceros. Si desea listar todos los Terceros deje en el espacio ZZ. Al dar clic sobre el botón Imprimir se muestra el siguiente Informe:

Archivo Movimientos Imprimir 184 😰 📥 🗈 📾 🏫 🎫 🔟 🔍 🔳 🕇 150% 🖙 🖬 🙈 🕅 🗙 ALCALDIA XY PAG: 1 Fecha: 27/11/2015 4:37:p. m TERCEROS CON RETENCION EN LA FUENTE Sucursal: PRINCIPAL NIT NOMBRE FIRMA 1045669913 MICHAEL ORLANDO CARRASCAL PEÑARANDA 1090374298-0 LUIS ARMANDO ROJAS CAICEDO BARBOSA MALDONADO JESUS ALIRIO 1091532072-5 13166518-3 CASTRO JOSE TRINIDAD 13166557 HOLGER ANGEL QUINTERO RINCON UBERNELL CONTRERAS 13166575-3 13168950-1 NOVOA MEJIA JESUS EMILIO 13360941-7 SANCHEZ PACHECO WILSON 13458401 HERMES AVELLANEDA SANDOVAL 13466514 EDGAR JESUS PEREZ REMOLINA SUCURSAL: PRINCIPA USUARIO: ADM

# Cómo Imprimir Informes Tributarios – Retención en la Fuente – Certificados de Retención

Esta opción le permite al usuario imprimir los certificados de retención en la fuente por todos los conceptos que retuvo

- 1. Ingrese al menú Imprimir.
- 2. Seleccione la opción Informes Tributarios.
- 3. Seleccione la opción <u>Retención en la Fuente</u>

4. Selecciones la opción **Certificados de retención** con solo darle clic en la pestaña. A continuación, se desplegará la siguiente ventana:

| 🚡 Certificado de Retención en la F 💻 🎫                     |   |  |
|------------------------------------------------------------|---|--|
| Rango a imprimir                                           | ī |  |
| Tercero Inicial                                            |   |  |
| Tercero Final ZZ                                           |   |  |
| Fecha Inicial                                              |   |  |
| Fecha Final                                                |   |  |
| Fecha Expedición 04/07/2017                                |   |  |
| Retenciones Consignadas     Incluir Terceros sin Retención |   |  |
| Imprimir X Cancelar                                        | _ |  |

**Tercero Inicial:** Digite el código correspondiente al Tercero al cual está asociado a cada uno de los documentos contabilizados que desea listar. Si desea desplegar los diferentes Terceros de clic en el botón so presione la BARRA ESPACIADORA y aparecerá la ventana de Terceros. Si desea listar todos los Terceros deje el espacio en blanco.

**Tercero Final:** Digite el código correspondiente al Tercero al cual está asociado a cada uno de los documentos contabilizados que desea listar. Si desea desplegar los diferentes Terceros de clic en el botón so presione la BARRA ESPACIADORA y aparecerá la ventana de Terceros. Si desea listar todos los Terceros deje en el espacio ZZ.

**Fecha Expedición: Digite** la Fecha en la cual expide el certificado de retención, recuerde que hay una fecha límite para expedirlo

Al dar clic sobre el botón Imprimir se muestra el siguiente Informe:

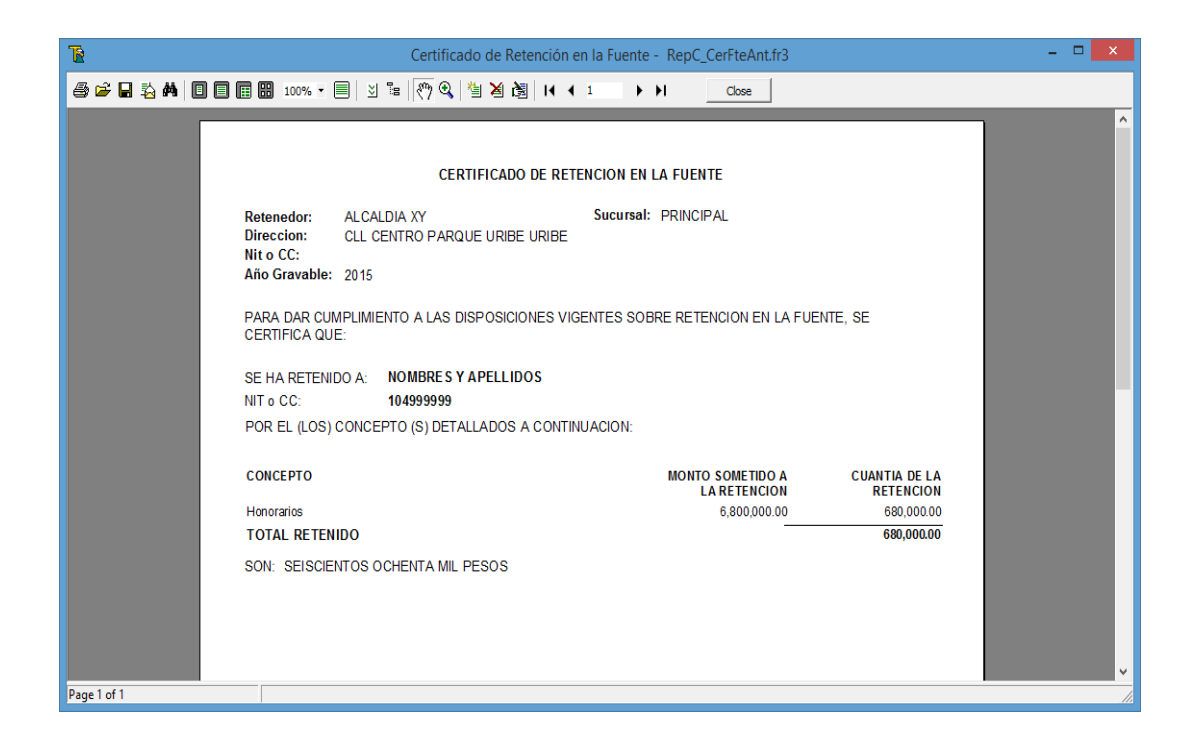

# Cómo Imprimir Informes Tributarios – Retención I.C.A – Total Retenido por Concepto

Esta opción le permite al usuario obtener un Informe de Total Retenido por Concepto de cada uno de los Terceros con los cuales la empresa realizó transacciones.

- 1. Ingrese al menú Imprimir.
- 2. Seleccione la opción Informes Tributarios.
- 3. Seleccione la opción <u>Retención I.C.A</u>

4. Selecciones la opción **Total Retenido por Concepto** con solo darle clic en la pestaña. A continuación, se desplegará la siguiente ventana:

| 🚡 Total Retención I.C.A. por |  |  |
|------------------------------|--|--|
| Rango a imprimir             |  |  |
| Fecha Inicial                |  |  |
| Fecha Final 31/01/2017       |  |  |
|                              |  |  |
| Recurso Inicial              |  |  |
| Recurso Final ZZ             |  |  |
| Detallar terceros            |  |  |
| Imprimir X Cancelar          |  |  |

**Fecha Inicial:** Introduzca aquí la fecha de donde se iniciará el corte para listar el Total Retenido por Concepto, tenga en cuenta la claridad de la información ya que es un dato muy importante.

**Fecha Final:** Introduzca aquí la fecha donde finaliza el corte para listar el Total Retenido por Concepto, tenga en cuenta la claridad de la información ya que es un dato muy importante.

**Recurso Inicial:** Digite el código inicial correspondiente al recurso que se quiera solicitar o si desea desplegar los diferente Recursos de clic en el botón in presione la BARRA ES-PACIADORA y aparecerá la ventana.

**Recurso Final:** Digite el código Final correspondiente al recurso o si desea desplegar los diferentes Recursos de clic en el botón 💼 o presione la BARRA ESPACIADORA y aparecerá la ventana.

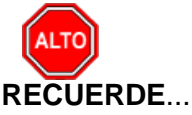

Si quiere ver el informe con terceros seleccione la opción: Detallar Terceros, para que le muestre los terceros a los cuales se les practicó Retención de I.C.A con su respectivo Valor Base y Valor Retenido.

Al dar clic sobre el botón Imprimir se muestra el siguiente Informe:

| Teson Teson                        | eria - Sistema Contable Integrado TNS Sector Oficial 201 | 6 - [Preview - Total Retención I.C.A. por Con | cepto. RepC_TotRetICA.frf] | - C × |
|------------------------------------|----------------------------------------------------------|-----------------------------------------------|----------------------------|-------|
| Richivo Movimientos Imprimir Herra | amientas Ayuda                                           |                                               |                            | _ # × |
| EMPRESA: ALCALDIA XY               | PERIODO: MARZO - 2015                                    | MODULO: TESORERIA                             |                            |       |
|                                    | 1                                                        |                                               |                            |       |
| 🕇 150% 🖻 🖬 🎒 🙌 🗙                   |                                                          |                                               |                            |       |
|                                    |                                                          |                                               |                            |       |
|                                    |                                                          |                                               |                            |       |
|                                    |                                                          |                                               |                            |       |
| ALCALDIA                           | XY                                                       | PA                                            | IG: 1                      |       |
|                                    |                                                          | Fo                                            | cha: 27/11/2015 4:56:p. m. |       |
|                                    |                                                          |                                               |                            |       |
|                                    | TOTAL RETENCION I                                        | C.A. POR CONCEPTO                             |                            |       |
|                                    |                                                          |                                               |                            | _     |
| Sucursal:                          | PRINCIPAL Range                                          | de fechas: Marzo 1 de 2015 - Marzo 31         | de 2015                    |       |
| NOMB                               | BRE                                                      | BASE                                          | VR RETENCION               |       |
| RECURSO                            | PROPIOS                                                  |                                               |                            |       |
| INDUS                              | STRIA Y COMERCIO                                         |                                               |                            |       |
| YE                                 | SSICA MARCELA GALEANO TRILLOS                            | 2,400,000.00                                  | 24,000.00                  |       |
| YE                                 | SID FERNANDO MENESES FLOREZ                              | 2,000,000.00                                  | 20,000.00                  |       |
| WIL                                | LIAM FERNANDO CAVIEDES FLOREZ                            | 1,400,000.00                                  | 14,000.00                  |       |
| VIG                                | GNY TRINIDAD CHINCHILLA RODRIGUEZ                        | 950,000.00                                    | 9,500.00                   |       |
| UR                                 | ON FREDDY HUSLEY                                         | 4,000,000.00                                  | 40,000.00                  |       |
| UB                                 | ERNELL CONTRERAS                                         | 16,126,080.00                                 | 161,300.00                 |       |
| SE                                 | RVICIOS PREEXEQUIALES LA ETERNIDAD S.A.S                 | 0.00                                          | 70,000.00                  | ×.    |
| SA                                 | RABIA QUINTERO JANI ZULEIMA                              | 2,600,000.00                                  | 26,000.00                  | 1     |
| Page 1/2                           |                                                          | 0.00                                          | 117 000 00                 | ¥<br> |
|                                    | SUCURSAL: PRINCIPAL                                      |                                               | USUARIO: ADMIN             |       |

Cómo Imprimir Informes Tributarios – Retención I.C.A – Detalle de Retenciones por Concepto

Esta opción le permite al usuario obtener un Informe detallado de Retenciones por Concepto (Número de Comprobante, NIT, Nombre) de cada uno de los Terceros con los cuales la empresa realizó transacciones.

- 1. Ingrese al menú Imprimir.
- 2. Seleccione la opción Informes Tributarios.

3. Seleccione la opción <u>Retención I.C.A</u>

4. Selecciones la opción **Detalle de Retenciones por Concepto** con solo darle clic en la pestaña. A continuación, se desplegará la siguiente ventana:

| 🚡 Detalle de Retenciones I.C.A. po 🗮 🏹 |            |  |
|----------------------------------------|------------|--|
| Rango a imprir                         | mir        |  |
| Fecha Inicial                          | 01/01/2017 |  |
| Fecha Final                            | 31/01/2017 |  |
| Tercero Inicial                        |            |  |
| Tercero Final                          | ZZ 💽       |  |
| Recurso Inicial                        |            |  |
| Recurso Final                          | ZZ 📑       |  |
| Cuenta Inicial                         |            |  |
| Cuenta Final                           | ZZ 🔡       |  |
| Mostrar Código Contable                |            |  |
| Imprimir X Cancelar                    |            |  |

**Fecha Inicial:** Introduzca aquí la fecha de donde se iniciará el corte para listar el Detalle de Retenciones por Concepto, tenga en cuenta la claridad de la información ya que es un dato muy importante.

**Fecha Final:** Introduzca aquí la fecha donde finaliza el corte para listar el Detalle de Retenciones por Concepto, tenga en cuenta la claridad de la información ya que es un dato muy importante.

**Tercero Inicial:** Digite el código correspondiente al Tercero al cual está asociado a cada uno de los documentos contabilizados que desea listar. Si desea desplegar los diferentes Terceros de clic en el botón so presione la BARRA ESPACIADORA y aparecerá la ventana de Terceros. Si desea listar todos los Terceros deje el espacio en blanco.

**Tercero Final:** Digite el código correspondiente al Tercero al cual está asociado a cada uno de los documentos contabilizados que desea listar. Si desea desplegar los diferentes Terceros de clic en el botón so presione la BARRA ESPACIADORA y aparecerá la ventana de Terceros. Si desea listar todos los Terceros deje en el espacio ZZ.

**Recurso Inicial:** Digite el código inicial correspondiente al recurso que se quiera solicitar o si desea desplegar los diferente Recursos de clic en el botón in presione la BARRA ES-PACIADORA y aparecerá la ventana.

**Recurso Final:** Digite el código Final correspondiente al recurso que se quiere solicitar o si desea desplegar los diferentes Recursos de clic en el botón **b** o presione la BARRA ESPA-CIADORA y aparecerá la ventana.

**Cuenta Inicial:** Digite el código de la cuenta Inicial o de clic en el botón presiones barra espaciadora y aparecerá la ventaba del plan de cuentas para seleccionar.

**Cuenta Final: Digite** el código de la cuenta Final o de clic en el botón espaciadora y aparecerá la ventaba del plan de cuentas para seleccionar

| P Archivo         Movimientos         Imprimir         Herranientas         Ayuda           BMRESA:         ALCALDIA XY         PERIODO:         MADULO:         TESORERIA           BMS         10         10         10         10           + 150%         12         1         1         1 | -8×    |
|----------------------------------------------------------------------------------------------------|--------|
| EMPRESA: ALCALDIA XY     PERIODO: MARZO-2015     MODULO: TESORERIA       Bis 12 a 13 a 12 a 14 a 14 a 14 a 14 a 14 a 14 a 14                                                                                                    |        |
| 20 20 30 12 12 12 10 10 10 10 10 10 10 10 10 10 10 10 10                                                                                                    |        |
|                                                                                                    |        |
|                                                                                                    |        |
|                                                                                                    |        |
|                                                                                                    |        |
|                                                                                                    |        |
| ALCALDIA XY PAG: 1                                                                                                    |        |
| Fecha: 27/11/2015 5:00:p. m.                                                                                                    |        |
|                                                                                                    |        |
| DETALLE DE RETENCIONES I.C.A.                                                                                                    |        |
|                                                                                                    |        |
| Sucursal: PRINCIPAL Rango de fechas: Marzo 1 de 2015 - Marzo 31 de 2015                                                                                                    |        |
| FECHA COMPRITE NIT NOMBRE BASE VR RETENCION                                                                                                    |        |
| EDUCACION POR CALIDAD                                                                                                    |        |
| INDUSTRIA Y COMERCIO                                                                                                    |        |
| 12/03/2015 CE-00-0300 7454355-3 FARELO QUINTERO SANTIAGO ENRIQUE 87,068,645.23 870,700.00                                                                                                    |        |
| TOTAL INDUSTRIA Y COMERCIO 87,068,645.23 870,700.00                                                                                                    |        |
| TOTAL EDUCACION POR CALIDAD 87,068,645.23 870,700.00                                                                                                    |        |
| INVERSION                                                                                                    |        |
| INDUSTRIA Y COMERCIO                                                                                                    |        |
| 02/03/2015 CE-00-0245 1004423174 PIÑA NAVARRO GERALY GUADALUPE 1,000,000.00 10,000.00                                                                                                    | -      |
| 02/03/2015 CE-00-0244 1091532146 GALVIS GALVAN ALEXANDER 1,100,000.00 11,000.00                                                                                                    | ▼<br>± |
| 02/03/2015 CE-00-0252 1091532876-1 ANGIE MANOSALVA JACOME 1 077 000 00 10 800 00                                                                                                    | Ŧ      |
| Page 1/3                                                                                                    |        |

Al dar clic sobre el botón Imprimir se muestra el siguiente Informe:

# Cómo Imprimir Informes Tributarios – Retención ICA – Certificados de Retención de ICA

Esta opción le permite al usuario imprimir los certificados de retención en la fuente de ICA por todos los conceptos que retuvo

- 1. Ingrese al menú Imprimir.
- 2. Seleccione la opción Informes Tributarios.
- 3. Seleccione la opción Retención de ICA

4. Selecciones la opción **Certificados de retención** con solo darle clic en la pestaña. A continuación, se desplegará la siguiente ventana:

| 📔 Certificado de Re | etención ICA            |
|---------------------|-------------------------|
| Rango a imprimir    |                         |
| Tercero Inicial     |                         |
| Tercero Final       | ZZ 💽                    |
| Periodo Inicial     | ENERO                   |
| Periodo Final       | ENERO 🗢                 |
| Fecha Expedición    | 04/07/2017              |
| Retenciones C       | ionsignadas<br>Ingresos |
|                     | r 🗶 <u>C</u> ancelar 🙀  |

**Tercero Inicial:** Digite el código correspondiente al Tercero al cual está asociado a cada uno de los documentos contabilizados que desea listar. Si desea desplegar los diferentes Terceros de clic en el botón so presione la BARRA ESPACIADORA y aparecerá la ventana de Terceros. Si desea listar todos los Terceros deje el espacio en blanco.

**Tercero Final:** Digite el código correspondiente al Tercero al cual está asociado a cada uno de los documentos contabilizados que desea listar. Si desea desplegar los diferentes Terceros de clic en el botón to presione la BARRA ESPACIADORA y aparecerá la ventana de Terceros. Si desea listar todos los Terceros deje en el espacio ZZ.

**Periodo Inicial:** Digite o seleccione el periodo Inicial a reportar para el certificado de Retención de clic en el botón o barra espaciadora para que le muestre los periodos

**Periodo Final:** Digite o seleccione el periodo Final a reportar para el certificado de Retención de clic en el botón o barra espaciadora para que le muestre los periodos. Recuerde que el Certificado de Ica se debe expedir bimestralmente.

**Fecha Expedición:** Digite la Fecha en la cual expide el certificado de retención, recuerde que hay una fecha límite para expedirlo

Al dar clic sobre el botón Imprimir se muestra el siguiente Informe:

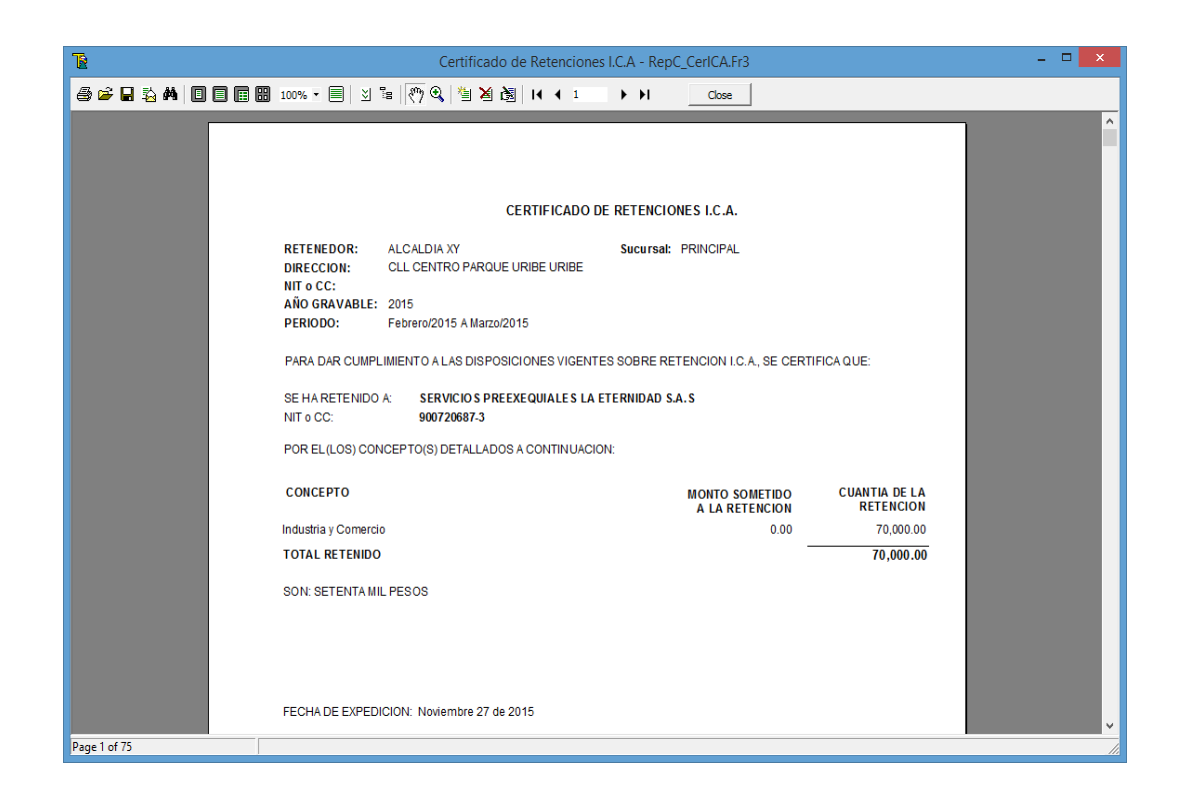

# Cómo Imprimir Informes Tributarios – Retención I.V.A. – Total de Retenido por Concepto

Esta opción le permite al usuario obtener un Informe detallado de Retenciones por Concepto (Número de Comprobante, NIT, Nombre) de cada uno de los Terceros con los cuales la empresa realizó transacciones,

- 1. Ingrese al menú Imprimir.
- 2. Seleccione la opción Informes Tributarios.
- 3. Seleccione la opción Retención I.V.A

4. Selecciones la opción **<u>Total Retenido por Concepto</u>** con solo darle clic en la pestaña. A continuación, se desplegará la siguiente ventana:

| 🚡 Total Retención Iva por C 💻 🍋 |
|---------------------------------|
| Rango a imprimir                |
| Fecha Inicial 01/01/2017        |
| Fecha Final 31/01/2017          |
| Desure Tricial                  |
| Recurso Inicial                 |
| Recurso Final ZZ                |
| Detallar terceros               |
| Imprimir X Cancelar             |

**Fecha Inicial:** Introduzca aquí la fecha de donde se iniciará el corte para listar el Detalle de Retenciones por Concepto, tenga en cuenta la claridad de la información ya que es un dato muy importante.

**Fecha Final:** Introduzca aquí la fecha donde finaliza el corte para listar el Detalle de Retenciones por Concepto, tenga en cuenta la claridad de la información ya que es un dato muy importante.

**Recurso Inicial:** Digite el código inicial correspondiente al recurso que se quiera solicitar o si desea desplegar los diferente Recursos de clic en el botón in presione la BARRA ES-PACIADORA y aparecerá la ventana.

**Recurso Final:** Digite el código Final correspondiente al recurso que se quiere solicitar o si desea desplegar los diferentes Recursos de clic en el botón a presione la BARRA ESPA-CIADORA y aparecerá la ventana.

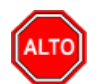

#### RECUERDE...

Si quiere ver el informe con terceros seleccione la opción: Detallar Terceros, para que le muestre los terceros a los cuales se les practicó Retención de IVA con su respectivo Valor Base y Valor Retenido.

Al dar clic sobre el botón Imprimir se muestra el siguiente Informe:

| Te                    | Tesoreria - Sistem                         | a Contable Integrado TNS Sector Oficial | 2016 - [Preview | Total Retención IVA por Cor | ncepto. RepC_TotRetIVa.frf] | - 🗆 🗙    |
|-----------------------|--------------------------------------------|-----------------------------------------|-----------------|-----------------------------|-----------------------------|----------|
| Archivo Movimientos J | mprimir <u>H</u> erramientas A <u>y</u> uc | la                                      |                 |                             |                             | -8×      |
| EMPRESA: ALCALDIA XY  |                                            | PERIODO: MARZO - 2015                   | MODULO: T       | SORERIA                     |                             |          |
| 1 🛍 🙎 🌢 🖄 🛤 🕰         | 🕅 泣 🔍   🖥                                  |                                         |                 |                             |                             |          |
| 🕇 150%   🚅 🖬 🍏   💦    | ×                                          |                                         |                 |                             |                             |          |
|                       |                                            |                                         |                 |                             |                             |          |
|                       |                                            |                                         |                 |                             |                             | =        |
|                       |                                            |                                         |                 | -                           | AG: 1                       |          |
|                       | ALUALDIA AT                                |                                         |                 | F                           | echa: 27/11/2015 5:10:n m   |          |
|                       |                                            |                                         |                 |                             | cona. 20002010-0.10.p. m.   |          |
|                       |                                            | TOTAL RETENCION                         |                 | 0105550                     |                             |          |
|                       |                                            | TOTAL RETENCION                         | DE IVA POR C    | ONCEPTO                     |                             |          |
|                       | Sucursal: PRINCIPAL                        | Rar                                     | go de fechas:   | Marzo 1 de 2015 - Marzo 3   | 1 de 2015                   | _        |
|                       | CONCEPTO                                   |                                         | -               | BASE                        | VR RETENCION                |          |
|                       | RECURSO PROPIOS                            |                                         |                 |                             |                             |          |
|                       | IMPUESTOS A LAS                            | VENTAS                                  |                 | 75.590.00                   | 11.000.00                   |          |
|                       | TOTAL RECURSO PRO                          | OPIOS                                   |                 | 75,590.00                   | 11,000.00                   |          |
|                       |                                            |                                         |                 | 75 590 00                   | 11,000,00                   |          |
|                       | TOTAL RETENCIONES                          |                                         |                 | 15,550.00                   | 11,000.00                   |          |
|                       |                                            |                                         |                 |                             |                             |          |
|                       |                                            |                                         |                 |                             |                             |          |
|                       |                                            |                                         |                 |                             |                             |          |
|                       |                                            |                                         |                 |                             |                             |          |
|                       |                                            |                                         |                 |                             |                             | <u>*</u> |
| Page 1/1              |                                            |                                         |                 |                             |                             |          |
|                       |                                            | SUCURSAL: PRINCIPAL                     |                 |                             | USUARIO: ADMIN              | 11       |

# Cómo Imprimir Informes Tributarios – Retención I.V.A – Detalle de Retenciones por Concepto

Esta opción le permite al usuario obtener un Informe detallado de Retenciones por Concepto (Número de Comprobante, NIT, Nombre) de cada uno de los Terceros con los cuales la empresa realizó transacciones,

- 1. Ingrese al menú Imprimir.
- 2. Seleccione la opción Informes Tributarios.
- 3. Seleccione la opción <u>Retención I.V.A</u>

4. Selecciones la opción **Detalle de Retenciones por Concepto** con solo darle clic en la pestaña. A continuación, se desplegará la siguiente ventana:

| Detalle de Ret  | tenciones I.V.A. po 💌 |
|-----------------|-----------------------|
| Rango a impri   | mir                   |
| Fecha Inicial   | 01/01/2017            |
| Fecha Final     | 31/01/2017            |
| Tercero Inicial |                       |
| Tercero Final   | ZZ 💽                  |
| Cuenta Inicial  |                       |
| Cuenta Final    | ZZ 🔡                  |
| 🗌 Mostrar Cód   | digo Contable         |
| Imprimir        | Cancelar              |

**Fecha Inicial:** Introduzca aquí la fecha de donde se iniciará el corte para listar el Detalle de Retenciones por Concepto, tenga en cuenta la claridad de la información ya que es un dato muy importante.

**Fecha Final:** Introduzca aquí la fecha donde finaliza el corte para listar el Detalle de Retenciones por Concepto, tenga en cuenta la claridad de la información ya que es un dato muy importante.

**Recurso Inicial:** Digite el código inicial correspondiente al recurso que se quiera solicitar o si desea desplegar los diferente Recursos de clic en el botón a presione la BARRA ES-PACIADORA y aparecerá la ventana.

**Recurso Final:** Digite el código Final correspondiente al recurso que se quiere solicitar o si desea desplegar los diferentes Recursos de clic en el botón **B** o presione la BARRA ESPA-CIADORA y aparecerá la ventana.

**Cuenta Inicial:** Digite el código de la cuenta Inicial o de clic en el botón barra espaciadora y aparecerá la ventaba del plan de cuentas para seleccionar.

**Cuenta Final:** Digite el código de la cuenta Final o de clic en el botón berra espaciadora y aparecerá la ventaba del plan de cuentas para seleccionar

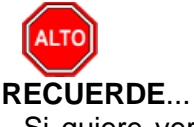

Si quiere ver el informe con terceros seleccione la opción: Detallar Terceros, para que le muestre los terceros a los cuales se les practicó Retención de I.V.A con su respectivo Valor Base y Valor Retenido.

Al dar clic sobre el botón Imprimir se muestra el siguiente Informe:

| TR              |                | Teso               | reria - Sisten | na Contable Integ | rado TNS Sector Oficia              | 1 2016 - [Preview - Detaile de F | Retenciones I.V.A. | RepC_DetRet    | VA.frf]      | - • ×    |
|-----------------|----------------|--------------------|----------------|-------------------|-------------------------------------|----------------------------------|--------------------|----------------|--------------|----------|
| Archivo Movin   | nientos Imprim | ir <u>H</u> errami | entas Ayuda    |                   |                                     |                                  |                    |                |              | -8×      |
| EMPRESA: ALCALD | DIA XY         |                    |                |                   | PERIODO: MARZO - 2015               | MODULO: TESORERIA                |                    |                |              |          |
| 🏙 😰 💩 🖻 🛛       | 🙃 🔝 🛄 🎽        | 9                  |                |                   |                                     |                                  |                    |                |              |          |
| 🕇 150% 😂 🖬      | 🔿   😽   🗙      |                    |                |                   |                                     |                                  |                    |                |              |          |
|                 |                |                    |                |                   |                                     |                                  |                    |                |              |          |
|                 |                |                    |                |                   |                                     |                                  |                    |                |              | -        |
|                 | AL             | CALDIA XY          |                |                   |                                     |                                  | PAG:               | 1              |              |          |
|                 |                |                    |                |                   |                                     |                                  | Fecha              | : 27/11/2015 5 | :13:p. m.    |          |
|                 |                |                    |                |                   | DETALLE DE                          | RETENCIONES I.V.A.               |                    |                |              |          |
|                 |                |                    |                |                   | De Versione southratte des characte |                                  |                    |                |              |          |
|                 | Su             | cursal: F          | PRINCIPAL      |                   |                                     | Rango de fechas:                 | Marzo 1 de 2015    | 5 - Marzo 31 d | e 2015       |          |
|                 | FE             | CHA                | COMPR/I        | E NIT             | NOMBRE                              |                                  |                    | BASE           | VR RETENCION |          |
|                 | IN             | PUESTO             | SALAS VE       | NTAS              |                                     |                                  |                    |                |              |          |
|                 | 26             | /03/2015           | CE-00-03       | 807002            | 270-9 COOPERATIV                    | A DE TRABAJO ASOCIADO P          | ROFE               | 75,590.00      | 11,000.00    |          |
|                 | т              | TAL IMP            | JESTOS A L     | AS VENTAS         |                                     |                                  |                    | 75,590.00      | 11,000.00    |          |
|                 |                |                    |                |                   |                                     |                                  |                    |                |              |          |
|                 |                |                    |                |                   |                                     |                                  |                    |                |              |          |
|                 |                |                    |                |                   |                                     |                                  |                    |                |              |          |
|                 |                |                    |                |                   |                                     |                                  |                    |                |              |          |
|                 |                |                    |                |                   |                                     |                                  |                    |                |              |          |
|                 |                |                    |                |                   |                                     |                                  |                    |                |              |          |
|                 |                |                    |                |                   |                                     |                                  |                    |                |              |          |
|                 |                |                    |                |                   |                                     |                                  |                    |                |              |          |
|                 |                |                    |                |                   |                                     |                                  |                    |                |              | <b>_</b> |
|                 |                |                    |                |                   |                                     |                                  |                    |                |              |          |
| Room 1/1        |                |                    |                |                   |                                     | 112                              |                    |                |              |          |
|                 |                |                    |                | sucu              | RSAL: PRINCIPAL                     |                                  |                    | JSUARIO: ADMIN |              |          |

# Cómo Imprimir Informes Tributarios – Retención de IVA – Certificados de Retención de IVA

Esta opción le permite al usuario imprimir los certificados de retención en la fuente de IVA de todos los conceptos que retuvo

- 1. Ingrese al menú Imprimir.
- 2. Seleccione la opción Informes Tributarios.
- 3. Seleccione la opción Retención IVA
- 4. Selecciones la opción Certificados de retención de IVA con solo darle clic en la pestaña.

A continuación, se desplegará la siguiente ventana:

| 📔 Certificado de Re     | tención I.V.A           |  |  |  |  |  |
|-------------------------|-------------------------|--|--|--|--|--|
| – Rango a imprimir      |                         |  |  |  |  |  |
| Tercero Inicial         |                         |  |  |  |  |  |
| Tercero Final           | ZZ 💽                    |  |  |  |  |  |
| Periodo Inicial         | ENERO 🗢                 |  |  |  |  |  |
| Periodo Final           | ENERO 🗢                 |  |  |  |  |  |
| Fecha Expedición        | 04/07/2017              |  |  |  |  |  |
| Retenciones Consignadas |                         |  |  |  |  |  |
| Imprim                  | ir 🗶 <u>C</u> ancelar 🙀 |  |  |  |  |  |

**Tercero Inicial:** Digite el código correspondiente al Tercero al cual está asociado a cada uno de los documentos contabilizados que desea listar. Si desea desplegar los diferentes Terce-

ros de clic en el botón 😡o presione la BARRA ESPACIADORA y aparecerá la ventana de Terceros. Si desea listar todos los Terceros deje el espacio en blanco.

**Tercero Final:** Digite el código correspondiente al Tercero al cual está asociado a cada uno de los documentos contabilizados que desea listar. Si desea desplegar los diferentes Terce-

ros de clic en el botón bo presione la BARRA ESPACIADORA y aparecerá la ventana de Terceros. Si desea listar todos los Terceros deje en el espacio ZZ.

**Periodo Inicial:** Digite o seleccione el periodo Inicial a reportar para el certificado de Retención de clic en el botón o barra espaciadora para que le muestre los periodos

**Periodo Final:** Digite o seleccione el periodo Final a reportar para el certificado de Retención de clic en el botón o barra espaciadora para que le muestre los periodos. Recuerde que el Certificado de Ica se debe expedir bimestralmente.

**Fecha Expedición: Digite** la Fecha en la cual expide el certificado de retención, recuerde que hay una fecha límite para expedirlo

Al dar clic sobre el botón Imprimir se muestra el siguiente Informe:

| 1                   |                          | Certificado de Retención       | del IVA - R | epC_CerIVA.fr3   |          |               |  |
|---------------------|--------------------------|--------------------------------|-------------|------------------|----------|---------------|--|
| ● 🕞 🖥 🛱 🔲 🗐 🗑 🔡 100 | )% • 🗐 🖄 🖫 🥂 🔍 🕌 🎽       |                                | Close       |                  |          |               |  |
|                     |                          |                                |             |                  |          |               |  |
|                     |                          |                                |             |                  |          |               |  |
|                     |                          |                                |             |                  |          |               |  |
|                     |                          | CERTIFICADO DE RE              | TENCION     | SORE IVA         |          |               |  |
|                     | RETENEDOR: ALCALDIA      | w.                             | Sucurasal   | PRINCIPAL        |          |               |  |
|                     | DIRECCION: CLL CENTR     | O PARQUE URIBE URIBE           | Jucurusui   | Transa A         |          |               |  |
|                     | NIT o CC:                |                                |             |                  |          |               |  |
|                     | PERIODO: Febrero/201     | 5 A Marzo/2015                 |             |                  |          |               |  |
|                     | PARA DAR CUMPLIMIENTO A  | A LAS DISPOSICIONES VIGENTES I | E RETENCIO  | ON SOBRE IVA, SE | CERTIFIC | AQUE:         |  |
|                     | SE HA RETENIDO A: COOF   | PERATIVA DE TRABAJO A SOCIAD   | PROFESION   | IAL EN ESTUDIOS  | Y SERVIC | IOS TECNICOS  |  |
|                     | NIT o CC: 80700          | )2270-9                        |             |                  |          |               |  |
|                     | POR EL (LOS) CONCEPTO (S | S) DETALLADOS A CONTINUACION   |             |                  |          |               |  |
|                     | CONCEPTO                 | MONTO TOTAL                    | % IVA       | VALOR IVA        | % RET    | VR. RETENCION |  |
|                     | Impuestos a las ventas   | 503,933.33                     | 15          | 75,590.00        | 15       | 11,000.00     |  |
|                     | TOTAL RETENIDO           | 503,933.33                     |             | 75,590.00        |          | 11,000.00     |  |
|                     | SON: ONCE MIL PESOS      |                                |             |                  |          |               |  |
|                     |                          |                                |             |                  |          |               |  |
| Page 1 of 1         |                          |                                |             |                  |          |               |  |

### Cómo Imprimir Informes Tributarios – Otros con Base–Total por Concepto

Esta opción le permite al usuario obtener un Informe detallado de Total por Concepto (Número de Comprobante, NIT, Nombre) de cada uno de los Terceros con los cuales la empresa realizó transacciones,

- 1. Ingrese al menú Imprimir.
- 2. Seleccione la opción Informes Tributarios.
- 3. Seleccione la opción <u>O</u>tros con Base

4. Selecciones la opción **<u>T</u>otal por Concepto** con solo darle clic en la pestaña. A continuación, se desplegará la siguiente ventana:

| 🚡 Total de Retenciones 🛛 🗾                  |
|---------------------------------------------|
| Rango a imprimir                            |
| Fecha Inicial                               |
| Fecha Final 31/01/2017                      |
| Cuenta Inicial                              |
| Cuenta Final ZZ                             |
| Recurso Inicial                             |
| Recurso Final ZZ                            |
| Detallar terceros                           |
| Opciones     Otro con Base    IVA en Ventas |
| Imprimir X Cancelar                         |

**Fecha Inicial:** Introduzca aquí la fecha de donde se iniciará el corte para listar el Detalle de Retenciones por Concepto, tenga en cuenta la claridad de la información ya que es un dato muy importante.

**Fecha Final:** Introduzca aquí la fecha donde finaliza el corte para listar el Detalle de Retenciones por Concepto, tenga en cuenta la claridad de la información ya que es un dato muy importante.

**Cuenta Inicial:** Aquí se digita el número de cuenta inicial que se utiliza con tipos de retención de otros con base, del cual se quiere pedir el informe

**Cuenta Final:** Aquí se digita el número de cuenta Final que se utiliza con tipos de retención de otros con base, del cual se quiere pedir el informe

**Recurso Inicial:** Digite el código inicial correspondiente al recurso que se quiera solicitar o si desea desplegar los diferente Recursos de clic en el botón in presione la BARRA ES-PACIADORA y aparecerá la ventana.

**Recurso Final:** Digite el código Final correspondiente al recurso que se quiere solicitar o si desea desplegar los diferentes Recursos de clic en el botón **B** o presione la BARRA ESPA-CIADORA y aparecerá la ventana.

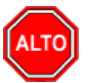

#### RECUERDE...

Si quiere ver el informe con terceros seleccione la opción: Detallar Terceros, para que le muestre los terceros a los cuales se les practicó Retención de Otros con Base su respectivo Valor Base y Valor Retenido.

Al dar clic sobre el botón Imprimir se muestra el siguiente Informe:

|         | Preview - Total por Concepto. RepC_1                    | FotxCon.frf       |                                       |   |
|---------|---------------------------------------------------------|-------------------|---------------------------------------|---|
| € 🖬 🎒 🕅 | ×                                                       |                   |                                       |   |
|         | ALCALDIA XY                                             |                   | PAG: 1<br>Fecha: 27/11/2015 5:24:p.m. |   |
|         | TOTAL DE OTROS CON BASE POR C                           | CONCEPTO          |                                       |   |
|         | Sucursal: PRINCIPAL Rango de fechas:                    | Marzo 1 de 2015 - | Marzo 31 de 2015                      | _ |
|         | CONCEPTO                                                | BASE              | VR RETENCION                          |   |
|         | EDUCACION POR CALIDAD                                   |                   |                                       |   |
|         | ESTAMPILLA ERASMO MEOZ                                  | 87 068 645 23     | 1 741 400 00                          |   |
|         | ESTAMPILLA PRODESARROLLO ACADÉMICO. CIENTÍFICO Y TÉCNIC | 87,068,645,23     | 870 686 45                            |   |
|         | ESTAMPILIA PRO ANCIANO                                  | 87 068 645 23     | 3 482 745 81                          |   |
|         | CONTRIBUCIONES DEL 5% SOBRE CONTRATOS DE VIAS           | 87 068 645 23     | 4 353 432 26                          |   |
|         | ESTAMPILLAS PROCULTURA                                  | 87,068,645.23     | 1,741,400.00                          |   |
|         | TOTAL EDUCACION POR CALIDAD                             | 435,343,226.15    | 12,189,664.52                         |   |
|         | INVERSION                                               |                   |                                       |   |
|         | ESTAMPILLA ERASMO MEOZ                                  | 72,277,812.00     | 1,445,500.00                          |   |
|         | ESTAMPILLA PRODESARROLLO ACADÉMICO, CIENTÍFICO Y TÉCNIC | 89,503,327.00     | 895,033.27                            |   |
|         | ESTAMPILLA PRO ANCIANO                                  | 89,503,327.00     | 3,580,133.08                          |   |
|         | ESTAMPILLAS PROCULTURA                                  | 90,503,327.00     | 1,809,900.00                          |   |
|         | TOTAL INVERSION                                         | 341,787,793.00    | 7,730,566.35                          |   |
|         | RECURSO PROPIOS                                         |                   |                                       |   |
|         | ESTAMPILLA ERASMO MEOZ                                  | 100,314,056.00    | 2,071,100.00                          |   |
|         | ESTAMPILLA PRODESARROLLO ACADÉMICO, CIENTÍFICO Y TÉCNIC | 118,019,056.00    | 1,221,990.56                          |   |
|         | ESTAMPILLA PRO ANCIANO                                  | 121,519,056.00    | 4,821,762.24                          |   |
|         | CONTRIBUCIONES DEL 5% SOBRE CONTRATOS DE VÍAS           | 7,999,968.00      | 399,998.40                            |   |
|         | ESTAMPILLAS PROCULTURA                                  | 125,019,056.00    | 2,500,200.00                          |   |
|         | TATAL DECLIDES DOODINE                                  | 172 974 102 00    | 11 015 051 20                         |   |

### Cómo Imprimir Informes Tributarios – Otros con Base – Detalle por Concepto

Esta opción le permite al usuario obtener un Informe detallado de Detalle por Concepto (Número de Comprobante, NIT, Nombre) de cada uno de los Terceros con los cuales la empresa realizó transacciones.

- 1. Ingrese al menú Imprimir.
- 2. Seleccione la opción Informes Tributarios.
- 3. Seleccione la opción Otros con Base

4. Seleccione la opción **Detalle por Concepto** con solo darle clic en la pestaña. A continuación, se desplegará la siguiente ventana:

| 🚡 Detalle de Re      | tenciones                              |
|----------------------|----------------------------------------|
| – Rango a impri      | mir                                    |
| Fecha Inicial        | 01/01/2017                             |
| Fecha Final          | 31/01/2017                             |
| Tercero              |                                        |
| Cuenta Inicial       |                                        |
| Cuenta Final         | ZZ 🔡                                   |
| Recurso Inicial      |                                        |
| Recurso Final        | ZZ                                     |
| Imprimir Re          | esolución del Egreso<br>ódigo Contable |
| Opciones<br>Otro con | Base 📿 IVA en Ventas                   |
|                      | imir X Cancelar                        |

**Fecha Inicial:** Introduzca aquí la fecha de donde se iniciará el corte para listar el Detalle de Retenciones por Concepto, tenga en cuenta la claridad de la información ya que es un dato muy importante.

**Fecha Final:** Introduzca aquí la fecha donde finaliza el corte para listar el Detalle de Retenciones por Concepto, tenga en cuenta la claridad de la información ya que es un dato muy importante.

**Tercero:** Digite el NIT el Tercero o de clic en el botón <sup>1</sup> o con barra espaciadora le mostrará la tabla de terceros.

**Cuenta Inicial:** Aquí se digita el número de cuenta inicial que se utiliza con tipos de retención de otros con base, del cual se quiere pedir el informe

**Cuenta Final:** Aquí se digita el número de cuenta Final que se utiliza con tipos de retención de otros con base, del cual se quiere pedir el informe

**Recurso Inicial:** Digite el código inicial correspondiente al recurso que se quiera solicitar o si desea desplegar los diferente Recursos de clic en el botón in presione la BARRA ES-PACIADORA y aparecerá la ventana.

**Recurso Final:** Digite el código Final correspondiente al recurso que se quiere solicitar o si desea desplegar los diferentes Recursos de clic en el botón **b** o presione la BARRA ESPA-CIADORA y aparecerá la ventana.

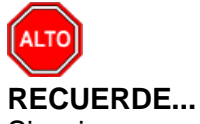

Si quiere ver el informe con terceros seleccione la opción: Detallar Terceros, para que le muestre los terceros a los cuales se les practicó Retención de Otros con Base su respectivo Valor Base y Valor Retenido.

Al dar clic sobre el botón Imprimir se muestra el siguiente Informe:

| Preview - Total por Concepto, RepC_TotxCon.frf                                                                                                    |                                                                             |                                                                                                    |                                                                                                    |  |  |
|----------------------------------------------------------------------------------------------------|-----------------------------------------------------------------------------|----------------------------------------------------------------------------------------------------|----------------------------------------------------------------------------------------------------|--|--|
| ?   ×                                                                                                    |                                                                             |                                                                                                    |                                                                                                    |  |  |
| ALCALDIA XY                                                                                                    |                                                                             | F                                                                                                    | PAG: 1<br>Fecha: 27/11/2015 5:29:p.m.                                                                                                    |  |  |
| Sucursal: PRINCIPAL                                                                                                    | Rango de fechas:                                                            | Marzo 1 de 2015 - Ma                                                                                                    | arzo 31 de 2015                                                                                                    |  |  |
| CONCEPTO                                                                                                    |                                                                             | BASE                                                                                                    | VR RETENCION                                                                                                    |  |  |
| EDUCACION POR CALIDAD                                                                                                    |                                                                             |                                                                                                    |                                                                                                    |  |  |
| EDUCACION POR CALIDAD<br>ESTAMPILLA ERASMO MEOZ<br>ESTAMPILLA PRODESARROLLO ACADI<br>ESTAMPILLA PRO ANCANO<br>CONTRIBUCADES DEL 5% SOBRE CON<br>ESTAMPILLAS PROCULTURA<br>TOTAL EDUCACION POR CALIDAD<br>INVERSION<br>ESTAMPILLA PRODESARROLLO ACADI<br>ESTAMPILLA PRODESARROLLO ACADI<br>ESTAMPILLA PRO DESARROLLO ACADI<br>ESTAMPILLAS PROCULTURA<br>TOTAL INVERSION<br>BEC/UBO BEDRIDOS | ÉMICO, CIENTÍFICO Y TÉCNIC<br>ITRATOS DE VIAS<br>ÉMICO, CIENTÍFICO Y TÉCNIC | 87,088,645,23<br>87,068,645,23<br>87,068,645,23<br>87,068,645,23<br>435,343,226,15<br>72,277,812,00<br>89,503,327,00<br>89,503,327,00<br>90,503,327,00<br>90,503,327,00 | 1,741,400,00<br>870,686,45<br>3,482,745,81<br>4,353,432,26<br>1,741,400,00<br><b>12,199,664.62</b><br>1,445,500,00<br>895,033,27<br>3,580,133,08<br>1,809,900,00<br><b>7,730,666,35</b> |  |  |
| RECURSO PROPIOS<br>ESTAMPILLA ERASMO MEOZ<br>ESTAMPILLA PROBESARROLLO ACADE<br>ESTAMPILLA PRO ANCIANO<br>CONTRIBUCIONES DEL 5% SOBRE CON<br>ESTAMPILLAS PROCULTURA<br>TOTAL DECURSO PROPIOS                                                                                                    | ÉMICO, CIENTÍFICO Y TÉCNIC<br>ITRATOS DE VÍAS                               | 100,314,056.00<br>118,019,056.00<br>121,519,056.00<br>7,999,968.00<br>125,019,056.00                                                                                    | 2,071,100.00<br>1,221,990.56<br>4,821,762.24<br>399,998.40<br>2,500,200.00<br>11,015.051.20                                                                                             |  |  |

# Cómo Imprimir Informes Tributarios – Otros con Base – Certificados de Otros con Base

Esta opción le permite al usuario imprimir los certificados de retención en la fuente de otros con Base de todos los conceptos que retuvo

- 1. Ingrese al menú Imprimir.
- 2. Seleccione la opción Informes Tributarios.
- 3. Seleccione la opción Otros con Base
- 4. Selecciones la opción Certificados de Otros con Base con solo darle clic en la pestaña.
- A continuación, se desplegará la siguiente ventana:

| 🚡 Certificado de Otros con Base 🛛 💌 |         |  |
|-------------------------------------|---------|--|
| – Rango a imprimi                   | r]      |  |
| Tercero Inicial                     |         |  |
| Periodo Inicial                     | ENERO 🗢 |  |
| Periodo Final                       | ENERO 🗢 |  |
| Cuenta Inicial                      |         |  |
| Cuenta Final                        | ZZ 🔡    |  |
| Fecha Expedición 05/07/2017         |         |  |
| Nombre de Retención                 |         |  |
|                                     |         |  |

**Tercero:** Digite el NIT el Tercero o de clic en el botón **1** o con barra espaciadora le mostrará la tabla de terceros al cual le desea imprimir el certificado de otros con base

**Periodo Inicial:** Digite o seleccione el periodo Inicial a reportar para el certificado de Retención de otros con base de clic en el botón o barra espaciadora para que le muestre los periodos

**Periodo Final:** Digite o seleccione el periodo Final a reportar para el certificado de Retención de otros con bases de clic en el botón o barra espaciadora para que le muestre los periodos.

**Cuenta Inicial:** Digite el código de la Cuenta Inicial o de clic en el botón **b**o con barra espaciadora podrá ir a la tabla de plan de cuentas para seleccionarla.

**Cuenta Final:** Digite el código de la Cuenta Inicial o de clic en el botón to con barra espaciadora podrá ir a la tabla de plan de cuentas para seleccionarla.

Fecha Expedición: Digite la Fecha en la cual expide el certificado de retención de otros con base

#### Cómo Imprimir Movimiento de un Tercero

Al dar clic en esta opción el usuario podrá obtener el movimiento de un tercero, tanto de Egresos como de Ingresos,

1. Ingrese al menú Imprimir.

2. Seleccione la opción **Movimiento de un Tercero,** con solo darle clic en la pestaña. A continuación, se desplegará la siguiente ventana

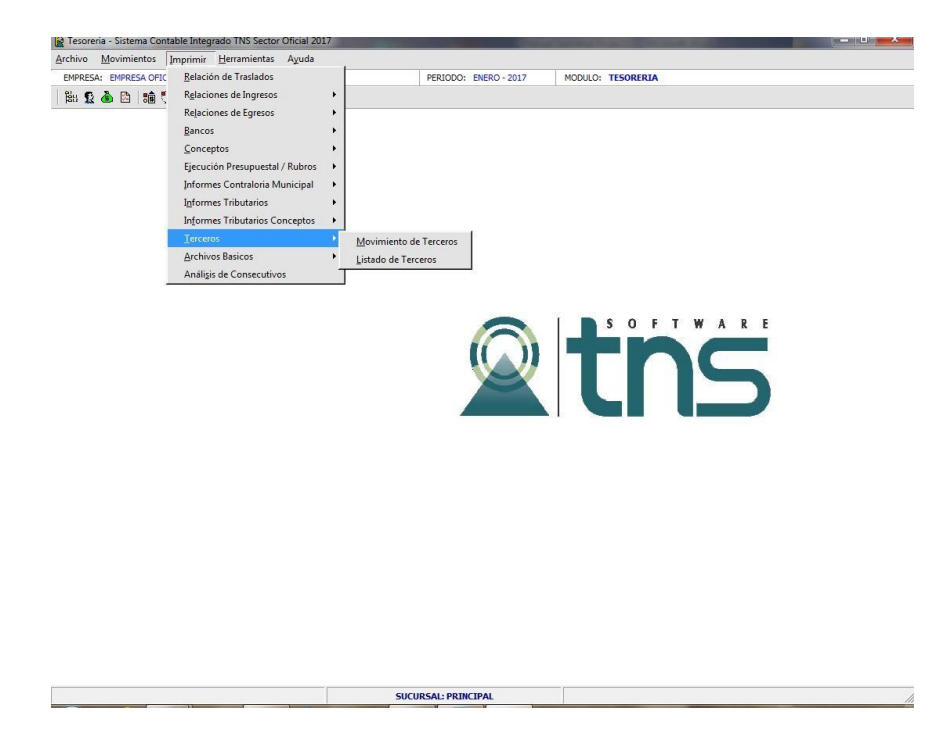

Al dar clic en Movimiento de un Tercero se desplegará la siguiente ventana:

| 🚡 Movim. de Tercero 📃 💌  |  |  |
|--------------------------|--|--|
| Rango a imprimir         |  |  |
| Tercero Inicial          |  |  |
| Tercero Final            |  |  |
| Fecha Inicial 01/01/2017 |  |  |
| Fecha Final 31/01/2017   |  |  |
| Tipo de Movim. Todos     |  |  |
| Comprob. Inicial         |  |  |
| Comprob. Final ZZ 🔛 ZZ   |  |  |
| Nro. Cheque              |  |  |
| Banco                    |  |  |
| Imprimir X Cancelar      |  |  |

**Tercero:** Digite el código del tercero o de clic en  $\mathfrak{L}$  e I botón o barra espaciadora, con esta opción se puede solicitar el movimiento de un tercero en particular por un determinado tercero o beneficiario.

**Fecha Inicial:** Introduzca aquí la fecha inicial del movimiento del tercero que desea que imprima recuerde que la fecha debe ser dd/mm/aaaa(día/mes/año).

**Fecha Final:** Introduzca aquí la fecha final del movimiento del tercero que desea que imprima recuerde que la fecha debe ser dd/mm/aaaa(día/mes/año)

**Tipo de Movimiento: Seleccione** el tipo de Movimiento que desee consultar si todos o Ingresos, Egresos o traslados.

**Tipo de Comprobante:** Digite el tipo de comprobante del movimiento del tercero que desea solicitar. Si desea desplegar los diferentes Tipos de Comprobantes de clic en el botón bresione la BARRA ESPACIADORA y aparecerá la ventana.

Número de Cheque: Digite el número del cheque que desea hacer la consulta del tercero.

**Banco:** Digite el código del banco o de clic en el botón para consultar la tabla de bancos para seleccionarlo y realizar la consulta del movimiento del tercero.

Al dar clic sobre el botón Imprimir se muestra el siguiente Informe:

| Archivo Movimientos EMPRESA: ALCALDIA XY BR: 12 ab 13 tel 14 + 150% BR: 24 ARCALDIA XY | Imprimir Herramient | Tesoreria -<br>tas Ayuda | Sistema Contable Integrado TNS Sector Oficia                                                                                                    | I 2016 - [Preview - Relacion de Ingresos]<br>TISORIRIA                                                    | <b></b> |
|----------------------------------------------------------------------------------------|---------------------|--------------------------|----------------------------------------------------------------------------------------------------|----------------------------------------------------------------------------------------------------|---------|
|                                                                                        | ALCALDIA XY         |                          |                                                                                                    | Pàg.: 1<br>Fecha: 27/11/2015 5:47:p. n                                                                    | n       |
|                                                                                        |                     |                          | MOVIMIENTO DE 1                                                                                                    | TERCEROS                                                                                                  |         |
|                                                                                        | Sucursal: PR        | INCIPAL<br>los           | Rango de Feo                                                                                                    | has: Marzo 1 de 2015 - Marzo 31 de 2015                                                                   |         |
|                                                                                        | Tercero:            |                          |                                                                                                    | Movimiento: Egresos - Ingresos - Traslad                                                                  | os      |
|                                                                                        | NUMERO              | CHEQUE                   | TERCERO / DETALLE                                                                                                    | VALOR NETO                                                                                                |         |
|                                                                                        | FECHA: 02/03/       | 2015                     |                                                                                                    |                                                                                                    |         |
|                                                                                        | CE 00 0229          | TELECTROM                | IIC/ 13168855-1 ROPERO MORENO DIOS<br>CANCELACION DE HONORARIOS PA<br>CONCEJALES DEL MUNICIPIO DE EL<br>NORTE DE SANTANDER, POR HABE<br>PRIMER PERIODO ORDINARIO<br>DEL MES DE FEBRERO DE 2015, DE<br>PAGO Y CERT | S EMEL 1,847,466.00<br>RA LOS SEÑORES<br>CARMEN,<br>R ASISTIDO A 18 SESIONES DI<br>ACUERDO CON RESOLUCION |         |
| Page 1/37                                                                              | CE 00 0230          | TELECTRON                | IIC/13166443 NUMAR QUINTANA LEON<br>CANCELACION DE HONORARIOS PA<br>CONCEJALES DEL MUNICIPIO DE EL<br>NORTE DE SANTANDER, POR HABE<br>PRIMER PERIODO CONINARIO<br>DEL MES DE FEBRERO DE 2015, DE<br>BAGO V CEPT   | RA LOS SEÑORES<br>CARMEN,<br>R ASISTIDO A 18 SESIONES DI<br>ACUERDO CON RESOLUCION                        |         |
|                                                                                        |                     |                          | SUCURSAL: PRINCIPAL                                                                                                    | USUARIO: ADMIN                                                                                            |         |

#### Cómo Imprimir Listado de Terceros

Al dar clic en esta opción el usuario podrá obtener el listado de los terceros

1. Ingrese al menú Imprimir.

2. Seleccione la opción **Listado de Terceros** Con solo darle clic en la pestaña. A continuación, se desplegará la siguiente ventana

| 🚡 Listado Terceros 📃 🔀    |  |  |
|---------------------------|--|--|
| Rango a imprimir          |  |  |
| Código Inicial            |  |  |
| Código Final ZZ           |  |  |
| Clasificación             |  |  |
| Zona 🚳                    |  |  |
| 🖌 Ordenar Alfabéticamente |  |  |
| Imprimir Observaciones    |  |  |
| Solo Terceros con Embargo |  |  |
| Detalle de Embargo        |  |  |
| Identificación por        |  |  |
| Código                    |  |  |
| Imprimir 🗶 Cancelar       |  |  |

**Código Inicial:** Digite el NIT Inicial de la consulta de terceros o de clic en el botón **S** o con barra espaciadora el sistema mostrará la tabla de terceros para realizar la búsqueda y así exportarlos.

**Código Final** Digite el NIT Final de la consulta de terceros o de clic en el botón **S** o con barra espaciadora el sistema mostrará la tabla de terceros para realizar la búsqueda y así exportarlos.

**Clasificación:** Si desea realizar la consulta de tercero por clasificador de clic en el botón **b** o con barra espaciadora el sistema mostrará la tabla de clasificación de terceros.

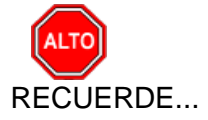

Si desea que el sistema le ordene alfabéticamente el listado de terceros de clic en la opción "Ordenar Alfabéticamente"

### Cómo Imprimir Listado de Fuentes de Recursos

Al dar clic en esta opción el usuario podrá obtener el listado de la Fuentes de Recursos

- 1. Ingrese al menú Imprimir.
- 2. Seleccione la opción Archivos Básicos
- 3. Seleccione la opción Listado de Fuentes de Recursos Con solo darle clic en la pestaña.

A continuación, se desplegará la siguiente ventana.

| Fuentes de Recurso               |                        | x      |
|----------------------------------|------------------------|--------|
| Rango a Imprimir -               |                        |        |
| Recurso Inicial<br>Recurso Final |                        | i<br>ī |
| Opciones                         | pción                  |        |
|                                  | nir X <u>C</u> ancelar |        |

Recurso Inicial: Digite el código inicial del Recurso desde donde desee realizar la consulta.

Recurso Final: Digite el código final del Recurso hasta donde desee realizar la consulta.

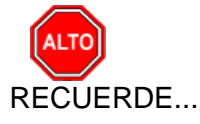

Si desea que el listado se imprima con la descripción completa del recurso, de clic en la opción Imprimir Descripción.

#### Cómo Imprimir Análisis de Consecutivos

Con este informe el usuario podrá realizar consultas de los consecutivos de los comprobantes de Ingresos, Egresos y Traslados y así hacer auditoria de faltantes en su consecutivo. Al dar clic en esta opción el usuario podrá obtener el listado de la Fuentes de Recursos

1. Ingrese al menú Imprimir.

2. Seleccione la opción **Análisis de Consecutivos** Con solo darle clic en la pestaña. A continuación, se desplegará la siguiente ventana.

| Análisis de Consecutivos                     | ×             |  |  |
|----------------------------------------------|---------------|--|--|
| Rango de Consecutivos                        |               |  |  |
| Código del Prefijo                           |               |  |  |
| Número inicial                               |               |  |  |
| Número final                                 |               |  |  |
| Fecha Inicial                                | Fecha Inicial |  |  |
| Fecha Final                                  |               |  |  |
| Tipo Documentos                              |               |  |  |
| Tipo Documento Ingresos                      |               |  |  |
| Opciones                                     |               |  |  |
| Imprimir Consecutivos No Generados           |               |  |  |
| Imprimir Listado de Consecutivos con Prefijo |               |  |  |
| Imprimir X Cancelar                          |               |  |  |

# **CAPITULO 4**

# **OPERACIONES NO RUTINARIAS**

### Cómo Configurar los Parámetros de Usuario

Esta opción le permite al usuario configurar los parámetros que serán exclusivos de la sesión que se ha creado con el respectivo usuario.

- 1. Ingrese al menú Archivos.
- 2. Seleccione la opción **Configuración– Parámetros de Usuario** con solo darle un clic en la pestaña. A continuación, se desplegará la siguiente ventana:

| Parámetros de Usuario                |  |
|--------------------------------------|--|
| General Correo Electrónico           |  |
| Ruta del Puerto para Impresión Texto |  |
| Ruta Archivos Temporales             |  |
| C:\tempo                             |  |
|                                      |  |
|                                      |  |
|                                      |  |
|                                      |  |
|                                      |  |
| ✓ <u>A</u> ceptar X <u>C</u> ancelar |  |

**Ruta del Puerto para Impresión Texto:** Aquí debe digitar la ruta exacta del puerto a donde se enviará la impresión de los respectivos reportes.

**Ruta Archivos Temporales:** Aquí debe digitar la ruta exacta del puerto a donde se enviará la impresión de Archivos Temporales cuando se trabaja con un servidor 2003 y se utilizan accesos remotos.

### Cómo Configurar los Parámetros Generales

Esta opción le permite al usuario configurar los parámetros usados en el módulo de Tesorería y en la integración con Contabilidad

- 1. Ingrese al menú Archivos.
- 2. Seleccione la opción Configuración– Generales con solo darle un clic en la pestaña. A continuación, se desplegará la siguiente ventana:

Se compone de tres pestañas:

#### Parámetros Generales del Módulo de Tesorería:

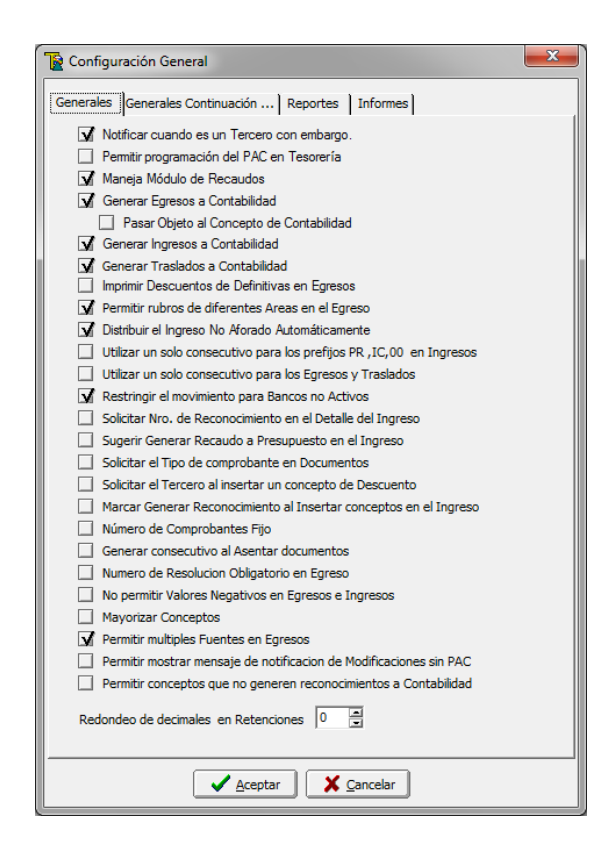

En el Egreso solicitar número de Estampilla y valor: Esta opción le permite en el momento de realizar el comprobante de egreso digitar el número y valor de la estampilla del IMRD, y a la vez solicitar el informe mensual de estampillas.

**Notificar cuando es un Tercero con embargo:** Al marcar esta opción, cuando se esté realizando un comprobante de egreso si el tercero tiene embargo, el sistema le avisa con el fin de realizar el respectivo descuento.

Maneja Módulo de Recaudos: Si la entidad maneja el módulo de recaudos para los ingresos, puede con esta opción generar los recaudos diarios de las cajas a tesorería.

**Generar Egresos a Contabilidad:** Esta opción le permite integrar el Módulo de Tesorería con Contabilidad y generar los comprobantes de egresos uno a uno.

**Generar Ingresos a Contabilidad:** Esta opción le permite integrar el Módulo de Tesorería con Contabilidad y generar los comprobantes de Ingresos uno a uno.

**Imprimir Descuentos de Definitivas en Egresos:** Al seleccionar esta opción puede imprimir en el comprobante de Egreso los descuentos realizados en la Definitiva de pago en el módulo de presupuesto. **Permitir rubros de diferentes Áreas en el Egreso:** Con esta opción puede hacer un comprobante de egreso con rubros de diferentes áreas administrativas.

**Distribuir el Ingreso no Aforado Automáticamente:** Si desea que sea el sistema que le genere los ingresos No Aforados automáticamente de clic en esta opción.

**Integración Impuestos Municipales:** Esta opción le permite integrar el Módulo de Tesorería con el módulo de Impuestos con solo seleccionar la casilla correspondiente.

**Reportes:** 

| Configuración General                                                               |
|-------------------------------------------------------------------------------------|
| Generales Generales Continuación Reportes Informes                                  |
| Comprobante de Egreso<br>Tipo Estandar - Gráfico II 🔷 Configurar<br>Imprimir Cheque |
| Recibo de Caja     Tipo Estandar - Gráfico II ♦ Configurar                          |
| 🗹 Imprimir cheque en el Traslado                                                    |
|                                                                                     |
| Aceptar Cancelar                                                                    |

**Tipo de Comprobante de Egreso:** Debe seleccionar el tipo de Reporte del Comprobante de Egreso que desea que se configure como predeterminado. Si desea desplegar los diferentes tipos de Reportes de Comprobantes de Egreso de clic en el botón y aparecerá el listado de las opciones que puedes escoger, en este caso están: Ninguno, Estándar –Gráfico

Imprimir Cheque: Debe seleccionar si desea imprimir cheque en el sistema.

Configurar: Al dar clic en la pestaña configurar se despliega la siguiente ventana:

| 🚡 Configuración Comprobante de Egreso Estándar 💦 💷 💻 🌉 |                                                                                                    |  |
|--------------------------------------------------------|----------------------------------------------------------------------------------------------------|--|
| Nombres                                                | para Firmas                                                                                          |  |
| Firma 1                                                | APROBO                                                                                               |  |
| Cargo                                                  |                                                                                                    |  |
| Firma 2                                                | ELABORO                                                                                              |  |
| Cargo                                                  |                                                                                                    |  |
| Firma 3                                                | REVISO                                                                                               |  |
| Cargo                                                  |                                                                                                    |  |
| Firma 4                                                |                                                                                                    |  |
| Cargo                                                  |                                                                                                    |  |
| Formato d                                              | nir Rubro Presupuestal<br>nir Código Contable<br>e Egreso<br>e Acta Anticipos<br>Aceptar<br>Cancelar |  |

Nombre para Firmas: Aquí se configurar las firmas del Comprobante de Egreso y el cargo

**Imprimir Rubro Presupuestal:** Al seleccionar esta opción imprime en el Comprobante de Egreso el rubro presupuestal de la orden de pago o definitiva de pago.

**Imprimir Código Contable:** Al seleccionar esta opción imprime en el Comprobante de Egreso los códigos contables que afectan la orden de pago.

**Formato de Egreso:** Aquí se configura el tipo de comprobante de Egreso que se quiera imprimir existen Tres tipos RepTes\_CompEgrEstand.frf RepTes\_CompEgrEstand2.frf RepTes\_CompEgrEstand3.frf

**Formato de Acta de Anticipos:** Aquí se configura el tipo de Acta de Anticipos que se quiera imprimir Existe el siguiente formato: RepTes\_Anticipo.fr3

**Tipo de Recibo de Caja:** Debe seleccionar el tipo de Reporte del Recibo de Caja que desea que se configure como predeterminado. Si desea desplegar los diferentes tipos de Reportes del Recibo de Caja de clic en el botón y aparecerá el listado de las opciones que puedes escoger, en este caso están: Ninguno, Estándar – Gráfico

Configurar: Al dar clic en la pestaña configurar se despliega la siguiente ventana:

| Configuració                        | 🚡 Configuración del Recibo de Caja               |  |  |
|-------------------------------------|--------------------------------------------------|--|--|
| Nombres pa                          | ra Firmas                                        |  |  |
| Firma 1                             |                                                  |  |  |
| Cargo                               |                                                  |  |  |
| Firma 2                             |                                                  |  |  |
| Cargo                               |                                                  |  |  |
| Firma 3                             |                                                  |  |  |
| Cargo                               |                                                  |  |  |
| Firma 4                             |                                                  |  |  |
| Cargo                               |                                                  |  |  |
| Imprimir<br>Imprimir<br>Formato del | Rubro Presupuestal<br>Código Contable<br>Ingreso |  |  |

**Nombre para Firmas:** Aquí se configuran las firmas y los cargos que se quieran imprimir en el Recibo de caja.

**Imprimir Rubro Presupuestal:** Al seleccionar esta opción imprime en el Recibo de Caja el Rubro presupuestal por el cual se está recaudando.

**Imprimir Código Contable:** Al seleccionar esta opción imprime en el Recibo de Caja el Código Contable por el cual se está recibiendo el ingreso.

#### Informes:

| Configuració  | ón General                             | x |
|---------------|----------------------------------------|---|
| Generales Ger | nerales Continuación Reportes Informes |   |
| Firmas en     | Informes                               |   |
| Firma 1       |                                        |   |
| Cargo         | FIRMA                                  |   |
| Firma 2       |                                        |   |
| Cargo         |                                        |   |
| Firma 3       |                                        |   |
| Cargo         |                                        |   |
|               |                                        |   |
| M Imprimir F  | imas en Informes de Tesorería          |   |
|               |                                        |   |
| M Imprimir F  | echa y Hora en Informes de Tesorería   |   |
|               |                                        |   |
|               |                                        |   |
|               |                                        |   |
|               |                                        |   |
|               |                                        |   |
|               | Aceptar Scancelar                      |   |

**Firmas y Cargos para Informes:** Aquí se debe digitar el nombre y los cargos de las personas responsable de los informes de tesorería.

**Imprimir Firmas en Informes de Tesorería:** Es Opcional imprimir la fecha en los informes de Tesorería si quiere imprimirlos se debe marcar esta opción.

### Cómo Bloquear Periodos

Esta opción le permite al usuario configurar los parámetros usados en el manejo de Tesorería, como bloquear Períodos tanto en el movimiento de Egresos como de Ingresos

Ingrese al menú <u>A</u>rchivos.

1. Seleccione la opción <u>Configuración – Bloqueo de Periodos de Egresos</u> con solo darle un clic en la pestaña. A continuación, se desplegará la siguiente ventana:

| Bloqueo de Periodos |         |  |
|---------------------|---------|--|
| Bloquear Hasta      |         |  |
| Periodo             | NINGUNO |  |
| Aceptar X Cancelar  |         |  |

**Periodo:** Seleccione el periodo que deseas que este bloqueado, para que ningún usuario del sistema pueda realizar una modificación que te afecte el movimiento.

### Cómo Crear Consecutivos

Esta opción le permite al usuario crear o modificar los consecutivos de los documentos los cuales son muy importantes para la organización y control de dichos documentos.

Ingrese al menú <u>A</u>rchivos.

1. Seleccione la opción <u>Configuración– Consecutivos</u> con solo darle un clic en la pestaña. A continuación, se desplegará la siguiente ventana:

| Consecutivos     |         |             |  |  |
|------------------|---------|-------------|--|--|
| < ► <b>H + -</b> | • ~ %   | ৫ 🔜 🖒 🔟     |  |  |
|                  |         | Mod         |  |  |
| Tipo Comprobante | Prefijo | Consecutivo |  |  |
| CE               | 00      | .000        |  |  |
| CE               | 01      | NEB01006    |  |  |
| TR               | 02      | TE020008    |  |  |
| TR               | 00      | TE070018    |  |  |
| TR               | 01      | TE010009    |  |  |
| CI               | IM      | 00688       |  |  |
| CI               | IN      | 1624        |  |  |
| TR               | 03      | TE030026    |  |  |
| CI               | IP      | 06207       |  |  |
| CI               | SI      | 146         |  |  |
| CI               | 00      | 1000002     |  |  |

**Tipo de Comprobante:** Digite el tipo de comprobante al cual desea crearle su respectivo consecutivo y así tener un mejor manejo del documento.

**Prefijo:** Introduzca el prefijo del respectivo documento al cual se le creará el consecutivo y este será parte de la identificación de este.

**Consecutivo:** Digites el número con el cual se iniciará la identificación del respectivo documento, que quieres asignarle el correspondiente consecutivo.

### Cómo Crear Pensamientos

Mediante esta opción el usuario del sistema podrá agregar textos o frases que desea que aparezca en la ventana de bienvenida al momento de ingresar al módulo.

Ingrese al menú <u>A</u>rchivos.

1. Seleccione la opción <u>Configuración– Pensamientos</u> con solo darle un clic en la pestaña. A continuación, se desplegará la siguiente ventana:

| T             | Pensamientos                                                            |                              |   |  |  |  |
|---------------|-------------------------------------------------------------------------|------------------------------|---|--|--|--|
| ŀ             | < < ► H + - ▲ % с [</th <th>📰 🕒 Filtrar 🛛 Por Código 🔶 🔊</th> <th></th> | 📰 🕒 Filtrar 🛛 Por Código 🔶 🔊 |   |  |  |  |
| Modo Filtrado |                                                                         |                              |   |  |  |  |
| E             | Código                                                                  | Autor                        |   |  |  |  |
|               | 000001                                                                  | ANONIMO                      | l |  |  |  |
| Þ             | 000002                                                                  | REFRAN ARABE                 |   |  |  |  |
|               | 000003                                                                  | ARISTOTELES                  |   |  |  |  |
|               | 000004                                                                  | P. BOSMANS                   |   |  |  |  |
|               | 000005                                                                  | F. BACON                     |   |  |  |  |
|               | 000006                                                                  | M. L. KING                   |   |  |  |  |
|               | 000007                                                                  | 5. BOLIVAR                   |   |  |  |  |
|               | 000008                                                                  | J. KELLER                    |   |  |  |  |
|               | 000009                                                                  | IGNACIO DE LOYOLA            |   |  |  |  |
|               | 000010                                                                  | OVIDIO 🔺                     |   |  |  |  |
|               | 000011                                                                  | H. CAMARA                    |   |  |  |  |
|               |                                                                         |                              |   |  |  |  |
**Código:** Digite el número consecutivo con el cual se ira a identificar en la base de datos el respectivo pensamiento que estas insertando.

Autor: Introduzca el nombre completo del autor que creo el pensamiento que deseas insertar en la base de datos.

**Descripción:** Digites la frase que desea que aparezca en la ventana de entrada al módulo, de una manera correcta.

#### Cómo Modificar Informes

Mediante esta opción el usuario del sistema podrá modificar sus informes y agregar las opciones que desea que aparezcan impresas al momento de generar dicho informe.

- 1. Ingrese al menú Archivos.
- 2. Seleccione la opción Configuración– Diseño de Informes con solo darle un clic en la pestaña. A continuación, se desplegará la siguiente ventana:

| <u>D</u> iseño de Informes | • | Diseñador FRF |
|----------------------------|---|---------------|
| Ejecutar                   |   | Diseñador FR3 |

Los informes modificados se grabarán en la carpeta específicos para que cuando se actualice el programa no se afecten

Diseñador 1: para modificar informes con extensión \*.frf

Diseñador 2: para modificar informes con extensión \*.fr3

#### Cómo Ejecutar Comandos

Esta opción le permite al usuario del módulo ejecutar procedimientos que corregirá o modificará su información de una manera correcta y eficiente.

- 1. Ingrese al menú Archivos.
- 2. Seleccione la opción <u>Configuración– Ejecutar</u> con solo darle un clic en la pestaña. A continuación, se desplegará la siguiente ventana:

| 📔 Ejecutar Comando | ? <mark>x</mark>  |
|--------------------|-------------------|
| Digite un Comando  |                   |
|                    |                   |
|                    | OK <u>C</u> ancel |

Aquí se debe digitar el comando a realizar y después dar clic en OK, esta opción de Ejecutar comando debe ser dirigida por un asesor de TNS software ya sea personal o telefónicamente.

## Cómo Copiar Rubros Como Conceptos

Mediante esta opción el usuario del módulo de Tesorería podrá copiar los rubros de ingresos como conceptos de ingresos de tesorería.

- 1. Ingrese al menú Movimientos.
- 2. Seleccione la opción Especiales.
- **3.** Seleccione la opción Copiar **rubros como conceptos** con solo darle un clic en la pestaña. A continuación, se desplegará la siguiente ventana:

| 🚡 Copiar rubro como concepto 📃 💷 💻 |  |          |  |
|------------------------------------|--|----------|--|
| Rango                              |  | ]        |  |
| Rubro inicial                      |  | <b>1</b> |  |
| Rubro final                        |  | •        |  |
| Aceptar Cancelar                   |  |          |  |

**Rubro Inicial:** Aquí se debe digitar el código del rubro inicial de ingresos desde donde se quiere copiar o dar clic en la opción by seleccionar el rubro.

**Rubro final:** Aquí se debe digitar el código del rubro final de ingresos hasta donde se quiere copiar o dar clic en la opción by seleccionar el rubro.

## Cómo Regenerar Comprobantes a Contabilidad.

Mediante esta opción el usuario del módulo de Contabilidad podrá regenerar los comprobantes de ingresos que el módulo de tesorería le genera a contabilidad (CI, CE), siempre y cuando estos dos módulos se encuentren integrados.

- 1. Ingrese al menú Movimientos.
- 2. Seleccione la opción Especiales.
- **3.** Seleccione la opción Regenerar **Comprobantes.** con solo darle un clic en la pestaña. A continuación, se desplegará la siguiente ventana:

| 🙀 Regenerar a Contabilidad 🛛 🗾                |  |  |
|-----------------------------------------------|--|--|
| Documentos                                    |  |  |
| Egresos                                       |  |  |
| Ingresos                                      |  |  |
| Traslados                                     |  |  |
| Todos los Asientos                            |  |  |
| Rango de Fechas                               |  |  |
| Fecha Inicial 01/01/2017                      |  |  |
| Fecha Final 31/01/2017                        |  |  |
| Comprobante                                   |  |  |
| Opciones                                      |  |  |
| Reemplazar Existentes                         |  |  |
| Generar comprobantes sin asentar              |  |  |
| Modo Rápido                                   |  |  |
| Reemplaza existentes y Recalcula Contabilidad |  |  |
| Aceptar X Cancelar                            |  |  |

**Egresos:** Aquí el usuario puede seleccionar si va a regenerar solo comprobantes de Egresos. **Ingresos:** Aquí el usuario puede seleccionar si va a regenerar solo comprobantes de Ingresos.

**Traslados:** Aquí el usuario puede seleccionar si va a regenerar solo comprobantes de Traslados.

## Rango de Fechas

**Fecha Inicial:** Introduzca aquí la fecha desde donde se quiere regenerar los comprobantes de egresos o ingresos recuerde que la fecha debe ser dd/mm/aaaa (día/mes/año). **Fecha Final:** Introduzca aquí la fecha hasta donde se quiere regenerar los comprobantes de egresos o ingresos recuerde que la fecha debe ser dd/mm/aaaa(día/mes/año).

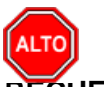

RECUERDE...

Si ha hecho cambios en los Comprobantes de Egreso e Ingresos ya generados y necesita que los modifique en Contabilidad seleccione la opción "Reemplazar Existentes".

**Generar Comprobantes sin asentar.** Si al regenerar se quiere que los comprobantes en contabilidad no se asienten marque esta opción.

Puede igualmente regenerar asientos, reemplazar existentes y reflejarlos en la Contabilidad

# Cómo Regenerar Comprobantes a Presupuesto.

Mediante esta opción el usuario del módulo de Presupuesto podrá regenerar los comprobantes de ingresos que el módulo de tesorería le genera a Presupuesto (CI, CE), siempre y cuando estos dos módulos se encuentren integrados.

- 1. Ingrese al menú Movimientos.
- 2. Seleccione la opción Especiales.
- **3.** Seleccione la opción <u>Regenerar Comprobantes.</u> con solo darle un clic en la pestaña. A continuación, se desplegará la siguiente ventana:

| 🔞 Regenerar Comprobantes a Presupue 🗮 🏹 |  |  |
|-----------------------------------------|--|--|
| Documentos                              |  |  |
| Egresos                                 |  |  |
|                                         |  |  |
| Traslados                               |  |  |
| Rango de Fechas                         |  |  |
| Fecha Inicial 01/01/2017                |  |  |
| Fecha Final 31/01/2017                  |  |  |
| Opciones                                |  |  |
| Regenerar Reconocimiento                |  |  |
| Regenerar Recaudo                       |  |  |
| Reemplazar Existentes                   |  |  |
| Aceptar Cancelar                        |  |  |

**Egresos:** Aquí el usuario puede seleccionar si va a regenerar solo comprobantes de Egresos. **Ingresos:** Aquí el usuario puede seleccionar si va a regenerar solo comprobantes de Ingresos.

**Traslados:** Aquí el usuario puede seleccionar si va a regenerar solo comprobantes de Traslados.

# Rango de Fechas

Fecha Inicial: Introduzca aquí la fecha desde donde se quiere regenerar los comprobantes de egresos o ingresos recuerde que la fecha debe ser dd/mm/aaaa (día/mes/año).Fecha Final: Introduzca aquí la fecha hasta donde se quiere regenerar los comprobantes de

egresos o ingresos recuerde que la fecha debe ser dd/mm/aaaa(día/mes/año).

Las opciones son para tipo de comprobante a regenerar

# Cómo Asentar documentos pendientes.

Mediante esta opción el usuario del módulo de Tesorería podrá asentar Comprobantes de Egreso pendientes en cualquier periodo del año y así generar el respectivo movimiento.

1. Ingrese al menú Movimientos.

- 2. Seleccione la opción Especiales
- 3. Seleccione la opción <u>A</u>sentar Documentos Pendientes con solo darle un clic en la pestaña. A continuación, se desplegará la siguiente ventana:

| 🚡 Asentar Documentos Pendien |  |  |
|------------------------------|--|--|
| Rango de Fechas              |  |  |
| Fecha Inicial                |  |  |
| Fecha Final                  |  |  |
| Documentos<br>Prefijo        |  |  |
| Egresos                      |  |  |
| Ingresos                     |  |  |
| Traslados                    |  |  |
| Periodos a Asentar           |  |  |
| Periodo Actual               |  |  |
| O Todos los Periodos         |  |  |
| Aceptar X Cancelar           |  |  |

Egresos: Sí el usuario quiere asentar solo Egresos debe seleccionar esta opción. Ingresos:

Sí el usuario quiere asentar solo Ingresos debe seleccionar esta opción. Traslados: Si el

usuario quiere asentar solo Traslados debe seleccionar esta opción.

#### Periodo para Asentar

**Periodo Actual:** Marque esta opción si quiere asentar solo los documentos del periodo donde se encuentra.

**Todos los Periodos:** Marque esta opción si quiere asentar los documentos pendientes de todos los periodos.

#### Cómo Reversar documentos entre Fechas.

Mediante esta opción el usuario del módulo de Tesorería podrá reversar Comprobantes de Ingresos entre fechas en cualquier periodo.

- 1. Ingrese al menú Movimientos.
- 2. Seleccione la opción Especiales
- 3. Seleccione la opción **Reversar Documentos entre Fechas** con solo darle un clic en la pestaña. A continuación, se desplegará la siguiente ventana:

| Reversar Movimientos             |  |
|----------------------------------|--|
| Movimientos                      |  |
| Comprobantes de Egreso           |  |
| Comprobante de Ingreso           |  |
|                                  |  |
| Rango de Fechas                  |  |
| Fecha Inicial                    |  |
| Fecha Final                      |  |
| Prefijo                          |  |
| Opciones                         |  |
| Recalcular Ingresos              |  |
| Recalcular Egresos               |  |
| Actualizar Saldos de Presupuesto |  |
| ✓ <u>A</u> ceptar                |  |

**Fecha Inicial:** Digite la Fecha inicial desde donde quiere reversar comprobante de Ingresos en el módulo de Tesorería.

**Fecha Final:** Digite la Fecha final hasta donde quiere reversar comprobante de Ingresos en el módulo de Tesorería.

Las opciones de recalculo es para ver el efecto sin los documentos.

## Cómo Actualizar saldos Iníciales a Bancos.

Mediante esta opción el usuario del módulo de Tesorería podrá copiar los saldos iníciales de los bancos con el saldo inicial del módulo de contabilidad

- 1. Ingrese al menú Movimientos.
- 2. Seleccione la opción Especiales
- Seleccione la opción <u>Copiar Saldos Iníciales a bancos</u> con solo darle un clic en la pestaña. el sistema empezará a realizar la operación y al final le mostrará un aviso de Operación Exitosa.

## Cómo Trasladar Saldos Bancos del año Anterior

Mediante esta opción el usuario podrá trasladar saldos del año anterior de los bancos del Módulo de Tesorería.

- 1. Ingrese al menú Movimientos.
- 2. Seleccione la Opción Especiales
- 3. Seleccione la opción **Trasladar saldos de Bancos Año Anterior.** Con solo darle un clic en la pestaña. A continuación, se desplegará la siguiente ventana:

| Seleccione la empresa del año anterior |                                   |            |
|----------------------------------------|-----------------------------------|------------|
| Código                                 | Nombre                            | Año Fiscal |
| T1                                     | EMPRESA PLAN DE CUENTAS COMERCIAL | 2003       |
| 01                                     | EMPRESA OFICIAL 2017              | 2003       |
| ASA                                    | ASAMBLEA .                        | 2016       |
| SA16                                   | SAN ANGEL 2016                    | 2016       |
|                                        |                                   |            |

El usuario deberá seleccionar la empresa del año anterior de la cual desea trasladar los saldos de bancos en el Módulo de tesorería, al final del proceso le mostrará un mensaje de Operación Exitosa.

### Cómo Actualizar saldos en Documentos.

Esta opción le permite al usuario del módulo de Tesorería actualizar el movimiento existente y así obtener los informes correctos de este módulo.

- 1. Ingrese al menú <u>Herramientas</u>
- 2. Con solo dar clic Actualizar **Saldos de Documentos** el sistema empieza a realizar el proceso.

## Cómo Exportar a Impuestos Municipales.

Mediante esta opción el usuario del módulo de Tesorería podrá Exportar Documentos como archivos planos con extensión CSV de otra empresa de Visual TNS instalado en otro equipo y que no esté en red, para no tener que recuperar toda la base de datos GDB.

- 1. Ingrese al menú Herramientas.
- 2. Seleccione la opción **Exportar Recibos a Impuestos Municipales** con solo darle un clic en la pestaña. A continuación, se desplegará la siguiente ventana:

| The Exportar Recibos de Impuestos Municipales |                               |                              |  |
|-----------------------------------------------|-------------------------------|------------------------------|--|
| Recibos de Impuesto Predial                   | Recibos de Ingreso Ind. y Cio | Recibos de Egreso Ind. y Cio |  |
| Fecha Inicial 05/07/2017                      | Fecha Inicial 05/07/2017      | Fecha Inicial                |  |
| Fecha Final 05/07/2017                        | Fecha Final 05/07/2017        | Fecha Final                  |  |
| Recibo Inicial CIPR                           | Recibo Inicial CIIC           | Recibo Inicial CEIC          |  |
| Recibo Inicial CIPR ZZ                        | Recibo Inicial CIIC ZZ        | Recibo Inicial CEIC          |  |
| Reemplazar Existentes                         |                               |                              |  |
| Exportar X Cancelar                           |                               |                              |  |